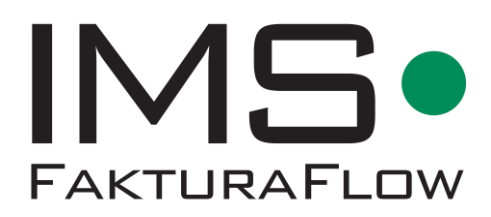

Funktionsbeskrivelse IMS FakturaFlow

Version 2.10

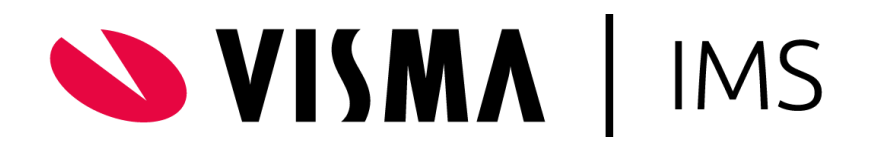

Funktionsbeskrivelse for IMS FakturaFlow 2.10 Februar 2023

**Produktchef** Maria Høj Radmer <u>maria.radmer@visma.com</u>

Visma IMS Tlf: +45 3174 0009 E-mail: <u>imssupport@visma.com</u> Web: <u>www.ims.dk</u>

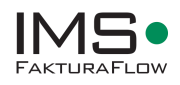

# Indholdsfortegnelse

|                                                           | 1          |
|-----------------------------------------------------------|------------|
| KAPITEL 1 – KOM GODT I GANG                               | 5          |
| 1.1 Om IMS FakturaFlow                                    | 5          |
| 1.2 Læseveiledning                                        | 6          |
| 1.3 Definitioner – hvem aør hvad                          | 7          |
| 1.4 Viatige beareber                                      |            |
| 1 5 Navigering i temaer menuer funktioner og felter       | ,<br>8     |
|                                                           | 10         |
| KAPITEL 2 - START AF INIS FARTONAFLOW                     | . 10       |
| KAPITELS = TEIMAET OVERSIGT                               | . 11       |
| A 1 Europtioner i Indiaconing                             | • 12<br>12 |
|                                                           | . 12<br>15 |
| RAPITEL 5 - TEIVIAET BEHANDLING                           | . 15       |
| 5.1 Funktioner i Behandling                               | . 15       |
| 5.2 Kontering af faktura i bogføringslinjen               | . 16       |
| 5.3 Udsendelse i flow                                     | . 17       |
| 5.4 Kontrol                                               | . 18       |
| 5.5 Godkendelse – kontrol, afvis, kontering               | . 18       |
| 5.6 Bogholderigodkendelse                                 | . 20       |
| 5.7 Godkendelse via Web app                               | . 21       |
| KAPITEL - 6 TEMAET ØKONOMISYSTEM                          | . 24       |
| KAPITEL 7 – TEMAET SØGNING                                | . 26       |
| 7.1 Søg faktura ud fra valgte kriterier                   | . 26       |
| 7.2 Eksport af søgeresultat til Excel                     | . 29       |
| 7.2.1 EKSPORT TIL INDKØBSANALYSE                          | . 29       |
| 7.2.2 Eksport til PDF                                     | . 31       |
| 7.3 Stikprøver                                            | . 31       |
| KAPITEL 8 – TEMAET REKVISITION                            | . 33       |
| 8.1 Opret en rekvisition                                  | .33        |
| 8 2 Søg en rekvisition                                    | 34         |
| 8.3 Godkendelse af en rekvisition.                        | .35        |
| 8.4 Anvendelse af rekvisitioner i behandlina (boaholderi) | .36        |
|                                                           |            |
| RAPITEL 9 – TEIMAET SKABELON                              | . 37       |
| 9.1 Opret skabelon                                        | .3/        |
| 9.2 Anvend skabelon                                       | .3/        |
| 9.3 Kontodejduits og posteringstekst                      | . 38       |
| KAPITEL 10 – TEMAET ADMINISTRATION                        | . 39       |
| 10.1 Brugere og grupper                                   | . 39       |
| 10.2 Rettighedsgrupper                                    | . 40       |
| 10.3 Tilføj bruger fra Active Directory                   | . 41       |
| 10.4 Adgangsgrupper                                       | . 43       |
| 10.5 Brugere og kontoplan                                 | . 43       |
| 10.6 Definer en kontoplan                                 | . 45       |
| 10.7 Opsætning af en kontoplansgruppe                     | . 45       |
| 10.8 Konteringsregler                                     | . 46       |
| 10.9 Flowinstillinger                                     | . 48       |
| 10.10 Bilagsmærker                                        | . 50       |
| 10.11 Påmindelser                                         | . 51       |

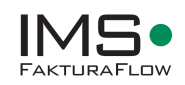

|                                                     | 51 |
|-----------------------------------------------------|----|
| 10.12.1 Opsæt beløbsgrænse                          | 54 |
| 10.13 Regnskab                                      | 54 |
| 10.14 OIOXML Skemaer                                | 56 |
| 10.15 Logging Database forbindelser – Navision Stat | 57 |
| 10.16 Active Directory (AD) opsætning               | 58 |
| KAPITEL 11 – OPSÆTNING AF OUTLOOKMAPPER             | 59 |
| 11.1 Opsæt mappe                                    | 59 |
| KAPITEL 12 - GENVEJSTASTER                          | 61 |

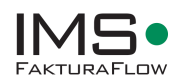

# Kapitel 1 – Kom godt i gang

# 1.1 Om IMS FakturaFlow

IMS FakturaFlow er en løsning til behandling, kontering og godkendelse af kreditorfakturaer forud for bogføring og betaling i økonomisystemet. Løsningen er uafhængig af selve økonomisystemet, men data udveksles gennem en dataport, som er integreret i økonomisystemet.

Leverandørfakturaer indlæses i IMS FakturaFlow. Fakturaer til indlæsning kan komme fra forskellige kilder i forskellige formater:

- OIOUBL fakturaer leveret fra en elektronisk postkasse (f.eks. VANS, MySupply, Nets)
- OIOUBL fakturaer direkte fra Navision via Logging Databasen
- XML og bilag fra PaperFlow
- TIFF-filer fra en scanner eller PDF-filer fra scanner eller e-mail

Efter indlæsning bliver en faktura sendt i flow til godkendelse. Undervejs i godkendelsesprocessen arbejder systemet med kontoplan og kreditordata fra økonomisystemet.

Efter godkendelse og eventuel indkøbskontrol overføres fakturabilagene til betaling i økonomisystemet.

IMS FakturaFlow er baseret på et fuldt elektronisk arkiv, hvor brugerne både under og efter godkendelsesprocessen kan fremsøge alle fakturaer, eks. ud fra flowstep, leverandør, kontering eller teksten i den enkelte faktura.

Standardsystemet kan udvides med moduler, der tilfører IMS FakturaFlow endnu flere funktioner og muligheder. Se en oversigt over tilkøbsmoduler herunder:

| IMS Rekvisitioner          | Modul til oprettelse af indkøbsordrer (rekvi-<br>sitioner). Når et bilag kommer ind i systemet<br>(forbehandling), kan det kombineres med en<br>eventuelt tilhørende rekvisition. Herved kan<br>den normale godkendelse før bogføring gø-<br>res overflødig og bilaget kan lægges direkte<br>til betaling. |
|----------------------------|----------------------------------------------------------------------------------------------------|
| IMS Flere regnskaber       | Modul til at håndtere flere regnskaber og<br>derved benytte forskellige kontoplaner af-<br>hængigt af regnskab.                                                                                                    |
| IMS Konto-konteringsregler | Med dette modul baseret på konteringsreg-<br>ler fra økonomisystemet kan man i IMS Fak-<br>turaFlow kontere bilag og benytte sig af vali-<br>deringer, så det matcher evtentuelle konte-<br>ringsregler i økonomisystemet.                                                                                 |
| IMS Skabeloner             | Modul til oprettelse af konteringsskabelo-<br>ner, som letter hverdagen, når bilag skal<br>konteres.                                                                                                    |

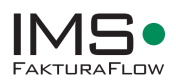

## **Tekniske informationer**

IMS FakturaFlow er et MS Windows-program til MS Windows 7 og nyere.

Systemet fungerer som et MS COM-tilføjelsesprogram til MS Outlook. Det betyder, at der altid skal være enten Microsoft Office 2007 eller nyere på de arbejdspladser, der benytter IMS Faktura-Flow.

IMS FakturaFlow anvender MS SQL Server som database for arkivering, workflow og søgningen af fakturaer under behandling i systemet. Microsoft Exchange Server, eller et andet elektronisk postsystem, bruges til fordeling af fakturaer i systemets godkendelsesproces. Brugerne i IMS Faktura-Flow kan hentes og vedligeholdes via MS Windows Active Directory (AD) eller oprettes lokalt i systemet.

#### Yderligere oplysninger om IMS FakturaFlow

Har du har brug for yderligere information, så besøg vores hjemmeside <u>www.ims.dk</u> eller kontakt os på telefonnummer 3174 0009.

# 1.2 Læsevejledning

Fomålet med denne funktionsbeskrivelse er at give information om IMS FakturaFlow og tillægsmoduler til løsningen. Det betyder, at funktionsbeskrivelsen er omfattende og uddybende. Derfor foreslår vi, at du benytter dig af indholdsfortegnelsen og emneordsindekset bagerst i dokumentet for at finde information om netop de funktioner i løsningen, som du har brug for at vide mere om.

For at forstå funktionsbeskrivelsen anbefaler vi ligeledes, at du, før læsning af dokumentet, sætter dig ind i de centrale definitioner og begreber, beskrivelsen er bygget op omkring. Det gør du ved at læse afsnittene 1.3 og 1.4 herunder.

Denne funktionsbeskrivelse indeholder desuden praktiske guides til, hvordan man udfører opgaver i FakturaFlow inden for alle emner, og hvordan der i hvert enkelt tilfælde navigeres i systemet.

IMS FakturaFlow er et system til oprettelse, behandling og arkivering af fakturaer. Løsningen er derfor opbygget som et basissystem (IMS FakturaFlow) med mulighed for at tilkoble forskellige tillægsmoduler, som beskrevet i 1.1.

De enkelte tillægsmoduler medfører, at der er en række ekstra funktioner i systemet til rådighed i det daglige arbejde med fakturabehandlingen. En virksomhed kan have et eller flere tillægsmoduler til rådighed i sin IMS FakturaFlow løsning, uden at hver enkelt brugere har adgang til funktionerne i dem.

Administratoren opsætter hver enkelt brugers profil i løsningen, så brugeren har netop de funktioner, der er relevante for vedkommende. Det betyder dog også, at to brugere ikke nødvendigvis har de samme funktioner til rådighed.

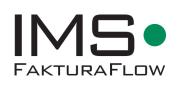

# 1.3 Definitioner – hvem gør hvad

I nedenstående kan du se, hvordan IMS FakturaFlow kan anvendes og administreres, og hvordan ansvarsområderne hensigtsmæssigt kan fordeles.

| It-systemadministrator      | Teknisk installation, opdatering og vedlige-<br>holdelse af IMS FakturaFlow                                                                                                    |
|-----------------------------|----------------------------------------------------------------------------------------------------|
| Administrator               | Oprette brugere i IMS FakturaFlow<br>Oprette standardindstillinger for brugen af<br>IMS FakturaFlow under temaet Administra-<br>tion<br>Opsætning af standardindstillinger for IMS<br>Faktura, herunder Kontoplaner, Flowindstil-<br>linger og Regnskab |
| Bogholder                   | Oprette og behandle fakturaer<br>Angive kontering<br>Overførsel til økonomisystem                                                                                                    |
| Godkendere og kontrollanter | Godkende/afvise fakturaer<br>Angive kontering                                                                                                    |

Til underbygning af de enkelte roller findes der for en faktura forskellige trin i gennem systemet. Hvert trin er nærmere beskrevet i de enkelte kapitler. Se desuden afsnit 9.9 Flowindstillinger.

# 1.4 Vigtige begreber

| Indlæsning          | Her starter en faktura og oprettes til efter-<br>følgende udsendelse og godkendelse af en<br>eller flere godkendere                                                                                                    |
|---------------------|----------------------------------------------------------------------------------------------------|
| Behandling – udsend | Behandling af en faktura starter hos Boghol-<br>der, som videresender fakturaen til godken-<br>delse                                                                                                    |
| Historik            | En historik til hver fakutra sikrer at man altid<br>kan se hvilken vej igennem systemet den en-<br>kelte faktura har haft, og hvilke personer der<br>har set fakturaen                                                                       |
| Godkend/afvis       | Alle fakturaer                                                                                                    |
| Søgning             | IMS FakturaFlow er et arkivsystem til faktu-<br>raer og kreditnotaer. Det er muligt at fore-<br>tage sægninger på tværs af regnskaber, bru-<br>gere og leverandørdata. Desuden kan der via<br>fritekstsøgning søges direkte i fakturateksten |

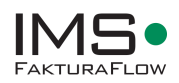

| Udveksling af data til økonomisystemet | Ved systemets opstart vil alle data fra øko-<br>nomisystemet bliver importeret i IMS Faktu-<br>raFlow. Til brug for kreditor og kontoplans-<br>oplysninger. Når en faktura er godkendt i<br>IMS FakturaFlow sendes den til økonomisy-<br>stemet til bogføring |
|----------------------------------------|----------------------------------------------------------------------------------------------------|
| Kontoplaner                            | Konti- og dimensionsinformation importeres<br>fra økonomisystemet. Efterfølgende kan<br>man definere en specifik kontoplan pr. bru-<br>ger direkte i IMS FakturaFlow                                                                                          |

# 1.5 Navigering i temaer, menuer, funktioner og felter

IMS FakturaFlow er bygget op med temaer og funktioner. Alle temaerne er placeret i venstre nederste hjørne, hvorfra man kan åbne dem. Hvert tema har sine funktioner og både temaernes tilgængelighed og funktioner afhænger af brugerprofilen.

Systemet følger de normale konventioner for navigering. Tabulering funktion mellem felter og windowsstandard til genveje via Alt-tasten, der viser genvejstast direkte på de enkelte funktioner med en understregning af det pågældende bogstav, der skal benyttes sammen med Alt-tasten. Inkluderet i funktionsbeskrivelsen findes desuden en liste over faste genvejstaster for specifikke funktioner.

## Genvejstaster

Genvejstaster i IMS FakturaFlow er via Alt+ de understregede bogstaver på de pågældende menuer og knapper. Daglige opgaver såsom at oprette en faktura, udsende i flow og godkende er alle tilgængelige via Alt tasten. Det understregede bogstav bliver synligt, når Alt tasten aktiveres. Se eksempler herunder.

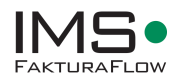

| Rohandling «            | Luk                                                         | Tilbage              | Frem 1/1              |  |  |  |  |  |  |
|-------------------------|-------------------------------------------------------------|----------------------|-----------------------|--|--|--|--|--|--|
| benanding               | Indiæsning 🔪 Forbehandling 🔪 Indkøbsgodkendelse 义 Budgetans |                      |                       |  |  |  |  |  |  |
|                         | Faktura                                                     |                      |                       |  |  |  |  |  |  |
| Rekvisition             | Løbe nr                                                     | F <u>a</u> kturadato |                       |  |  |  |  |  |  |
| Skabeloner              | 1                                                           | 1                    | 05-09-2013 15         |  |  |  |  |  |  |
| Slet                    | Fakturanr                                                   | Bilagstype           | F <u>o</u> rfaldsdato |  |  |  |  |  |  |
| Genstart                | 1065540                                                     | Faktura 🔹            | 20-10-2013 15         |  |  |  |  |  |  |
|                         | Oprettelsesdato                                             | Bogføres             | Faktura total         |  |  |  |  |  |  |
| Email                   | 26-09-2013 15                                               | 05-09-2013 15        | 01,25                 |  |  |  |  |  |  |
| Historik                | L'anne anna anna anna anna anna anna anna                   |                      |                       |  |  |  |  |  |  |
| Eksporter               | Leverandør ovr                                              | l everandør n        | Leverandornavn        |  |  |  |  |  |  |
| ommentarer              |                                                             | Ceverander m         |                       |  |  |  |  |  |  |
| T <u>i</u> lføj Mind om | 20001108                                                    |                      |                       |  |  |  |  |  |  |
|                         | Betaling                                                    |                      |                       |  |  |  |  |  |  |
|                         | FIK Bank Nemkonto International                             |                      |                       |  |  |  |  |  |  |
|                         | Kortart Beta                                                | Fikor.               |                       |  |  |  |  |  |  |
|                         | 71 000                                                      |                      |                       |  |  |  |  |  |  |
| adharthada filan        |                                                             |                      |                       |  |  |  |  |  |  |
| edhænede hier           | Betalingskreditor                                           | nummer               | Orarenr.              |  |  |  |  |  |  |
| vednært ni Eksporter v  |                                                             |                      | Linjespecificeret     |  |  |  |  |  |  |
| Slet                    | Rekvirent                                                   |                      | Rekv. nr              |  |  |  |  |  |  |
| FAKTURA 1.pdf           | bogholderi                                                  | Linjespecificeret    |                       |  |  |  |  |  |  |
|                         | Flow                                                        |                      |                       |  |  |  |  |  |  |
|                         | Adgangsgruppe Bogholder Bilagsmærke                         |                      |                       |  |  |  |  |  |  |
|                         |                                                             | -                    |                       |  |  |  |  |  |  |
|                         | Budge <u>ta</u> nsvarlig                                    | Udsendelsesdato      |                       |  |  |  |  |  |  |
|                         |                                                             | -                    | 26-09-2013 15         |  |  |  |  |  |  |
|                         | Slutgodkender                                               |                      |                       |  |  |  |  |  |  |
|                         |                                                             | -                    |                       |  |  |  |  |  |  |

Figur 1 Genvejstaster vises ved tryk på Alt-tasten

Almindelig navigering mellem felter er standard windowsnavigering med anvendelse af tabulatortasten. Desuden findes der faste genvejstaster for navigering i brugergrænsefladen, f.eks. leverandørfelt og bogføringslinje. En samlet liste med genvejstaster findes sidst i dokumentet i Kapitel 11 Genvejstaster.

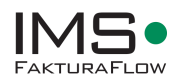

# Kapitel 2 – Start af IMS FakturaFlow

Dette kapitel beskriver, hvilke muligheder der er for opstart af IMS FakturaFlow.

Efter installation kan IMS FakturaFlow startes via Outlook eller direkte fra genvejen til selve programmet i PC-startmenuen. IMS FakturaFlow – Outlook

## **Opstart via Outlook**

Hvis man benytter MS Outlook vil IMS FakturaFlow starte op automatisk sammen med Outlook, når man logger ind, og selve menuen til programmet findes under Tillægsprogrammer i MS Outlook.

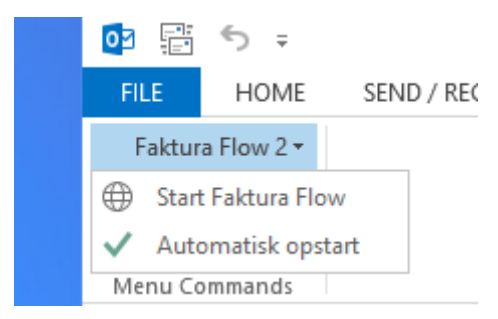

Figur 2 Start af IMS FakturaFlow fra Outlook

## Manuel opstart

IMS FakturaFlow manuel opstart – enten fra startmenuen eller på skrivebord, tjek med IT administrator - Ikon til IMS FakturaFlow:

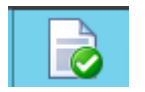

Figur 3 IMS FakturaFlow ikon

Når først IMS FakturFlow er startet op, kan brugen af systemet gå i gang. Før systemet sættes i reel drift er det dog vigtigt, at der er defineret brugere, grupper og roller – se Kapitel 10 Temaet Administration. Derudover er det hensigtsmæssigt at systemet er sat op til indlæsning og flow af fakturaer, før man begynder at benytte systemet.

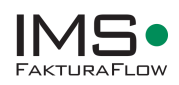

# **Kapitel 3 – Temaet Oversigt**

Nyt tema med oversigt over egne fakturaer til godkendelse.

I Oversigt kan man se de fakturaer, man som bruger skal håndtere og enten godkende eller afvise. Oversigten opdateres automatisk løbende. Denne funktion er tilgængelig for alle roller og vil især være hensigtsmæssig at benytte for indkøbsgodkendere, budgetansvarlige og kontrollanter.

Oversigt vil automatisk være det første bilede, som alle godkendere i systemet ser når de åbner IMS FakturaFlow. Bogholdere vil fortsat have indlæsningsbilledet som default ved åbning af FaktutaFlow

| Oversigt «      |        |          |                |            |            |                         |                                                                          |
|-----------------|--------|----------|----------------|------------|------------|-------------------------|--------------------------------------------------------------------------|
| Gemte søgninger | Løbenr | Bilagsnr | Fakturanr      | Bilagstype | Beløb      | Regnskab                | Status                                                                   |
| Mine Ansvar(15) | 224849 |          | 23931          | Faktura    | 59.981,25  | Roskilde Tekniske Skole | KlarTilForbehandling                                                     |
| 2.7.0.4(6)      | 226848 |          | 23931          | Faktura    | 59.981,25  | Roskilde Tekniske Skole | KlarTilBogholderigodkendelse                                             |
|                 | 224848 |          | 1021042        | Faktura    | 857,25     | Roskilde Tekniske Skole | KlarTilBogholderigodkendelse                                             |
|                 | 224854 |          | 52146863       | Faktura    | 2.100,00   | Roskilde Tekniske Skole | KlarTillndkøbsgodkendelse                                                |
|                 | 227847 |          | 52146863       | Faktura    | 2.100,00   | Roskilde Tekniske Skole | KlarTillndkøbsgodkendelse                                                |
|                 | 227858 |          | 52146863       | Faktura    | 2.100,00   | Roskilde Tekniske Skole | Klar Til Bogholderigod kendelse                                          |
|                 | 224850 |          | 1021042        | Faktura    | 857,25     | Roskilde Tekniske Skole | KlarTilForbehandling                                                     |
|                 | 222847 |          | E-502995518-72 | Faktura    | 450,26     | Roskilde Tekniske Skole | KlarTilForbehandling                                                     |
|                 | 224851 |          | 1043581        | Faktura    | 643,95     | Roskilde Tekniske Skole | Klar Til Bogholderigod kendelse                                          |
|                 | 227854 |          | 270-535885     | Faktura    | 2.563,66   | Roskilde Tekniske Skole | Klar Tillndkøbsgodkendelse, Klar Tillndkøbsgodkendelse                   |
| Slet            | 200570 |          | 9004654619     | Faktura    | 3.857,49   | KEA                     | KlarTilForbehandling                                                     |
|                 | 200571 |          | 1024995167     | Faktura    | 2.138,74   | KEA                     | KlarTilForbehandling                                                     |
|                 | 223848 |          | 4076721        | Faktura    | 194.602,18 | Roskilde Tekniske Skole | KlarTilForbehandling                                                     |
|                 | 226850 |          | 52146863       | Faktura    | 2.100,00   | Roskilde Tekniske Skole | Klar Tillndkøbsgodkendelse, Klar Til Budgetansvarliggodkendelse          |
|                 | 226852 |          | 23931          | Faktura    | 59.981,25  | Roskilde Tekniske Skole | Klar Til Budgetansvarliggodkendelse, Klar Til Budgetansvarliggodkendelse |
|                 |        |          |                |            |            |                         |                                                                          |
| Oversigt        |        |          |                |            |            |                         |                                                                          |
| Indlæsning      |        |          |                |            |            |                         |                                                                          |
| Behandling      |        |          |                |            |            |                         |                                                                          |
| Søgning         |        |          |                |            |            |                         |                                                                          |

Fra oversigstbilledet kan man arbejde med ens egne fakturaer, og listen Mine ansvar vil automatisk være en del af standardopsætningen.

Behandl en faktura fra Mine ansvar

For at åbne en faktura fra oversigter, marker og dobbelt klik på en faktura, så åbnes den i behandlingsbilledet. Herfra behandles faktura, mht. godkend, afvis, kontering og kommentar. Hvis man som bruger godkender fakturaen, slettes den fra ens liste. Hvis man vælger at lukke fakturaen uden at godkende den, forbliver fakturaen i ens egen liste Mine ansvar.

Andre predefinerede oversigter

Det er muligt at oprette andre predifinerede lister i oversigtsbilledet, en liste sættes op som en gemt søgning, læs om gemte søgninger i kapitel 7 Temaet Søgning.

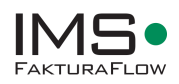

# **Kapitel 4 – Temaet Indlæsning**

Temaet Indlæsning er det tema, hvori al indlæsning foregår, og det er dermed indgangen for alle fakturaer og starten på deres videre flow i systemet.

I temaet Indlæsning indlæses og oprettes alle fakturaer i FakturaFlow. Når en faktura er oprettet her får den tildelt et system løbenummer, der er fakturaens unikke nummer.

| Indlæsning «            |                |                                              |                           |                             |       |       |                       |              | _           |              | ~ | Stamdata              |
|-------------------------|----------------|----------------------------------------------|---------------------------|-----------------------------|-------|-------|-----------------------|--------------|-------------|--------------|---|-----------------------|
| Sand                    |                |                                              |                           |                             |       |       |                       |              | FAKT        | JRA          |   | Leverandør cvr        |
| Jenu                    |                |                                              |                           |                             |       |       |                       |              | Nummer:     |              |   | 16356706 🔎            |
| Send Alle               |                |                                              |                           |                             |       |       |                       |              | Dato:       | 2005-11-20   |   | Leverandør nr         |
| Opret                   |                |                                              |                           |                             |       |       |                       |              | Købers ordi | enr: 5002701 |   |                       |
| Email                   |                |                                              |                           |                             |       |       |                       |              |             |              |   | Leverandørnavn        |
| Luk                     | Faktu          | ramodtager                                   |                           | Kontaktoplysninger          |       |       |                       |              |             |              |   |                       |
| Slet                    | Frede          | riciavei10                                   |                           | Navn: Hans Hansen           |       |       |                       |              |             |              |   | Fakturanr             |
| Indlæsningsmapper       | DK-30          | 000 Helsingør                                |                           | Tlf: 26532147               |       |       |                       |              |             |              |   |                       |
| Tilfoj                  | 57980<br>Dimen | 09811578 (GLN, End                           | depunktID)                | E-mail: Hans@dls.dk         |       |       |                       |              |             |              |   | Bogholder             |
| Fiern                   | Dimen          | ISIONS KONG. 323012-                         | +302                      |                             |       |       |                       |              |             |              |   | Maria Radmer 🔹        |
| Tem                     | Faktu          | raafsender                                   |                           | Kontaktoplysninger          |       |       |                       |              |             |              |   | Regnskab              |
| Iom                     | Tavley         | /erandøren                                   |                           | Personreference: 23456      |       |       |                       |              |             |              |   | Key lock og co.       |
| Indlæs anden mappe      | DK-28          | 370 Dyssegård                                |                           | Tif: 15812337               |       |       |                       |              |             |              |   | LANVEYR OF            |
| Fakturaindlæsning       | DK163          | 356706 (DK:CVR, En                           | depunktID)                | E-mail: Hugo@tavl.dk        |       |       |                       |              |             |              |   |                       |
| UTS                     | DK163          | 356706 (DK:CVR, Ju                           | ridisk)                   |                             |       |       |                       |              |             |              |   | Indeholder underbilag |
|                         | Lever          | ing                                          |                           |                             |       |       |                       |              |             |              |   | UTS 61014906x-1.xml   |
| ndlæs fra økonomisyster | Leveri         | ingsdag: 2005-11-15                          |                           |                             |       |       |                       |              |             |              |   |                       |
| LoggingDB               | Linie          | Varenr                                       | Beskrive                  | lse                         | Antal | Enhed | Enhedspris            | Moms         | Pris incl   | Pris         |   |                       |
|                         | 1              | 5712345780121                                | Heisetavl                 | e                           | 1.00  | EA    | 5000.00 pr. 1 EA      | 25%          |             | 5000.00 DKK  |   |                       |
|                         |                |                                              | Basis-/ord<br>Ordrelinjer | remængde faktor: 1<br>ef: 1 |       |       | ,                     |              |             |              |   |                       |
|                         | 2              | 5712345780111                                | Beslag                    |                             | 2.00  | EA    | 25.00 pr. 1 EA        | 25%          |             | 50.00 DKK    |   |                       |
| Oversigt                |                |                                              | Basis-/ord<br>Ordrelinjer | remængde faktor: 1<br>ef: 2 |       |       |                       |              |             |              |   |                       |
| Indiæsning              |                |                                              |                           |                             |       |       | Linjesum i alt excl r | noms         |             | 5050.00 DKK  |   |                       |
| Behandling              |                |                                              |                           |                             |       |       | Momsgrundlag          |              |             | 5050.00 DKK  |   |                       |
| Søgning                 |                |                                              |                           |                             |       |       | Total momsbeløb (2    | (5.00%)      |             | 1262.50 DKK  |   |                       |
|                         |                |                                              |                           |                             |       |       | Fakturatotal incl mo  | oms          |             | 6312.50 DKK  |   |                       |
| Økonomisystem           | Betal          | ingsmåde                                     |                           |                             |       | в     | etalingshetingelser   |              |             |              |   |                       |
| Rekvisition             | Sidste         | e betalingsdato: 200                         | 5-11-25                   |                             |       | Т     | ype: 1                |              |             |              |   |                       |
| Skabelon                | Inden<br>Reg.n | landsk kontooverførsen:<br>1234 Kontonr: 123 | el: (DK:BANK<br>34567890  | ()                          |       | s     | upplerende oplysninge | r om totaler |             |              | ~ |                       |
| Administration          | <              |                                              |                           |                             |       |       |                       |              |             | >            |   |                       |
| •                       | 1/3 Till       | bage Frem Print                              | OIOXML                    | skema Standard 👻            |       |       |                       |              |             |              |   |                       |

Figur 4 Indlæsningsbilledet i IMS FakturaFlow

Fra temaet Indlæsning kan man oprette fakturaer med det samme og dermed gå direkte videre til behandlingen, eller man kan videresende fakturaer ud til en valgt bogholder, der efterfølgende kan håndtere forbehandlingen.

Vælger man at oprette en faktura selv, vil alle informationer indgivet i fakturaindlæsningsfelterne blive arvet i de tilsvarende felter i behandlingen. Det er dog kun ment som forslag og kan ændres efter behov i flere trin i flowet.

OBS: For kunder med Navision 5.1 og nyere kan man indlæse fakturaer direkte fra Logging Databasen i Navision – se afsnit 9.15 Loggin Database forbindelser – Navision Stat.

Indlæsningsbilledet er opbygget således, at alle funktioner er placeret i venstre side af billedet mens alle stamdata befinder sig til højre. I midten vises den pågældende faktura, der er under indlæsning. I det følgende beskrives funktioner i forbindelse med indlæsning (afsnit 3.1) samt hvordan man indlæser og opretter en faktura i IMS FakturaFlow.

# 4.1 Funktioner i Indlæsning

I IMS FakturaFlow er der mulighed for at arbejde med flere forskellige typer af fakturaer. Det er f.eks. muligt at indlæse elektroniske OIOXML/UBL, både med og uden vedhæftede filer, samt

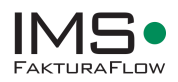

scannede (Tiff/PDF) fakturaer. Under indlæsningsmapper tilføjer man sin standardmappe(r), hvorfra man kan indlæse fakturaer.

Fælles for alle formater gælder, at der ved indlæsning af en faktura er nedenstående funktioner til rådighed:

| Indlæsning « |
|--------------|
| Send         |
| Send Alle    |
| Opret        |
| Email        |
| Luk          |
| Slet         |

Figur 5 Funktioner ved indlæsning

#### Send

Vælg send og du får en prompt, der fortæller, at fakturaen er sendt. Fakturaen sendes til den valgte Bogholder og fjernes fra mappen.

### Send Alle

Vælg denne funktion for at sende alle faktura i indlæsningsbilledet på én gang.

### E-mail

E-mailprogrammet åbnes og en mail oprettes med en kopi af fakturaen. I mailen tilføjes den ønskede modtager.

## Luk

Når man lukker indlæsningsvinduet, vil de indlæste fakturaer forblive i indlæsningen, indtil man har behandlet dem.

## Slet

Man sletter en faktura fra indlæsningen, hvis den ikke skal behandles.

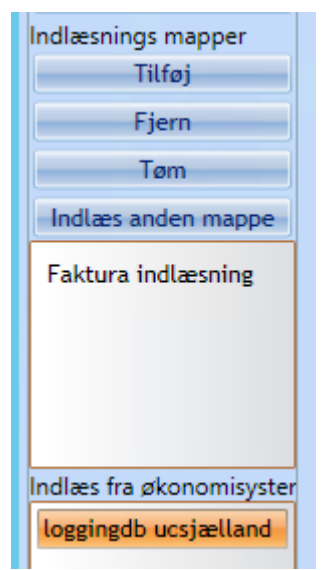

Indlæsningsmapper:

#### Tilføj

Her tilføjer man en mappe (standard) til hentning af faktura. Første gang man arbejder med systemet, skal man vælge en eller flere mapper at indlæse fra. Stierne hertil vil blive gemt i en liste, som man herefter altid kan vælge fra. Selve indlæsning foretages ved at dobbelstklikke på en af de valgte mapper.

#### Fjern

Denne funktion fjerner en mappe, så den ikke længere er tilgængelig fra under indlæsningmapper. Mappen vil stadig kunne findes frem, men vil ikke vises i billedet her. Vælg mappen og tryk på Fjern.

Figur 6 Indlæsningsmapper

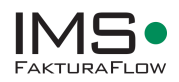

### Opret

Fra Indlæsningen vælger Bogholder at oprette eller sende bilaget videre til behandling hos en anden, hvorfra man kan indtaste yderligere oplysninger samt foretage kontering af faktura.

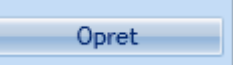

#### Figur 7 Opret

Sidst men ikke mindst findes oversigten over fakturaens stamdata, som udfyldes i forbindelse med oprettelse af faturaen.

## Fakturainfo

Start med den faktura du ønsker fra de indlæste bilag og indtast den ønskede information i stamdatafelterne til højre. Ved OIOXML fakturaer udfyldes stamdata automatisk.

### Søg efter leverandør

Find leverandør ved at taste minimum tre karakterer i feltet Leverandør CVR og tryk på Enter.

### Vælg regnskab (hvis der er flere regnskaber opsat i IMS FakturaFlow)

Gå til feltet Regnskab og vælg det regnskab, bilaget skal konteres på

#### Se andre faktura i indlæsningen

Man kan bladre i indlæste fakturaer ved hjælp af knapperne nederst i billedet til venstre

| Stamdata        |
|-----------------|
| Leverandør cvr  |
| 89574196 🔎      |
| Leverandør nr   |
| 10000           |
| Leverandør      |
| Fredborg Lamper |
| Fakturanr       |
| 3002            |
| Bogholder       |
| B. Bandtsen 🔹   |
| Regnskab        |
| CRONUS Dann 🔹   |
| EAN nr          |
| 579000000000    |

Figur 8 Stamdata

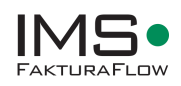

# **Kapitel 5 – Temaet Behandling**

I behandlingsvinduet defineres alle oplysninger på en faktura. Her kan man finde leverandøren til fakturaen samt definere flow og kontering. Behandlingsvinduet er kun aktivt og med indhold, når man har åbnet en faktura fra Indlæsning, e-mail eller søgning.

I venstre side af billedet er alle funktionerne samlet, og alt efter hvilken rolle man har i systemet, vil man have funktioner tilgængelige. Bogholderrollen har alle funktioner til rådighed, mens en Indkøbsgodkender/Budgetansvarlig kun har nogle af funktionerne til rådighed.

Til hver enkelt faktura kan man tilføje en eller flere kommentarer samt vedhæfte filer. I behandlingsvinduet behandles fakturaen. Her vælges leverandør, betalingsmåde og kontering, hvilket altsammen kan foregå både før og efter godkendelse af en eller flere godkendere.

| Behandling «          | Luk                  | Tilbage         | Frem 1/1            | Vis Stamda                                                                                                    | ita                                  | AND TRACTORISMON AND                    |                                      |                 |       |                                                         |                      |              |      |            |     |
|-----------------------|----------------------|-----------------|---------------------|----------------------------------------------------------------------------------------------------|--------------------------------------|-----------------------------------------|--------------------------------------|-----------------|-------|---------------------------------------------------------|----------------------|--------------|------|------------|-----|
| Udsend                | Faktura              |                 |                     | and the second second s |                                      |                                         | The second second                    |                 |       |                                                         |                      |              |      |            |     |
| Kontrol               | Lobe nr B            | Bilagsnr        | Fakturadato         |                                                                                                    |                                      |                                         |                                      |                 |       |                                                         |                      | FAKTU        | RA   |            | 10  |
| Relation              | 145                  |                 | 20-11-2005          |                                                                                                    |                                      |                                         |                                      |                 |       |                                                         |                      | Nummer:      |      |            |     |
| Skabeloner            | Fakturanr B          | lilagstype      | Forfaldsdato        |                                                                                                    |                                      |                                         |                                      |                 |       |                                                         |                      | Dato:        |      | 2005-11-20 |     |
| Behandl               | 10 F                 | Faktura •       | 25-11-2005          |                                                                                                    |                                      |                                         |                                      |                 |       |                                                         |                      | Købers ordre | nr:  | 5002701    |     |
| Slet                  | Oprettelsesdato B    | logfores        | Faktura total       |                                                                                                    | 22                                   |                                         |                                      |                 |       |                                                         |                      |              |      |            |     |
| Genstart              | 14-02-2023           | 20-11-2003 [15] | 6.312,50            | Pakturamo<br>Den Lile Si                                                                                                    | kole                                 |                                         | Personreference: 7778                |                 |       |                                                         |                      |              |      |            |     |
| Email                 | Leverander           |                 |                     | Fredericiav                                                                                                    | ej10                                 |                                         | Navn: Hans Hansen                    |                 |       |                                                         |                      |              |      |            |     |
| Historik              | Leverander cvr       | Leverander nr   | Leverandernavn      | DK-3000 He<br>579800981                                                                                                    | 1578 (GLN EnderworktID)              |                                         | Tif: 26532147<br>E-mail: Hans@dle.dk |                 |       |                                                         |                      |              |      |            |     |
| Electronic Existence  | 16356706 ,0          |                 |                     | Dimensions                                                                                                    | konto: 5250124502                    |                                         | a man mangan an                      |                 |       |                                                         |                      |              |      |            |     |
| Kommentarer           | Betaling             |                 |                     | Eskturasfe                                                                                                    | ander                                |                                         | Kontaktophyrninger                   |                 |       |                                                         |                      |              |      |            |     |
| Tilfet Mind om        | Fix Ban              | de Namion       | International.      | Tavleverary                                                                                                    | doren                                |                                         | Personreference: 23456               |                 |       |                                                         |                      |              |      |            |     |
| 24-02-2023            | Reenr. Kontonr.      | -               |                     | Leverandon                                                                                                    | vej11                                |                                         | Navn: Hugo Jensen                    |                 |       |                                                         |                      |              |      |            |     |
| Maria Radmer          | 1234 1234567         | 7890            |                     | DK-2870 D<br>DK163567/                                                                                                    | yssegaro<br>06 (DK:CVR, EndepunktID) |                                         | E-mail: Hugo@tavl.dk                 |                 |       |                                                         |                      |              |      |            |     |
| Skal betales          | Bankland P           | engeinstitut    |                     | DK1635670                                                                                                    | 06 (DK:CVR, Juridisk)                |                                         |                                      |                 |       |                                                         |                      |              |      |            |     |
|                       |                      |                 |                     | DK1635676                                                                                                    | UD (UR:SE, Moms)                     |                                         |                                      |                 |       |                                                         |                      |              |      |            |     |
|                       | -                    |                 | -                   | Levering                                                                                                    |                                      |                                         |                                      |                 |       |                                                         |                      |              |      |            |     |
|                       | Betalingskreditornu  | mmer            | 5002701 OV          | Leveringsda                                                                                                    | ag: 2005-11-15                       |                                         |                                      |                 |       |                                                         |                      |              |      |            |     |
|                       | Data dana d          |                 | None None           | Linje                                                                                                    | Varenr                               | Beskrivelse                             |                                      | Antal           | Enhed | Enhedspris                                              | Moms                 | Pris incl    | Pris |            |     |
|                       | TTTE                 |                 | 5250124502          | 1                                                                                                    | 5712345780121                        | Hejsetavle                              |                                      | 1.00            | EA    | 5000.00 pr. 1 EA                                        | 25%                  |              | 50   | 00.00 DKK  |     |
|                       |                      |                 | 3230124302          |                                                                                                    |                                      | Basis-fordremæng<br>Ordrelinjeref: 1    | pde faktor; 1                        |                 |       |                                                         |                      |              |      |            |     |
|                       | Flow                 |                 | 222000000000        | 2                                                                                                    | 5712345780111                        | Beslag                                  |                                      | 2.00            | EA    | 25.00 pr. 1 EA                                          | 25%                  |              |      | 50.00 DKK  |     |
|                       | Adgangsgruppe B      | logholder       | Bilagsmærke         |                                                                                                    |                                      | Basis-fordremæng<br>Ordrelinieref: 2    | pde faktor: 1                        |                 |       |                                                         |                      |              |      |            |     |
| Vedhæftede filer      | Budeataonuarlia la   | ndkabsodk       | Ildrandalsasdato    |                                                                                                    |                                      | 100200000000000000000000000000000000000 |                                      |                 |       |                                                         |                      |              |      |            |     |
| Vedhæft fil Eksporter | Budgetansvari -      |                 |                     |                                                                                                    |                                      |                                         |                                      |                 |       | Linjesum i alt excl moms                                |                      |              | 50   | 050.00 DKK |     |
| Slet                  | Slutgodkender        |                 |                     |                                                                                                    |                                      |                                         |                                      |                 |       | Total momsbeleb (25.00                                  | 54)                  |              | 12   | 82 50 DKK  |     |
| UTS 61014906x-1.xr    | *                    |                 |                     |                                                                                                    |                                      |                                         |                                      |                 |       | Fakturatotal incl moms                                  |                      |              | 63   | 12.50 DKK  |     |
|                       |                      |                 |                     | Betalinger                                                                                                    | nàde                                 |                                         |                                      |                 | P     | etalingshetingelser                                     |                      |              |      |            |     |
|                       |                      |                 |                     | Sidste betz                                                                                                    | alingsdato: 2005-11-25               |                                         |                                      |                 | T     | ype: 1                                                  |                      |              |      |            |     |
|                       |                      |                 |                     | Indenlands                                                                                                    | k kontooverførsel: (DK:BANK          | )                                       |                                      |                 |       |                                                         |                      |              |      |            |     |
|                       |                      |                 |                     | Note til bet                                                                                                    | 34 Kontonr: 1234567890               |                                         |                                      |                 | A     | ipplerende oplysninger om ti<br>bift total: 1262.50 DKK | staler               |              |      |            |     |
|                       |                      |                 |                     | Hole ti bea                                                                                                    | angsnouager. Hooveooro               |                                         |                                      |                 |       |                                                         |                      |              |      |            |     |
|                       |                      |                 |                     | OIOUBL d                                                                                                    | okumentparametre                     |                                         |                                      |                 |       |                                                         |                      |              |      |            |     |
|                       |                      |                 |                     | Customizati                                                                                                    | ionID: OIOUBL-2.1                    |                                         |                                      |                 |       |                                                         |                      |              |      |            |     |
|                       |                      |                 |                     | ID:                                                                                                    | m.www.nesubi.eu.pronies.prot         | ties:ver2.0                             |                                      |                 |       |                                                         |                      |              |      |            |     |
|                       |                      |                 |                     | UUID: 9758                                                                                                    | 3b4d0-8815-1029-857a-e388f           | e63f399                                 |                                      |                 |       |                                                         |                      |              |      |            |     |
|                       |                      |                 |                     | Dokument v                                                                                                    | valuta: DKK                          |                                         |                                      |                 |       |                                                         |                      |              |      |            |     |
| Oraniat               |                      |                 |                     |                                                                                                    |                                      |                                         |                                      |                 |       |                                                         |                      |              |      |            |     |
| Oversigt              |                      |                 |                     |                                                                                                    |                                      |                                         |                                      |                 |       |                                                         |                      |              |      |            |     |
| Indlassning           |                      |                 |                     |                                                                                                    |                                      |                                         |                                      |                 |       |                                                         |                      |              |      |            |     |
| Behandling            |                      |                 |                     | -                                                                                                    |                                      |                                         |                                      |                 |       |                                                         |                      |              |      | _          | × ~ |
| Segning               |                      |                 |                     | Deles Misser                                                                                                    | Correction of the other              |                                         |                                      |                 |       |                                                         |                      |              |      |            | /   |
| Okonominatem          |                      |                 |                     | event vis bila                                                                                                    | ChuxML skema standard                |                                         |                                      |                 |       |                                                         |                      |              |      |            |     |
| exectomisystem        | Belab Belab ude      | en morns Enhed  | pris Posteringstype | Konto                                                                                                    | Momskode E                           | nhedskode Tekst Budg                    | etansvarlig Indkøbsgodkender An      | tal DIM1        | DIM2  | DIM3 E                                                  | 01M4 Leveringsdato   |              |      |            |     |
| Rekvisition           | 6.312,50             | 5.050,00        | Finans 1            | 18003 - Laebels                                                                                                    | TOLDMOMS - Toldmoms                  | Budg                                    | etansvarlig                          | 1 - delregnskab |       | 200 - Formidling                                        | Select a date Trail  |              |      |            |     |
| Skabelon              |                      |                 |                     |                                                                                                    |                                      |                                         |                                      | -               | -     |                                                         | Column a state First |              |      |            |     |
| Administration        |                      |                 | 1                   |                                                                                                    |                                      |                                         |                                      |                 |       |                                                         | Passed & trans [12]  |              |      |            |     |
|                       | Regnskab you test of | Valuta puo      | , Di                | fference                                                                                                    | 00.00 T alt                          | 6.312.50                                | momsbeløb 1262.50                    |                 |       |                                                         |                      |              |      |            |     |

Figur 9 Behandlingsbilledet i IMS FakturaFlow

# 5.1 Funktioner i Behandling

«

Under behandling af en faktura, har man følgende funktioner til rådighed:

#### Udsend

Sender til de personer, man har defineret i flow.

#### Kontrol

Her vælger man en Kontrollant. Kontrol kan vælges i alle trin på en faktura, uafhængigt af fakturaens øvrige flow.

Kontrolfunktionen tilvælges i systemet, hvis man ønsker at arbejde med indkøbskontrol – se afsnit 9.9 Flowindstillinger.

Slet Genstart Email Historik Figur 10 Funktio-

Behandling

Udsend

Kontrol

Rekvisition

Skabeloner

ner i behandling

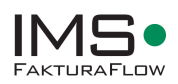

## Rekvisition

En rekvisition vælges her. Rekvisitionen er enten valgt ud fra leverandøren på fakturaen eller ud fra et rekvisitionsnummer, der er defineret på baggrund af fakturaen. Denne funktion er kun aktiv, hvis man har tilkøbsmodulet Rekvisitioner - se Kapitel 7 Temaet Rekvisition.

### Skabeloner

Det er muligt at lave skabeloner til kontering af ens fakturaer. Dette er hensigtsmæssigt, når man arbejder med fakturaer, der konteres ens. Ved hjælp af en skabelon kan man genbruge kontering og leverandør på flere fakturaer. Denne funktion er kun aktiv, hvis man har tilkøbsmodulet Skabeloner – se Kapitel 8 Temaet Skabelon.

### Slet

Fakturaen vil ikke blive slettet i databasen, men forbliver i IMS FakturaFlow med status Slettet. Denne funktion er kun tilgængelig for Bogholderrollen.

#### Genstart

Som Bogholder kan man i alle trin genstarte en faktura. Dette betyder, at fakturaen går fra nuværende status til Klar til forbehandling. Fakturaen kan så behandles forfra og udsendes i et nyt flow. Der er også mulighed for at genstarte en slettet faktura. Ved Genstart aktiveres en prompt, som bruger skal tage stilling til, og aktivt vælge om man ønsker at genstarte en faktura.

### E-mail

Funktionen giver adgang til MS Outlook, hvorfra man kan sende den valgte faktura i en mail. Funktionen pakker fakturaen i en Zip-fil, der automatisk inkluderes i den åbnede e-mail. Herefter bruges Outlooks egen send funktion til at sende fakturaen.

### Historik

På hver enkelt faktura gemmes en historik med handlinger og brugerinformation for fakturaen. Man kan på den måde følge sporet på en faktura og se, hvem der har gjort hvad og på hvilket tidspunkt. Alle brugere har adgang til at se historikken på enhver faktura.

## Eksporter

En faktura kan eksporteres til Excel. Man kan vælge mellem historik eller Historik og data (fakturanummer og leverandør)

# 5.2 Kontering af faktura i bogføringslinjen

Kontering af en faktura kan foregå både som forkontering, før en faktura udsendes i flow til godkendelse, eller den kan foretages af enten Inkøbsgodkender, Budgetansvarlig og Kontrollant (hvis tilladt i opsætning). Sidst men ikke mindst er det også muligt for Bogholder at kontere fakturaen endeligt, efter at den har været i flow og er godkendt.

Det er den valgte arbejdsprocess, der bestemmer, hvilken rolle der skal kontere en faktura. Måden der konteres på er ens, uanset hvilken rolle der konterer fakturaen. Dog kan der være forskel i opsætning af kontoplan og konteringsregler. Der findes forskellige rettigheder til kontering. Regnskabets kontoplan og opsætning i IMS FakturaFlow bestemmer rettigheder til kontering – se afsnit 9.1 Brugere og grupper.

## Vælg konto

Gå til konteringsfelter og vælg konto i dropdown. Kontering kan færdiggøres i dette flowtrin, men det er ikke nødvendigt, hvis man har et flow, hvor godkender selv konterer fakturaerne.

| Beløb        | Konto                  | Momskode | Tekst  | Budgetansvarlig | Indkøbsgodkender | Antal | Navn1    |
|--------------|------------------------|----------|--------|-----------------|------------------|-------|----------|
| kr. 2.000,00 | 10012 - Dagrenovation* | M25      | maling | bb              |                  |       | 61 - Kon |

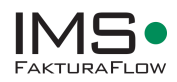

Figur 11 Konteringsfelter

## Splitfaktura

Det er muligt at have flere konteringslinjer på en faktura. Det gøres ved at trykke Enter et hvilket som helst sted i konteringslinjen. Herved kommer en ny linje frem, der kan udfyldes.

| Beløb        | Konto                  | Momskode   | Tekst  | Budgetansvarlig | Indkøbsgodkender | Antal    | Navn1    |  |  |  |
|--------------|------------------------|------------|--------|-----------------|------------------|----------|----------|--|--|--|
| kr. 2.000,00 | M25                    | maling     | bb     |                 |                  | 61 - Kon |          |  |  |  |
| kr. 500,00   | 10012 - Dagrenovation* | M25        | maling | aa              |                  |          | 67 - Gen |  |  |  |
| •            |                        |            |        |                 |                  |          |          |  |  |  |
| Regnskab     | AVV I/S 🔹              | Difference | 2      | 0,00            | I alt            | 2500     |          |  |  |  |

Figur 12 Flere bogføringslinjer

Kontering og budgetansvarlig udfyldes på samme måde som den første linje og fakturaen kan sendes ud.

Splitfakturaer udsendes i flow til alle Budgetansvarlige og Indkøbsgodkendere i ét og samme flow. Processen er parallel.

En splitfaktura skal først igennem alle godkendere og være godkendt, før den ender i Bogholderigodkendelse.

Hver godkender har kun rådighed over egne linjer og vil derfor ikke kunne kontere for andre godkendere.

OBS: Brug genvejstast F9 til at kopiere information til næste linje.

# 5.3 Udsendelse i flow

Når en faktura skal udsendes i behandling, vælges Udsend, og fakturaen kan udsendes til til godkendelse ved Indkøbsgodkender og Budgetansvarlig. Før den udsendes, klargøres fakturaen og der udfyldes blandt andet flow.

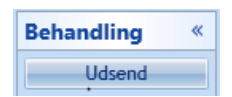

Figur 13 Udsend

Når en faktura skal udsendes i behandling, vælges Udsend, og fakturaen kan udsendes til til godkendelse ved Indkøbsgodkender og Budgetansvarlig. Før den udsendes, klargøres fakturaen og der udfyldes blandt andet flow.

#### Vælg Flow

Gå til feltet Budgetansvarlig eller brug dropdownlisten i bogføringslinjerne. Budgetansvarlig skal altid vælges!

| Flow            |               |      |             |      |
|-----------------|---------------|------|-------------|------|
| Adgangsgruppe   | Bogholder     | E    | Bilagsmærke |      |
|                 | B. Bandtsen   | -    |             | -    |
| Budgetansvarlig | Indkøbsgodker | nder | Udsendelses | lato |
| A. Andersen     | •             | *    | 01-01-0001  | 15   |

Figur 14 Flowindstillinger

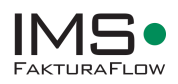

Indkøbsgodkender er en valgmulighed, når en faktura udsendes. Det er et ekstra trin, før Budgetansvarlig ser bilaget til godkendelse.

## Vælg adgangsgruppe

Sidst men ikke mindst vælges adgangsgruppen for fakturaen. Det gøres ved at gå til feltet Adgangsgruppe og vælge den eller de korrekte adgangsgruppe/r. Kun den adgangsgruppe, der er valgt for bilaget, vil kunne se og søge dette. Dog har bogholderiet altid adgang til alle bilag!

# **5.4 Kontrol**

Kontrollen fungerer som et tilvalgt trin, der er går uden om det oprindelige trin med en eller to godkendere (Indkøbsgodkender og Budgetansvarlig). I alle trin er det muligt at benytte sig af funktionen Kontrol.

### Fra Bogholder

Det er hensigtsmæssingt fra bogholderiet at sende en faktura i kontrol allerede i forbehandlingen, hvis man har brug for informationer omkring det flow, en faktura skal følge. Kontrolfunktionen i IMS FakturaFlow er et tilvalg i opsætningen – se afsnit 9.9 Flowindstllinger.

### Fra Indkøbsgodkender

Fra Indkøbsgodkender kan der være et ønske om kontrol for at få yderligere information om den faktura, som skal godkendes. Det kan f.eks. være om varen er kommet, eller hvilken konto fakturaen skal konteres på.

### Fra Budgetansvarlig

Fra Budgetansvarlig kan der ligeledes være et ønske om Kontrol for at få yderligere information om den faktura, som skal godkendes, og eventuelt om varen er kommet.

| Behandling | * |
|------------|---|
| Udsend     |   |
| Slet       |   |
| Kontrol    |   |
|            |   |

#### Send i Kontrol - valgfri

En faktura sendes i Kontrol ved at trykke på Kontrol og derefter vælge den bruger, fakturaen skal sendes til. For at vælge brugeres, dobbeltklikkes på navnet.

Fakturaen bliver sendt til Kontrol uden om det sædvanlige flow.

*Figur 15 Kon-* Uanset hvor i flowet fakturaen er, kan den altid sendes til en Kontrollant. *trol* 

# 5.5 Godkendelse - kontrol, afvis, kontering

En faktura gemmengår altid et flow og sendes til godkendelse hos en eller flere godkendere (Indkøbsgodkender og eller Budgetansvarlig). Som godkender kan man godkende eller afvise et bilag. Ved afvisning vil man blive bedt om at indtaste en kommentar, der understøtter afvisningen af bilaget.

Det er muligt for godkender selv at definere konteringen til det bilag, der skal behandles. Denne konteringsmulighed vil afhænge af opsætningen i kontoplan og konteringsregler i IMS Faktura-Flow. Læs mere om opsætning under afsnit 9.1 Brugere og grupper.

For at kunne godkende en faktura skal man være logget ind som den pågældende godkender. Man kan kun behandle fakturaer sendt til én selv.

Godkender kan åbne fakturaer på forskellige måder:

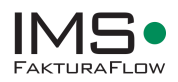

- **E-mail**: For hver faktura, der udsendes i systemet, sendes en e-mail med link til selve fakturaraen. Via dette link åbnes den pågældende faktura i IMS FakturaFlow.
- **Søgning**: Ud fra valgte kriterier søges fakturaen, som så kan åbnes for behandling. Se desuden Kapitel 6 Temaet Søgning for yderligere beskrivelser.

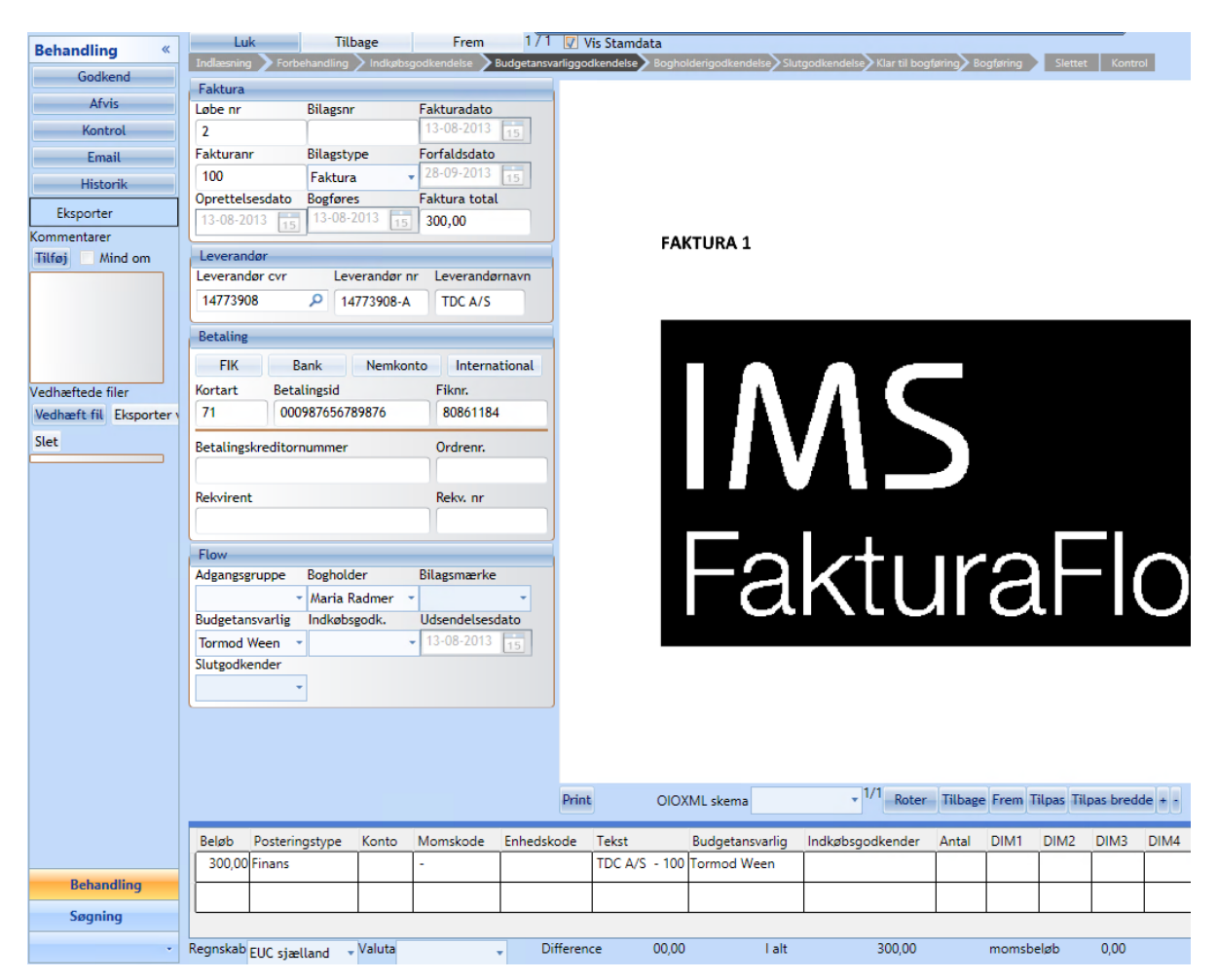

Figur 16 Eksempel på faktuer til Budgetansvarliggodkendelse

#### **Godkend bilaget**

Godkendelse af et bilag foregår ved at åbne bilaget i IMS FakturaFlow og vælge godkend.

Når bilaget er godkendt, bliver det automatisk sendt tilbage til Bogholder.

#### Afvis bilaget

Kan bilaget, af den ene eller den anden årsag, ikke godkendes, åbnes bilaget i IMS FakturaFlow og der vælges afvis.

Når man afviser et bilag, vil man blive bedt om at skrive en kommentar. Kommentaren følger bilaget rundt og er altid synlig.

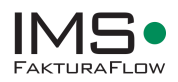

Hvis man ønsker at gøre denne kommentar mere synlig, kan man benytte funktionen Mind om, hvilket fremhæver feltet med rødt.

| Kommentarer                                    |
|------------------------------------------------|
| Tilføj                                         |
| Mind om                                        |
| 20-05-2010<br>aa                               |
| denne faktura<br>skal til en<br>anden afdeling |

Figur 17 Kommentar for et bilag, er obligatorisk for en afvist faktura.

## Konter et bilag

Et bilag konteres ved at gå til konteringsfeltet og udfylde de enkelte felter i linjen. Kontering vil følge bilaget rundt i flowet.

OBS: Brug tabulatortasten til at skifte mellem felterne. Brug piletasten til at vælge i listen og Alt+piletasten for at få vist hele listen af valgmuligheder i det enkelte felt.

| Beløb      | Beløb uden moms | Posteringstype | Konto    |                           | Sag          |                 | Sagsopgave | Momskode            | Ansvar                      | Formål                    | Tekst                   | Budgetansvarlig    |
|------------|-----------------|----------------|----------|---------------------------|--------------|-----------------|------------|---------------------|-----------------------------|---------------------------|-------------------------|--------------------|
| 1.000,00   | 1.000,00        | Finans         | 111001 - | Virks.kurs., effekt., o   | g øvr. SG000 | 01 - Montering  | 1000       | TOLDMOMS - Toldmoms | 9010 - Landsrådsmøde        | 100 - Landsråd            | Leverandør og søm       | Budgetansvarlig1   |
| 1.100,00   | 1.100,00        | Finans         | 111001 - | - Virks.kurs., effekt., o | g øvr. SG000 | 001 - Montering | 1000       | TOLDMOMS - Toldmoms | 9011 - Landsledelsesseminar | 102 - Landsledesesseminar | Leverandør og fakturanu | ı Budgetansvarlig1 |
| •          |                 |                |          |                           |              |                 |            |                     |                             |                           |                         |                    |
| Regnskab D | DEMO 🚽 Va       | luta DKK       | -        | Difference                | 00,00        | l alt           | 2.100,00   | momsbeløb           | 0,00                        |                           |                         |                    |

Figur 17 Eksempel på valgmuligheder i et felt

# 5.6 Bogholderigodkendelse

Når en faktura er godkendt af Indkøbsgodkender, en eventuel Kontrollant og til sidst Budgetansvarlig, vil fakturaen igen vende tilbage til Bogholder, hvor den skal godkendes inden overførsel til Økonomisystemet.

I Bogholderigodkendelsen kan man definere de sidste ting, såsom leverandørbetaling og kontering, inden fakturaen overføres til økonomisystemet. Der vil være valideringer, der sikrer, at alle relevante informationer er med i godkendelsen.

Følgende valideringer er standard for en Bogholderigodkendelse:

- Leverandøroplysninger
- Betalingsoplysninger (leverandør, stamdata eller faktura)
- Konto og moms pr. bogføringslinje

For alle valideringerne gælder det at bruger promptes hvis oplysningerne mangler generelt. Og for betalingsoplysninger skal man som bruger vælge mellem oplysninger på faktura, leverandør eller stamdata (felter for FakturaFlows betalingsinformationer).

Man kan som Bogholder også afvise en faktura, hvis der mangler informationer, som burde være indgivet af de valgte godkendere, eller hvis de oplyste informationer er forkerte/mangelfulde. Ved afvisning af en faktura sendes den altid tilbage til forrige trin, og det er således ikke nødvendigt at genstarte flowet hver gang.

## Godkend fakturaen - Bogholderigodkendelse

Skal en faktura godkendes, åbnes denne i IMS FakturaFlow, og der vælges Godkend.

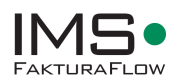

Fakturaen er nu godkendt af Bogholder og skifter status til trinnet: Klar til bogføring.

Som Bogholder vil det være muligt at åbne fakturaen igen og se data i IMS FakturaFlow. Der er ikke længere mulighed for at behandle fakturaen, medmindre man benytter en opsætningsmulighed for redigering af bogførte fakturaer – se afsnit 9.9 Flowindstillinger.

#### Afvis fakturaen

Det er i alle trin muligt at afvise en faktura. Ved afvisning skal der tilføjes en kommentar i kommentarboksen, og fakturaen går tilbage til forrige trin.

# 5.7 Godkendelse via Web app

I web-app'en er det muligt for brugere at godkende/afvise fakturaer, fra mobile enheder. App'en er et tilkøb til IMS FakturaFlow. Kontakt <u>support@ims.dk</u> for mere infomation og tilkøb.

Web app'en giver gode muligheder for de brugere, der vil have mulighed for at arbejde på andet end windowsklienten. Med webapp'en kan du godkende fra alle mobile enheder, samt fra PC.

Installation på mobil enhed

Web app installeres via et link, tjek med din IT-afdeling. Sæt linket i din Browser og når linket har fundet frem til siden, gem siden til hjemmeskærm og man kan logge ind.

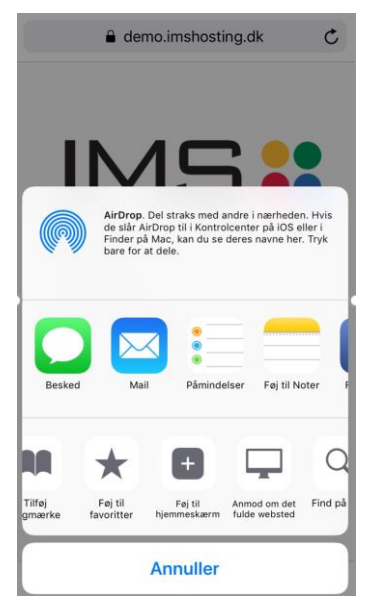

Link til IMS FakturaFlow web app

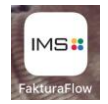

Web app på hjemmeskærm

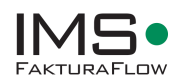

#### Overblik over fakturaer

I web app'en har hver bruger sin oversigt, der viser de fakturaer, som man skal behandle. Fra oversigten kan man åbne og se eller behandle bilaget. For at komme til oversigten skal du logge ind via dit link.

| IN                                                                                                    | 15              |         |   |              |   |
|----------------------------------------------------------------------------------------------------|-----------------|---------|---|--------------|---|
| Brugernavn                                                                                                    | Log ind         |         |   |              |   |
| IMS FakturaFlow                                                                                                    | Fakturaoversigt | Løbenr. | ٩ | Log u        | - |
| Fakturaoversig<br>Faktura                                                                                                    | 9t              |         |   | Beløb        |   |
| Ingen leverandør<br>Fakturanr:<br>BM00162<br>Forfaldsdato:<br>30-12-2011<br>Status:<br>KlarTilForbehandling<br>Adgangsgruppe:<br>RTS<br>Kommentarer:<br>1 Kommentar  |                 |         |   | 6.596,25 DKK |   |
| Ingen leverandør<br>Fakturan:<br>485<br>Forfaldsdato:<br>19-12-2011<br>Status:<br>KlarTilForbehandling<br>Adgangsgruppe:<br>RTS<br>Kommentarer:<br>Ingen kommentarer |                 |         |   | 4.505,00 DKK |   |
| Ingen leverandør<br>Fakturanr:<br>1021042<br>Forfaldsdato:<br>25-12-2011<br>Status:<br>KlarTilForbehandling<br>Adgangsgruppe:<br>RTS<br>Kommentarer:                 |                 |         |   | 857,25 DKK   |   |

Fakturadetaljer for hvert bilag giver mulighed for både funktioner og overblik

- 1. Tilføje kommentar
- 2. Se konteringslinjer

|                                                                                  | Fakturaoversigt                                                                                     | Løbenr.                                                                        | ٩                                                    |                                             | Log u |  |  |
|----------------------------------------------------------------------------------|----------------------------------------------------------------------------------------------------|--------------------------------------------------------------------------------|------------------------------------------------------|---------------------------------------------|-------|--|--|
| Fakturadetalje                                                                   | er                                                                                                  |                                                                                |                                                      |                                             |       |  |  |
| Leverandør:<br>Fakturanr:<br>Forfaldisdato:<br>Status:<br>Total:<br>Kommentarer: | Roskilde Forsynin<br>6-0039708430-61<br>10-05-2014<br>KlarTillndkøbsgor<br>93,75<br>Ingen kommentar | g<br>0-00-2014-000<br>Ikendelse, Klar <sup>°</sup><br>er Til <b>foj komm</b> e | 0032564<br>Fillndkøbsgodkendelse, KlarTillnd<br>ntar | Skabsgodkendelse, KlarTilindkabsgodkendelse |       |  |  |
|                                                                                  | Vis faktura                                                                                         |                                                                                |                                                      |                                             |       |  |  |
|                                                                                  | Vis bilag                                                                                           |                                                                                |                                                      | *                                           |       |  |  |
|                                                                                  |                                                                                                    | Godkend                                                                        |                                                      | Afvis                                       |       |  |  |
| Bogføringslinjer                                                                 |                                                                                                    |                                                                                |                                                      |                                             |       |  |  |
| Tilføj bogføringslinje                                                           |                                                                                                    |                                                                                |                                                      |                                             |       |  |  |
|                                                                                  |                                                                                                    | Beløb                                                                          | Indkøbsgodkender                                     | Budgetansvarlig                             |       |  |  |
| Tekst                                                                            |                                                                                                    | 0,00                                                                           | Maria Radmer                                         | Budgetansvarlig1                            |       |  |  |
| Tekst<br>Roskilde Forsyning                                                      |                                                                                                    |                                                                                |                                                      | Budgetansvarlig1                            |       |  |  |
| Tekst<br>Roskilde Forsyning<br>Roskilde Forsyning                                |                                                                                                    | 93,75                                                                          | administrator                                        |                                             |       |  |  |
| Tekst Roskilde Forsyning Roskilde Forsyning Roskilde Forsyning                   |                                                                                                    | 93,75<br>0,00                                                                  | administrator<br>Indkøbsgodkender1                   | Budgetansvarlig1                            |       |  |  |

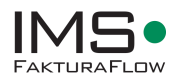

4. Se fakturaoriginal og bilag

| < Detaije                                                                                                    | MS FakturaFlow                                               | Fakturaoversigt  | Løbenr.          | ۹                                                               |                                                                  |                                                                            | Log ud                                   |
|----------------------------------------------------------------------------------------------------|--------------------------------------------------------------|------------------|------------------|-----------------------------------------------------------------|------------------------------------------------------------------|----------------------------------------------------------------------------|------------------------------------------|
| FAKTURA<br>Køber<br>University Colleg<br>EAN : 57980005<br>Ref. : 1<br>Kontostreng :<br>Ordrenr: 712396                                  | e Sjælland<br>54504                                          |                  | Levering         | Faktu<br>Univer<br>Siagei<br>4180S                              | rering<br>sity College Sjælla<br>sevej?<br>oro                   | Juridi                                                                     | ık                                       |
| Leverandør<br>Roskide Forsyni<br>Betorwij12<br>4000Roskilde<br>CVR: 32837212<br>UdstederID : EAI<br>Tif.: 46347800 R<br>Email: forbruget | ng A/S<br>ng A/S<br>N5750001902179<br>ef.:<br>conformula dis |                  |                  | Betali<br>Betali<br>Betali<br>Valute<br>Kortar<br>Betali<br>FIK | ingsoplysninger<br>Igstype:<br>IgsGato:<br>kode:<br>t:<br>Igsid: | INDBETALINGSKORT<br>08.05,2014<br>DKK<br>71<br>021400007123968<br>87141349 |                                          |
| Fakturanr: 64                                                                                                    | 039708430-510-00-2014-00000                                  | 32564            | Dato: 09.04.2014 | Sæk                                                             | ers ordrenr:                                                     |                                                                            |                                          |
| Varenr                                                                                                    | Beskrivelse                                                  |                  |                  | Antal                                                           | Enhed                                                            | Enhedspris                                                                 | Pris                                     |
| FA\$000000                                                                                                    | NY ACONTO (MOMSPLI<br>Note: NY ACONTO (MOMS                  | PLIGTIGT BELØB)  |                  | 11                                                              | LA                                                               | 75.00                                                                      | 75.00                                    |
| Pris i alt excl. n<br>Momsfri andel<br>Momsgrundlag<br>Total momsbel<br>Total incl. mom                                                  | noms<br>eb (25.00%)<br>IS                                    |                  |                  |                                                                 |                                                                  |                                                                            | 75.00<br>0.00<br>75.00<br>18.75<br>93.75 |
| Yderligere op<br>Aconto Rate:                                                                                                    | lysninger:<br>2 for periode: 2014-04                         | -01 - 2014-06-30 |                  |                                                                 |                                                                  |                                                                            |                                          |
|                                                                                                    |                                                              |                  |                  |                                                                 |                                                                  | Denne faktura Indeholder i                                                 | ) delfakturae                            |

5. Definere kontering på egne linjer

| IMS FakturaFlow  | Fakturaoversigt | Løbenr. | Q | Log  |
|------------------|-----------------|---------|---|------|
| Linjedetajler    |                 |         |   |      |
| Beløb            | 30.808,75       |         |   |      |
| Tekst            | IM Soft A/S     |         |   |      |
| Konto            | •               |         |   | *    |
| Indkøbsgodkender |                 |         |   | v    |
| Budgetansvarlig  | Maria Radmer    |         |   | v    |
| Delregnskab      | 1               |         |   | Ψ    |
| Formål           | •               |         |   | ~    |
| Ansvar           | •               |         |   | ~    |
| Projekt          | •               |         |   | Ÿ    |
| Indkøbskategori  | •               |         |   | Ψ    |
|                  | •               |         |   | *    |
|                  | Gem             |         |   | Siet |
| 0.0010           |                 |         |   |      |

Når man har godkendt eller afvist en faktura, sendes den automatisk videre i flow, og forsvinder fra ens oversigt.

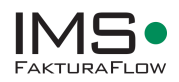

# Kapitel - 6 Temaet Økonomisystem

Temaet Økonomisystem er det tema, der linker IMS FakturaFlow sammen med virksomhedens økpnomisystem.

Efter endt behandling skal en faktura overføres til økonomisystemet til betaling og bogføring. Her anvendes funktionerne i Temaet Økonomisystem. I dette tema eksporteres (Eksport) fakturaer til et bundt, der indlæses i økonomisystemet. Data importeres (Import) ligeledes fra økonomisystemet.

Temaet tilbyder også overblik over tidligere overførte fakturaer og bundter.

Systemets opsætning bestemmer lokation af data, der udveksles mellem IMS FakturaFlow og økonomisystemet – se afsnit 9.13 Regnskab.

| Økonomisyster «                          | Eksport Import                                                                                        |
|------------------------------------------|----------------------------------------------------------------------------------------------------|
|                                          | Roskilde Tekniske Skole Roskilde Tekniske Skole                                                       |
|                                          | Fodterapeutskolen Fodterapeutskolen                                                                   |
|                                          | EUC Sjælland EUC Sjælland                                                                             |
|                                          | MASAI DANMARK MASAI DANMARK                                                                           |
|                                          | Bon A parte Bon A parte                                                                               |
|                                          | Væksthus Nord Væksthus Nord                                                                           |
|                                          | Godt smil                                                                                             |
|                                          | TV2 BH TV2 BH                                                                                         |
|                                          | Faktura klar til overførsel: Opdater Overfør valgte Overfør alle                                      |
|                                          |                                                                                                    |
|                                          |                                                                                                    |
|                                          | Regnskab Bundt                                                                                        |
|                                          |                                                                                                    |
|                                          |                                                                                                    |
|                                          | Genoverfør valgte Vælg alle Fravælg alle Eksporter alle                                               |
|                                          | Løbenr Bilagstype Leverandørnavn Forfaldsdato Fakturadato Beløb Status Oprettelsesdato Bogføringsdato |
|                                          |                                                                                                    |
|                                          |                                                                                                    |
| le dine si se                            |                                                                                                    |
| Rebandling                               |                                                                                                    |
| Seening                                  |                                                                                                    |
| Joginny                                  |                                                                                                    |
| Olympication                             |                                                                                                    |
| Økonomisystem                            |                                                                                                    |
| Økonomisystem<br>Rekvisition             |                                                                                                    |
| Økonomisystem<br>Rekvisition<br>Skabelon |                                                                                                    |
| Indlæsning<br>Behandling<br>Søgning      |                                                                                                    |

Figur 18 Temaet Økonomisystem i IMS FakturaFlow

## Overfør til bogføring

Overføring til bogføring foregår i temaet Økonomisystem.

Her vælges først det relevante regnskab, der skal overføres fra. Når regnskabet er valgt, trykkes på opdater, og antallet af fakturaer klar til overførsel kommer frem. Husk at tjekke, at det er det korrekte antal.

Vælg til sidst Overfør valgte og overførslen går i gang.

| Økonomisyster « | Eksport                                                                    |                |                        |
|-----------------|----------------------------------------------------------------------------|----------------|------------------------|
|                 | Demostyrelsen<br>Bornholms Erhvervsskole<br>VUC FYN og FYNS HF Kursus PROD |                |                        |
|                 | Faktura klar til overførsel:                                               | Opdater Overfa | ør valgte Overfør alle |

Figur 19 Overfør til bogføring

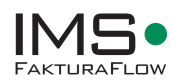

Overfør et bundt igen

Det kan af den ene eller anden årsag være nødvendigt at genoverføre en eller flere tidligere overførte fakturaer. Det gøres ved at gå til Tidligere overførte faktura.

Herefter vælges først et bundt. Derefter vælges den eller de fakturaer, der skal genoverføre. Slutteligt vælges Genoverfør valgte.

| Tidligere | overførte fa | aktura        |                |             |       |        |                 |          |
|-----------|--------------|---------------|----------------|-------------|-------|--------|-----------------|----------|
| Genov     | erfør valgte | Vælg alle F   | ravælg alle    |             |       |        |                 |          |
|           |              |               | •              |             |       |        |                 |          |
| Løbenr    | Bilagstype   | Leverandørnav | n Forfaldsdato | Fakturadato | Beløb | Status | Oprettelsesdato | Bogførin |
|           |              |               |                |             |       |        |                 |          |

Figur 20 Genoverfør valgte

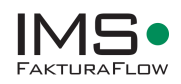

# Kapitel 7 – Temaet Søgning

Søgning af fakturaer i IMS FakturaFlow foregår fra temaet Søging. Dette tema tilbyder en lang række muligheder for fremsøgning af fakturaer, f.eks. søgning i diverse stamdata, status på faktura samt dato og bruger. Desuden er det muligt at foretage en fritekstsøgning på data eller fakturaindhold.

## Gemt søgning

Det er muligt at gemme en søgning, så den kan genbruges senere og derved spare tid. Gennerelle søgninger, f.eks. på bestemte leverandører, statussøgninger eller andre ofte brugte søgninger, kan med fordel gemmes til fremtidg brug.

Gem søgning til oversigter

Det er muligt at definere om en gemt søgning skal benyttes til oversigter. Marker den gemte søgning og højreklik for at vælge den til oversigter.

| ٢                           |                               | IMS FakturaFlow 2.5.0.93 - Tormod Ween                                                 | (TormodWeen@imstest.local)                                                         | _ <b>□</b> ×                                  |
|-----------------------------|-------------------------------|----------------------------------------------------------------------------------------|------------------------------------------------------------------------------------|-----------------------------------------------|
| Søgning «                   | Budgetansvarlig Bogholder     | Faktura Status                                                                         | Leverandør                                                                         | Løbenr Ordrenr                                |
| Fritekst søgning            | Indkøbsgodkender Kontrollant  | Indlæsning Igang<br>Klar Til Forbehandling                                             | Leverandør cvr Regnskab                                                            | Faktura nr Leverandør nr                      |
| Søg<br>Nulstil              | Ikke bogførte Slutkontrollant | Klar Til Indkøbsgodkendelse<br>Klar Til Kontrol<br>Klar Til Budgetansvarliggodkendelse | Søg på tværs af regnskaber<br>Bilagsmærke Konto                                    | Bilagsnr Bundt nr                             |
| Historik                    | Faktura beløb                 | Klar Til Bogholderigodkendelse                                                         | Veradi                                                                             | Rekvr nr Inkluder slettede dokumenter         |
| Søgefeltvælger              |                               | Klar Til Slutgodkendelse<br>Klar Til Bogføring                                         | Dimension Værdi                                                                    | -                                             |
| Gemte søgninger<br>Standard |                               | Overført Til Bogføring<br>Bogført                                                      |                                                                                    | -                                             |
|                             |                               | Slettet<br>Klar Til Fordeling                                                          |                                                                                    |                                               |
|                             |                               |                                                                                        | J                                                                                  |                                               |
|                             |                               |                                                                                        |                                                                                    |                                               |
|                             |                               | Dato felt Skal være Dato Dato                                                          | Dags dato Antal dage                                                               |                                               |
|                             |                               | Select a date 15 Select                                                                | ect a date 15                                                                      |                                               |
| Gem                         | Søgeresultat                  |                                                                                        |                                                                                    |                                               |
| Slet                        | Løbenr Bilagstype Beløb R     | egnskab Status Leverandi                                                               | ørcvr Leverandørnavn Bogholder Budge<br>Dan Group Alarm Sud A/S Maria Radmar Tormo | ansvarlig Indkøbsgodkender Bilagsmodtagelsesd |
| Nv                          | 2 Faktura 300,00 E            | UC sjælland KlarTilBudgetansvarliggodkendelse 14773908                                 | TDC A/S Maria Radmer Tormo                                                         | d Ween 13-8-2013 11:10:06                     |
|                             |                               |                                                                                        |                                                                                    |                                               |
| Behandling                  |                               |                                                                                        |                                                                                    |                                               |
| Søgning                     |                               |                                                                                        |                                                                                    |                                               |
|                             | Lelt 60 201 25 Antol 2        |                                                                                        |                                                                                    | <b>&gt;</b>                                   |

Figur 21 Temaet Søgning

# 7.1 Søg faktura ud fra valgte kriterier

Når man søger på en bestemt faktura, kan man vælge et eller flere kriterier. Hvis man kender fakturanummer eller løbenummer, kan det være hensigtsmæssigt at søge på en af disse.

Det er også muligt at lave en bredere søgning for at finde fakturaer, der har samme leverandør, eller for at få overblik over faktuarer med én bestemt status. Herunder findes eksempler på ofte brugte søgninger.

## Søg på status

Ønskes de at fremsøge fakturaer med en bestemt status, vælges den ønskede status, der skal søges efter (f.eks. klar til Budgetansvarliggodkendelse), hvorefter der trykkes Søg.

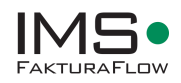

| Budgetansvarli              | ig Bogho    | older              | Faktura Sta           | atus         |              |                    |                                                                                                    | Leverandør                |
|-----------------------------|-------------|--------------------|-----------------------|--------------|--------------|--------------------|----------------------------------------------------------------------------------------------------|---------------------------|
|                             | *           | *                  | Indlæsnin             | g Igang      |              |                    |                                                                                                    |                           |
| Indkøbsgodken               | der Kontr   | ollant             | Klar Til Fo           | orbehar      | Idling       |                    |                                                                                                    | Leverandør                |
|                             | *           | *                  | Klar Til In           | dkøbsg       | odkendelse   |                    |                                                                                                    |                           |
| lkke bogførte               | Slutko      | ontrollant         | Klar Til Ko           | ontrol       |              |                    |                                                                                                    | 🔽 Søg på                  |
|                             |             | *                  | Klar Til Bi           | udgetar      | svarliggodke | ndelse             |                                                                                                    | Bilagsmærl                |
| Faktura beløb               |             |                    | Klar Til Bo           | -<br>ogholde | rigodkendels | e                  |                                                                                                    |                           |
| Lig                         | *           |                    | Klar Til Sl           | utgodke      | endelse      |                    |                                                                                                    | Dimensio                  |
|                             |             |                    | Klar Til Bo           | peførins     | 2            |                    |                                                                                                    |                           |
|                             |             |                    | Overført              | Til Bogf     | øring        |                    |                                                                                                    |                           |
|                             |             |                    | Bogført               |              |              |                    |                                                                                                    |                           |
|                             |             |                    | Slettet               |              |              |                    |                                                                                                    |                           |
|                             |             |                    | Klar Til Fo           | ordeling     |              |                    |                                                                                                    |                           |
|                             |             |                    |                       |              |              |                    |                                                                                                    |                           |
|                             |             |                    |                       |              |              |                    |                                                                                                    |                           |
|                             |             |                    |                       |              |              |                    |                                                                                                    |                           |
|                             |             |                    |                       |              |              |                    |                                                                                                    |                           |
|                             |             |                    |                       |              |              |                    |                                                                                                    |                           |
|                             |             |                    |                       |              |              |                    |                                                                                                    |                           |
|                             |             |                    | Dato felt             |              | Skal være    | Dato               | Dato                                                                                                    | Dags dato A               |
|                             |             |                    |                       |              |              | Select a date 15   | Select a date 15                                                                                                    |                           |
|                             |             |                    |                       |              |              | Select a date [15] | Select a date [15                                                                                                    |                           |
|                             |             |                    |                       |              |              |                    |                                                                                                    |                           |
| Søgeresultat                |             |                    |                       |              | a            |                    | Laurence de la companya de la companya de la company |                           |
| Søgeresultat<br>Kontrollant | Løbenr      | Fakturanr          | Bilagstype            | Beløb        | Status       |                    | Leverandi                                                                                                    | ørnavn                    |
| Søgeresultat<br>Kontrollant | Løbenr<br>3 | Fakturanr<br>23931 | Bilagstype<br>Faktura | Beløb        | Status       | udgetansvarliggod  | kendelse Dan Grou                                                                                                    | ørnavn<br>p Alarm Syd A/S |

Alle bilag, der vedrører pågældende status, vil blive vist i søgeresultatet.

Figur 22 Søg efter status

#### Vis faktura

Hvis en af de fremsøgte fakturaer ønskes vist, dobbeltklikkes på fakturaen i søgeresultat og den åbner i behandlingsbilledet.

Bilaget åbnes i IMS FakturaFlow, og man vil kunne se status på bilag og redigere data, såfremt man har rettighederne hertil.

#### Søg på dato

Gå til datofelterne og udfyld den/de ønskede dato/-er

Søgningen viser alle fakturaer i IMS FakturaFlow, der er oprettet den/de pågældende dato/-er.

|               |                         |                   |           |     |                 |             | L            |     |              |
|---------------|-------------------------|-------------------|-----------|-----|-----------------|-------------|--------------|-----|--------------|
|               |                         | Dato felt         | Skal være | Dat | to              | Dato        |              |     |              |
|               | C                       | Oprettelsesdato I | På        | 20  | 0-05-2010 15    | 21-05-20    | 10 15        |     |              |
|               |                         |                   |           | Se  | elect a date 15 | Select a d  | ate 15       |     |              |
| Søge resultat |                         |                   |           | -   |                 |             |              |     |              |
| Faktura total | Leverandør              | Modtagelsesdato   | Fakturada | ato | Status          |             | Oprettelsesd | ato | Forfaldsdato |
| kr. 2.720,16  | BAGTERP VVS & IDECENTER | 30-10-2006        | 09-02-200 | )5  | KlarTilForbehan | dling       | 20-05-2010   |     | 01-03-2005   |
| kr. 2.500,00  | HJØRRING KØLETEKNIK     | 21-06-2006        | 12-06-200 | )6  | KlarTilForbehan | dling       | 20-05-2010   |     | 26-06-2006   |
| kr. 2.500,00  | BAGTERP VVS & IDECENTER | 21-06-2006        | 12-06-200 | )6  | KlarTilForbehan | dling       | 20-05-2010   |     | 01-08-2006   |
| kr. 2.500,00  | HJØRRING KØLETEKNIK     | 21-06-2006        | 12-06-200 | )6  | KlarTilBudgetan | svarliggod⊦ | 20-05-2010   |     | 26-06-2006   |
| kr. 3.600,00  | DATA COMFORT APS        | 21-06-2006        | 01-06-200 | )6  | KlarTilForbehan | dling       | 20-05-2010   |     | 21-07-2006   |
| kr. 2.500,00  |                         | 21-06-2006        | 12-06-200 | )6  | KlarTilForbehan | dling       | 20-05-2010   |     | 01-08-2006   |

Figur 23 Søg efter dato

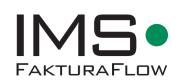

## Søg på tværs af regnskaber

Det er muligt at søge på en status på tværs af flere regnskaber. Det gøres ved at vælge den ønskede status og derefter vælge Søg på tværs af regnskaber.

På tværs af alle regnskaber vises alle fakturaer i IMS FakturaFlow med den angivne status.

| Faktura Status                             | Leverandør                 |
|--------------------------------------------|----------------------------|
| Indlæsning Igang<br>Klar Til Forbehandling | Leverandør cvr Regnskab    |
| Klar Til Indkøbsgodkendelse                | CRONUS Dann 🔹              |
| Klar Til Kontrol                           | Søg på tværs af regnskaber |
| Klar Til Budgetansvarliggodkendelse        | Bilagsmærke Konto          |
| Klar Til Bogholderigodkendelse             | • •                        |
| Klar Til Slutgodkendelse                   | Dimension Værdi            |
| Klar Til Bogføring                         |                            |
| Overfart Til Roafarina                     |                            |

Figur 24 Søg på tværs af regnskaber

## Vælg søgefelter

For få det bedste resultat kan man som bruger selv bestemme de søgefelter man ønsker at se i resultatet. Bl.a. kan man vækge leverandørnavn, fakturanummer, seneste kommentar, posteringstekst osv.

#### Søgefelter vælges i Søgefeltvælger

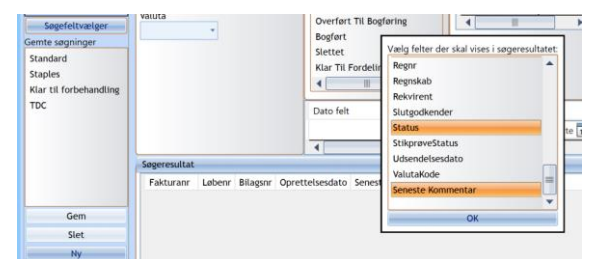

| Søgning «                                                                                                    | Budgetansvarlig Bogholder                                                                                         | Faktura Status                                                                                                    | Leverandør                                                                                                    | Løbenr Ordrenr/Rekv.nr                                                                                                    |
|----------------------------------------------------------------------------------------------------|----------------------------------------------------------------------------------------------------|----------------------------------------------------------------------------------------------------|----------------------------------------------------------------------------------------------------|----------------------------------------------------------------------------------------------------|
| Fritekst søgning<br>Søg<br>Søg stikprøver<br>Nutstil<br>Historik<br>Eksporter<br>Søgefeltvælger<br>Gemte søgninger<br>Standard<br>Staples<br>Klar til forbehandling | Indkøbsgodkender Kontrollant<br>Ikke bogførte Slutkontrollant<br>Aktive brugere<br>Faktura beløb<br>Lig<br>Valuta | Indlæsning igang<br>Klar Til Forbehandling<br>Klar Til Kohkobsgodkendelse<br>Klar Til Kontrol<br><b>Klar Til Budgetansvarliggodkendelse</b><br>Klar Til Bogholderigodkendelse<br>Klar Til Slutgodkendelse<br>Klar Til Bogføring<br>Overført Til Bogføring<br>Bogført<br>Slettet<br>Klar Til Fordeling | Leverandør cvr Regnskab<br>Polyprint •<br>Søg på tværs af regnskaber<br>Bilagsmærke Konto<br>• • •<br>Dimension Værdi | Faktura nr Leverandør nr<br>Bilagsnr Bundt nr<br>Kontostreng Inkluder slettede dokumer<br>Stikprøveprocent Stikprøve status |
| TDC                                                                                                    |                                                                                                    | Dato felt Skal være Dato<br>Select a d                                                                                                    | Dato Dags dato Anta<br>ate 15 Select a date 15                                                                        | l da                                                                                                    |
|                                                                                                    | Søgeresultat                                                                                                    |                                                                                                    |                                                                                                    | <u> </u>                                                                                                    |
|                                                                                                    | Fakturanr Løbenr Bilagsnr Opr<br>piuq2223r3' 330240 05-0                                                          | ettelsesdato Seneste Kommentar<br>2-2018 Dato: 02-03-2018 Forfatter: M                                                                                                    | karia Radmer Tjek venligst indkøb                                                                                     | ontrollant Status<br>KlarTilBudgetansvarliggodkendelse                                                                      |
| Gem                                                                                                    | piuq3r355 330239 05-0                                                                                             | 2-2018                                                                                                    |                                                                                                    | KlarTilBudgetansvarliggodkendelse                                                                                           |
| Slot                                                                                                    | piuq3r3 330238 05-0                                                                                               | 2-2018                                                                                                    |                                                                                                    | KlarTilBudgetansvarliggodkendelse                                                                                           |
| JICL                                                                                                    | 235739 323241 17-0                                                                                                | 1-2016                                                                                                    | I                                                                                                    | Kiar Hibudgetansvarliggodkendelse                                                                                           |
| Ny                                                                                                    |                                                                                                    |                                                                                                    |                                                                                                    |                                                                                                    |

Søgeresultat med valgte søgefelter

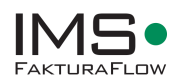

# 7.2 Eksport af søgeresultat til Excel

I Søgningen er det muligt at eksportere sit søgeresultat til Excel. Alle resultater kan eksporteres og behandles direkte i Excel. Eksport af søgeresultater kan være relevant i forbindelse med budgetopfølgninger eller rapporter ud fra bestemte kriterier.

Data der kan eksporteres til Excel:

- Historik (revisionsporet for en faktura)
- Stamdata (leveandør, betaling etc.)
- Udvidet stamdata (inkl. Kontering)

| Søgning «        |   |
|------------------|---|
| Fritekst søgning |   |
|                  |   |
| Søg              |   |
| Nulstil          |   |
| Historik         |   |
| Eksporter        | 1 |
| Historik         |   |
| Stamdata         |   |
| Udvidet stamdata | 1 |

## **Eksporter til Excel**

Vælg Eksporter enten på en faktura eller hele listen.

Historik eksporterer historik fra pågældende valg.

Stamdata eksporterer alle stamdata (leverandør osv.) fra pågældende valg.

Udvidet stamdata eksporterer alle stamdata samt kontering fra pågældende valg.

Figur 25 Eksporter til Excel

## 7.2.1 Eksport til indkøbsanalyse

I søgningen er det muligt at lave et udtræk til brug ved indkøbsanalyse. Fra IMS FakturaFlow eksporteres og pakkes fakturaer fra en bestemt søgning, og gemmes som originalformatet i en Zipfil. Denne funktion er en tilkøbsmulighed.

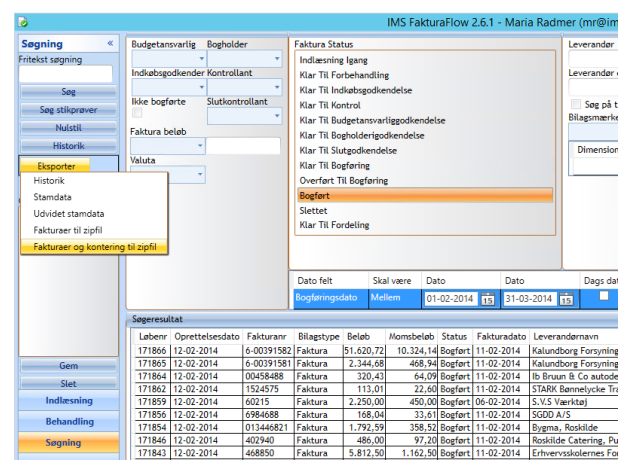

Figur 27, Eksporter til Zip, med kontering

Ved tilkøb af funktion findes denne funktion i Søgebilledet i Eksporter menuen. Eksporter *Faktu-raer og kontering til zipfil*, systemet opretter en zipfil med resultat af søgningen. Zip filen indeholder alle fakturaer i originalformat inklusive kontering, så som konto og dimension (ansvar).

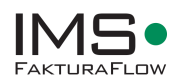

Formatet på hver enkelt fil afhænger af fakturaen, og er det originale faktura-format. Inkluderet i rapporten er alle elektroniske fakturaer i både OIOUBL og OIOXML formater.

Når funktionen aktiveres skal man gemme zip filen i en mappe, og herfra kan man sende den gemte fil til indkøbsanalyse, enten via en Ftp service eller mail.

| ۵                |             |                       | IMS Faktu                            | raFlow 2.6.1 - Maria Radmer (n   | nr@imstest.local)   |
|------------------|-------------|-----------------------|--------------------------------------|----------------------------------|---------------------|
| Søgning «        | Budgetansva | arlig Bogholder       | Faktura Status                       | Leve                             | randør              |
| Fritekst søgning |             | •                     | <ul> <li>Indlæsning Igang</li> </ul> |                                  |                     |
|                  | Indkøbsgod  | cender Kontrollant    | Vien Til Facksbandling               |                                  | randør ovr Reenskab |
| Søg              | lkke bogfør |                       | ات<br>ا                              | WC AS                            |                     |
| Søg stikprøver   |             | 🔄 💮 🔻 🚺               | « Fakturaer fra kunder 🕨 testfolder  | v ♂ Search                       | testfolder 🔎        |
| Nulstil          | Faktura bel | Organize 💌 Ne         | av folder                            |                                  | 8= <b>-</b> 0       |
| Historik         |             | organize + rive       |                                      |                                  | 0 * <b>V</b>        |
| Eksporter        | Valuta      | 쑦 Favorites           | Name                                 | Date modified                    | Type Size           |
| Søgefeltvælger   |             | 📰 Desktop             |                                      | No items match your search.      |                     |
| Gemte søgninger  |             | 🐌 Downloads           |                                      | 2                                |                     |
| Standard         |             | 📃 Recent places       |                                      |                                  |                     |
| Maria            |             |                       |                                      |                                  |                     |
|                  |             | 1 This PC             |                                      |                                  |                     |
|                  |             | Gen Maturada          |                                      |                                  |                     |
|                  |             | Network               |                                      |                                  |                     |
|                  |             |                       |                                      |                                  |                     |
|                  | Søgeresulta |                       |                                      |                                  |                     |
|                  | Løbenr (    |                       | <                                    | ш                                | >                   |
|                  | 171866 1    | File name:            | Indkøbsanalyse 1.kvartal2014         |                                  |                     |
| Gem              | 171865 1    | Save as turner        | rin files (* rin)                    |                                  |                     |
| Slet             | 171862 1    | Save as <u>t</u> ype: | zip mes ( .zip)                      |                                  | ¥                   |
| Indlæsning       | 171859 1    |                       |                                      | 5                                | un Control          |
| Behandling       | 171856 1    | Hide Folders          |                                      | 2                                | ave Cancer          |
| Søgning          | 171846 12   | 2-02-2014 402940      | Faktura 486,00 97,20                 | Bogført 11-02-2014 Roskilde Cate | ring, Pulsen Ros    |
|                  | 171843 12   | 2-02-2014 468850      | Faktura 5.812,50 1.162,50            | Bogført 11-02-2014 Erhvervsskole | rnes Forlag Ros     |

Figur 28, Gem zip fil i netværksmappe

Komprimering af zip filen foregår i baggrunden og man kan som bruger arbejde videre med andre opgaver i IMS FakturaFlow. Når Zip filen er færdig komprimeret vil bruger i IMS FakturaFlow få besked om at den er klar.

| ۵                                                                               |                                                                                 |                                     |                                                                                                    |
|---------------------------------------------------------------------------------|---------------------------------------------------------------------------------|-------------------------------------|----------------------------------------------------------------------------------------------------|
| Søgning «<br>Fritekst søgning<br>Søg<br>Søg stikprøver<br>Nulstil               | Budgetansvarlig Bo<br>Indkøbsgodkender Ko<br>Ikke bogførte Sli<br>Faktura beløb | ntrollant                           | Faktura Status<br>Indlæsning Igang<br>Klar Til Forbehandling<br>Klar Til Indkøbsgodker<br>Klar Til Kontrol<br>Klar Til Budgetansvarl<br>Klar Til Budgetansvarl |
| Historik<br>Eksporter<br>Søgefeltvælger<br>Gemte søgninger<br>Standard<br>Maria | Lig •<br>Valuta                                                                 | Eksport til zipfi<br>Eksporterede 7 | Klar Til Slutgodkendel                                                                                                    |
|                                                                                 |                                                                                 |                                     | OK Ska                                                                                                    |

Figur29, Besked i FakturaFlow om at zip filen er færdig

For at få adgang til denne funktion i IMS FakturaFlow, kontakt Ims på <u>support@ims.dk</u> og få mere information om funktion og pris.

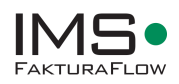

## 7.2.2 Eksport til PDF

Eksport til en PDF rapport, der indeholder pdf af faktura, samt infomation fra søgeresultat (de valgte kolonner). Eksporten er en standard eksport, der gemmer eksporten i en mappe på netværket.

| •                         |                    |                   | IMS                 | FakturaF            | low 2.7.0 - Maria Ra   | dmer (mr@imstest.l                         | ocal)                   |                 | - 0 X                       |
|---------------------------|--------------------|-------------------|---------------------|---------------------|------------------------|--------------------------------------------|-------------------------|-----------------|-----------------------------|
| Søgning «                 | Budgetansvarlig    | Bogholder         | Faktura Status      |                     |                        | Leverandør                                 |                         | Løbenr          | Ordrenr                     |
| Fritekst søgning          |                    | *                 | Indlæsning Igang    |                     |                        |                                            |                         |                 |                             |
|                           | Indkøbsgodkender   | Kontrollant       | Klar Til Forbehand  | lling               |                        | Leverandør cvr R                           | egnskab                 | Faktura nr      | Leverandør nr               |
| Can.                      | -                  | -                 | Kiar Til Indkebsgor | lkondolso           |                        |                                            | oskilde Tekni 🔻         |                 |                             |
| Sold                      | Ikke bogførte      | Slutkontrollant   | Klar Til Kontrol    | ancinociac          |                        | San nà typers af                           | reanskaber              | Bilagsnr        | Bundt nr                    |
| Søg stikprøver            |                    | -                 | Kiai Tit Rontroc    | and from all second | a dalar                | Bilagsmærke K                              | nto                     |                 |                             |
| Nulstil                   | Aktive brugere     |                   | Klar Hi Budgetans   | vartiggocike        | ndelse                 |                                            |                         | Rekyr nr        | Inkluder slettede dokumente |
| Historik                  | Eaktura balab      |                   | Klar Til Bogholderi | igodkendels         | e                      |                                            |                         |                 |                             |
| THALOTIK                  | Paktura Detab      |                   | Klar Til Slutgodker | ndelse              |                        | Dimension                                  | Værdi                   | Stikprøveprocen | Stikprøve status            |
| Eksporter                 |                    |                   | Klar Til Bogføring  |                     |                        |                                            | •                       |                 | • •                         |
| Historik                  |                    |                   | Overført Til Bogfør | ring                |                        |                                            |                         |                 |                             |
| Stamdata                  | · · ·              |                   | Bogført             |                     |                        |                                            |                         |                 |                             |
| Udvidet stamdata          |                    |                   | Slettet             |                     |                        |                                            |                         |                 |                             |
| Eakturaer til ziofil      |                    |                   | Klar Til Fordeling  |                     |                        |                                            |                         |                 |                             |
| Fakturaer og kontering    | til sin fil        |                   |                     |                     |                        |                                            |                         |                 |                             |
| Faktura er bistorik til p | 4                  |                   | Bur Ch              |                     |                        |                                            | 1                       |                 |                             |
| raktura + mistorik tir po | <u></u>            |                   | Dato felt           | Skal være           | Dato Dato              | Dags date                                  | Antal dage              |                 |                             |
| Slet                      |                    |                   |                     |                     | Select a date 15 Selec | t a date 15                                |                         |                 |                             |
| Ny                        | Søgeresultat       |                   |                     |                     |                        |                                            | · · ·                   |                 |                             |
|                           | Løbenr Bilagsnr    | Fakturanr         |                     | Bilagstype          | Beløb Status           |                                            | Leverandørnavn          | Bogholder       | Rekvisitionsnr              |
| Oversigt                  | 189183             | 114570557         |                     | Faktura             | 3.436.20 KlarTilindk   | absgodkendelse.KlarTilln                   | dkø Xerox A/S           | Maria Radmer    |                             |
| Indlæsning                | 227853             | 2295              |                     | Faktura             | 11.254,00 KlarTilindk  | absgodkendelse                             | Tolkecenter Danmark     | Maria Radmer    |                             |
|                           | 220859             | 2295              |                     | Faktura             | 11.254,00 KlarTilIndk  | absgodkendelse                             | Tolkecenter Danmark     | Maria Radmer    |                             |
| Behandling                | 214766             | 2295              |                     | Faktura             | 11.254,00 KlarTilindk  | absgodkendelse,KlarTilln                   | dkø Tolkecenter Danmark | Maria Radmer    |                             |
| Seaning                   | 199541             | 6-0039708429-610  | -00-2014-0000032563 | Faktura             | 500,00 KlarTilindk     | əbsgodkendelse,KlarTilin                   | dkø TDC, fik 82827137   | Maria Radmer    | 7027                        |
|                           | 199542             | 203588639         |                     | Faktura             | 500,00 KlarTilIndk     | øbsgodkendelse, KlarTilln                  | dkø TDC, fik 82827137   | Maria Radmer    | 7028                        |
| Økonomisystem             | 193386             | 291186            |                     | Faktura             | 3.287,50 KlarTilindk   | absgodkendelse                             | Solutors A/S            | Test01          |                             |
| Rekvisition               | 200566             | 3882684           |                     | Faktura             | 246,79 KlarTilindk     | absgodkendelse, Klar Tilln                 | dkø   SAXO.com ApS      | Maria Radmer    | Jha@ucsJ.dk budgetansvar sø |
|                           | 19/522             | 38/9160           |                     | Faktura             | 724 24 KlarTilindk     | absgoakenaelse<br>absgoakenaelse KlasTille | SAXU.com ApS            | Maria Radmer    | 6021                        |
| Skabelon                  | 199528             | 6.0039708427.610  | .00.2014.0000022561 | Faktura             | 903 95 KlarTilindk     | absgodkendelse, KlarTilln                  | dka Poskilda Eorenina   | Maria Radmer    | jnawocaj.uk buugetansvar sø |
| Rapport                   | 199548             | 6-0039712114-610  | -00-2014-0000036248 | Faktura             | 3.341.50 KlarTilindk   | absgodkendelse, KlarTilln                  | dkø Roskilde Forsyning  | Maria Radmer    |                             |
|                           | 200547             | 6-0039708430-610  | -00-2014-0000032564 | Faktura             | 93,75 KlarTilindk      | absgodkendelse, Klar Tilln                 | dkø Roskilde Forsyning  | Maria Radmer    |                             |
| Administration            | 202550             | 1 00007070704 (40 | 00 3044 0000054305  | E.L.                |                        | show allow dolor                           | and the manufacture     | tranta Badaran  |                             |
|                           |                    |                   |                     | 11                  |                        |                                            |                         |                 | •                           |
|                           | l alt 1.281.974,17 | Antal 74          | -                   |                     |                        |                                            |                         |                 |                             |
| - 🛛 📥 🛛 🔁                 | 🚞 🖉 F.             | akturaFlo         | 💾 😪                 | Prog                | rams 🔛 Task Mar        | Microsoft                                  | IMS Faktu               |                 | II:31 04-10-2016            |

## 7.3 Stikprøver

I systemet er det muligt at foretage stikprøvekontrol. En stikprøvefunktion understøtter funktionaliteten, og gør det nemt for bogholder at bestille stikprøvekontol af et søge resultat.

Systemet udvælger selv de fakturaer, som skal udtages til stikprøver, ud fra en procentsats, som bruger vælger.

Opsætning af stikprøvekontrollanter sker i Admninstrationsmenuen, brugere og grupper. Her skal man som bruger være en del af Slutgodkender gruppen, for at kunne fungere som kontrollant for stikprøver.

| r                   | Ų.                       |                    |                     |              |                  | - 0   |                |             |                                       |       |                      |                              |
|---------------------|--------------------------|--------------------|---------------------|--------------|------------------|-------|----------------|-------------|---------------------------------------|-------|----------------------|------------------------------|
| Søgning «           | Budgetansvarlig Bogholo  | der                | Faktura Status      |              |                  |       | Leverandør     |             |                                       |       | Løbenr               | Ordrenr/Rekv.nr              |
| Fritekst søgning    | -                        | *                  | Indlæsning Igang    |              |                  |       |                |             |                                       |       |                      |                              |
|                     | Indkøbsgodkender Kontrol | llant              | Klar Til Forbehan   | dling        |                  |       | Leverandør c   | vr Regn     | kab                                   |       | Faktura nr           | Leverandør nr                |
| 6                   | -                        | *                  | Klar Til Jadkabra   | odkondolco   |                  |       |                | DEM         | ) <b>-</b>                            |       |                      |                              |
| Søg                 | Ikke boeførte Slutkon    | atrollant          | Kiar Tit Indikoosgi | ouvenuerse   |                  |       | III Can at a   |             | alah sa                               |       | Bilagsor             | Bundt nr                     |
| Søg stikprøver      |                          | -                  | Klar III Kontrol    |              |                  |       | Dila sug pa tv | aers ar reg | ISKaDer                               |       | - negen              |                              |
| Nulstil             | Aktive brugere           | a selve abuelle ab | Klar Til Budgetan   | nsvarliggodi | endelse          |       | Bilagsmærke    | Konto       |                                       |       | Venterturne          | labledan alabbada dalamaraka |
| Hussen              | Stikprø                  | vekontrollant      | Klar Til Bogholde   | rigodkende   | lse              |       |                | *           | *                                     |       | Kontostreng          | Inkluder slettede dokumenter |
| Historik            |                          | *                  | Klar Til Slutgodke  | endelse      |                  |       | Dimension      | Væ          | rdi                                   |       |                      | Stikprøve status             |
| Eksporter           | Faktura beløb            |                    | Klar Til Bogføring  | ,            |                  |       |                |             |                                       |       | Stikprøveprocent     |                              |
| cioporter           | Lig 🔹                    |                    | Overfart Til Roaf   | arina        |                  |       |                |             |                                       |       |                      |                              |
| Søgefeltvælger      |                          |                    | Desfect             | bring        |                  |       | Sag            | Sag         | sopgave                               |       | Tekst                |                              |
| Gemte søgninger     | Valuta                   |                    | Bogtørt             |              |                  |       |                |             | -                                     |       |                      |                              |
| Standard 🔺          | Valuca                   |                    | Slettet             |              |                  |       | L              |             |                                       |       |                      |                              |
| status før bogholde |                          |                    | Klar Til Fordeling  | 8            |                  |       |                |             |                                       |       |                      |                              |
| det -               |                          |                    |                     |              |                  |       |                |             |                                       |       |                      |                              |
|                     |                          |                    |                     |              |                  |       |                |             |                                       |       |                      |                              |
|                     |                          |                    | Dato felt           | Skal være    | Dato             | Dato  |                | Dags dato   | Antal dage                            |       |                      |                              |
| Gem                 |                          |                    |                     |              |                  |       |                |             | · · · · · · · · · · · · · · · · · · · |       |                      |                              |
| Slet                |                          |                    |                     |              | Select a date 15 | Selec | t a date 15    |             |                                       |       |                      |                              |
| Nhz                 | Søgeresultat             |                    |                     |              |                  |       |                |             |                                       |       |                      |                              |
| ivy                 | Løbenr Leverar           | ndarnay Senes      | te Kommentar        |              |                  |       | Fakturanr      | Beløb       | Tekst                                 | Statu | IS                   |                              |
| Oversigt            | 49021                    | July July July     | ice norminericar    |              |                  |       | 1665252        | 5000        | 150.26                                | KlarT | il Poshol derisodken | delse KlasTilRudgetapsvarlig |
|                     | 28026                    |                    |                     |              |                  | -     | 17265          | 25          | 975 00 17265                          | KlarT | ilPogholdorigodkon   | delse                        |
| Indlæsning          | 37022                    |                    |                     |              |                  | -     | 75675          | 23          | 100.00                                | KlarT | ilBogholderigodken   | delse                        |
| D. L                | 25017 Hotel D            | lostapard          |                     |              |                  | -     | 5715           |             | 111 40                                | KlarT | ilPogholdorigodkon   | delse KlarTilPudgotansvarlig |
| benandling          | 33015                    | oseguare           |                     |              |                  |       | 4665348        | 9           | 868 39                                | KlarT | ilRogholderigodken   | delse                        |
| Søgning             | 31015                    | Dato:              | 03-05-2019 Forfatte | er: Steffen  | Torben, lensen t |       | 1652           | 2           | 490.00                                | KlarT | ilRogholderigodken   | delse                        |
|                     | 26005                    | Dato.              | os os zonvitoriato  | en sterren   | ionsen sensen t  |       | 10907          | 1 2         | 007 00                                | ViseT | IDophol dordgodkon   | dalea                        |

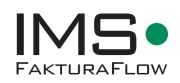

### Vælg fakturaer til stikprøver

- 1. Søg efter de fakturaer, som kan udtages til stikprøve. Alle kriterier kan bruges, og ofte vil man søge efter en bestemt status
- 2. Vælg en procent, hvor mange fakturaer i søgeresultatet skal udtages til stikprøvekontrol, og start en søgning efter stikprøver

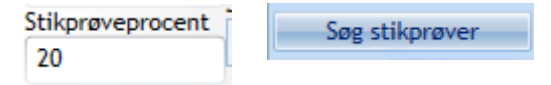

3. Resultat vil blive vist, som et ny søgeresultat, og her skal man vælge den kontrollant, man ønsker skal stikprøvekontrollere fakturaerne

| Løbenr                | Fakturanr    | Beløb                | Status                    | Stikprøvekontrollant |
|-----------------------|--------------|----------------------|---------------------------|----------------------|
| 33015                 | 4665348      | 9.868,39             | KlarTilBogholderigodkende |                      |
| 23004                 | 4665473      | 203,35               | KlarTilBogholderigodkende |                      |
| 15003                 | 2042330      | 9.187,79             | KlarTilBogholderigodkende |                      |
|                       |              |                      |                           |                      |
|                       |              |                      | 14                        |                      |
| •                     |              |                      | Ш                         |                      |
| <b>∢</b><br>it 883,95 | Antal 3 Send | til stikprøvekontrol | lii<br>hos +              |                      |

- 4. Vælg *Send til stikprøvekontrol*, så vil alle de udvalgte fakturaer, blive sendt ud til den pågældende kontrollant til godkendelse
- 5. Søgning efter de fakturaer, som er udtaget til kontrol, sker ved søge på stikprøvestatus og vælge søgefelterne

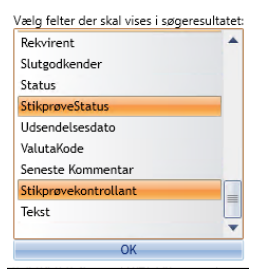

#### Godkend en faktura i stikprøvekontrol

1. Nototfikation til kontrollant kommer på mail. For at åbne faktura til godkendelse, dobbelt klik på mailen.

| Alt Ulæst              |                                      |
|------------------------|--------------------------------------|
| ! \$\$ \$\$ 0  FRA     | EMNE                                 |
| ▲ Dato: I dag          |                                      |
| fakturaflow test BETA@ | Kreditnota klar til stikprøvekontrol |

2. Når faktura åbner i Behandlingsbilledet, Stikprøve godkend faktura

Stikprøve godkend

# **Kapitel 8 – Temaet Rekvisition**

IMS FakturaFlow Rekvisitioner er et ordreoprettelsesmodul direkte i IMS FakturaFlow system.

Temaet Rekvisition er kun tilgændeligt, såfremt modulet er tilkøbt til IMS FakturaFlow. En rekvisition er en indkøbsordre, man opretter og definerer detaljer på og sender pr. e-mail til sin leverandør. Når leverandøren sender en faktura retur, er der mulighed for at angive det korrekte rekvisitionsnummer, så rekvisition og faktura automatisk kan matches i behandlingen af fakturaen.

| Rekvisition «    | Gem                      | Slet                     | Ny Lås                   | Kopier                 | Tilføj Kommentar    | Export              | Oprettelsesdato<br>26-03-2014 | Oprettet af<br>Maria Radmer | Status<br>Åben |
|------------------|--------------------------|--------------------------|--------------------------|------------------------|---------------------|---------------------|-------------------------------|-----------------------------|----------------|
| Opret og Rediger | Reky, nr                 | Navn                     |                          |                        |                     |                     |                               |                             |                |
| Søenine          | 0                        | Test                     |                          |                        |                     |                     |                               |                             |                |
|                  | <b>D</b> 1 1 1           |                          |                          | <b>5</b> 11 1 1 1 1    |                     |                     |                               |                             |                |
|                  | Kekvirent                | Regnskab                 |                          | Fakturatotai           |                     | Anvend Konvertering | stabel                        |                             |                |
|                  |                          | • Uem                    |                          | •                      |                     |                     |                               |                             |                |
|                  | Leverandør               |                          |                          | Beskrivelse            |                     |                     |                               |                             |                |
|                  | Leverandør cvr           | Leverandør nr Leve       | erandørnavn              | 1                      |                     |                     |                               |                             |                |
|                  | 25837061 🔎               | KRE00575 TD              | C Mobil A/S              |                        |                     |                     |                               |                             |                |
|                  |                          |                          |                          |                        |                     |                     |                               |                             |                |
|                  |                          |                          |                          |                        |                     |                     |                               |                             |                |
|                  |                          |                          |                          |                        |                     |                     |                               |                             |                |
|                  |                          |                          |                          |                        |                     |                     |                               |                             |                |
|                  | Flow                     | Rekvisitions andkendelse | Andet                    |                        |                     |                     |                               |                             |                |
|                  | Budgetansvarliggodkender | Status:                  | Forventet leveringsdato: |                        |                     |                     |                               |                             |                |
|                  | -                        | Oprettet                 | Select a date            |                        |                     |                     |                               |                             |                |
|                  | Indkøbsgodkender         |                          | Valuta:                  |                        |                     |                     |                               |                             |                |
|                  | -                        | Send til endkendelse     | -                        |                        |                     |                     |                               |                             |                |
|                  |                          | Se historik              |                          |                        |                     |                     |                               |                             |                |
|                  |                          | SCHISCOTK                | J                        |                        |                     |                     |                               |                             |                |
|                  |                          |                          |                          |                        |                     |                     |                               |                             |                |
|                  | Beløb Posteringstype     | Konto Momskode Teks      | t Budgetansvarlig Indkø  | bsgodkender Antal Pris | Enhedskode Kreditor | nr                  |                               |                             |                |
|                  | kr. 200,00 Finans -      |                          |                          |                        |                     |                     |                               |                             |                |
|                  |                          |                          |                          |                        |                     |                     |                               |                             |                |
|                  |                          |                          |                          |                        |                     |                     |                               |                             |                |
|                  |                          |                          |                          |                        |                     |                     |                               |                             |                |

I Rekvisitionsmodulet kan man som Rekvirent (rolleopsætning i Administrationsmodulet) oprette rekvisitioner for eksisterende eller nye leverandører hentet fra økonomisystemet. Rekvisitionsnummeret sendes til leverandøren, der bruger det på sin efterfølgende faktura.

I rekvisitionen kan fakturabeløbet konteres allerede i forbindelse med oprettelsen af rekvisitionen, så alt er klar til godkendelse og bogføring ved modtagelsen af fakturaen. Det er derudover også muligt at oprette konteringsskabeloner til brug ved behandling og kontering af en faktura.

Alle rekvisitioner nummereres automatisk ved oprettelsen og nummeret benyttes efterfølgende til match mellem rekvisition og faktura i IMS FakturaFlow.

# 8.1 Opret en rekvisition

Ønsker man at oprette en rekvisition, gøres dette ved at gå til temaet Rekvisition. Vær opmærksom på, at temaet kun er tilgængeligt, såfremt du har rettigheder hertil.

En ny rekvisition oprettes ved at trykke på Opret og Rediger.

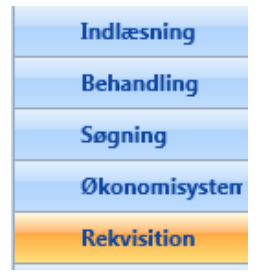

Figur 26 Temaet Rekvisition

Systemet er ny klar til at oprette en ny rekvisition. Ved at vælge Ny, får rekvisitionen et nummer, når rekvisitionen gemmes.

Herefter udfylder de relevante data, såsom fakturatotal, leverandør og budgetansvarlig.

Hvis der ønskes forkontering udfyldes konteringslinjen

| Rekvisition «    | Gem Slet                | Ny Lås                      | Kopier       | Tilføj Kommentar | Export      | Oprettelsesdate<br>14-05-2019 | Oprettet af<br>Maria Radmer | Status<br>Åben |
|------------------|-------------------------|-----------------------------|--------------|------------------|-------------|-------------------------------|-----------------------------|----------------|
| Opret og Rediger | Rekv. nr                | Navn                        |              |                  |             |                               |                             |                |
| Søgning          | 0                       |                             |              |                  |             |                               |                             |                |
|                  | Rekvirent               | Regnskab                    | Fakturatotal | <u>L</u>         | øbende      |                               |                             |                |
|                  | Maria Radmer            | ▼ DEMO                      | •            | L                |             |                               |                             |                |
|                  | Leverandør              |                             | Beskrivelse  |                  |             |                               |                             |                |
|                  | Leverandør cvr Levera   | ndør nr Leverandørnavn      | Ny PC        |                  |             |                               |                             | ]              |
|                  | 20003903 🔎 26663        | Post Danmark A/             | og andet     |                  |             |                               |                             |                |
|                  |                         |                             |              |                  |             |                               |                             |                |
|                  |                         |                             |              |                  |             |                               |                             |                |
|                  | Flow                    | Andet                       | 1            |                  |             |                               |                             |                |
|                  | Budgetansvarliggodkende | Forventet leveringsdato:    |              |                  |             |                               |                             |                |
|                  | Budgetansvarlig1        | Select a date               |              |                  |             |                               |                             |                |
|                  | Indkøbsgodkender        | Valuta:                     |              |                  |             |                               |                             |                |
|                  |                         | • •                         |              |                  |             |                               |                             |                |
|                  |                         |                             |              |                  |             |                               |                             |                |
|                  |                         |                             |              |                  |             |                               |                             |                |
|                  | Beløb Posteringstyp     | Konto                       | Moms         | kode             | Tekst       |                               | Budgetansvarlig             | Indkøbs        |
|                  | kr. 300,00 Finans       | 111003 - Undervisningsmater | aler TOLDM   | IOMS - Toldmoms  | Ny rekvisit | on                            | Budgetansvarlig             |                |
|                  |                         |                             |              |                  |             |                               |                             |                |

Oprettelse af ny rekvisition

## 8.2 Søg en rekvisition

Søgning af rekvisitioner i FakturaFlow foregår fra temaet Rekvisitioner og herunder menuen Søgning. Her er der mulighed for at søge i alle rekvisitioner udfra enten leverandør eller rekvisitionsnummer

#### Søg rekvisition

Vælg først, hvorvidt der skal søges på nummer eller leverandør og klik derefter på Søg nu.

| ٥                |      |         |                 |           |                | IMS Fakt        | uraFlow | 2.5.1 - M | aria Radme    | r (M | ariaRad  | mer@imstes   | t.local)            |   |
|------------------|------|---------|-----------------|-----------|----------------|-----------------|---------|-----------|---------------|------|----------|--------------|---------------------|---|
| Rekvisition «    |      | Søg     | ; nu            | Nulstil   | Fel            | tvælger         | Export  |           |               |      |          |              |                     |   |
| Opret og Rediger | Rekv | nr      |                 | Navn      |                | Leverandørcvr   |         |           |               |      |          |              |                     |   |
| Søgning          |      |         |                 |           |                |                 |         |           |               |      |          |              |                     |   |
|                  | Opre | tet dat | to              |           |                | Leverandørnr    |         | Regnskab  |               | 5    | Status   |              | Godkender           |   |
|                  |      |         | *               | 25-03-201 | 4 15           |                 |         | Dem       |               | •    | Åben     |              | *                   | * |
|                  | Opre | ttet af |                 | Rekvirent |                | Leverandør navn |         | Forventet | Leveringsdato |      |          |              | Godkendelses status |   |
|                  |      |         | •               |           | •              | tdc             |         |           |               | ٠    | 25-03-20 | 14 1         | 5 Alle              | * |
|                  | Rek  | v. nr   | Oprettelsesdate | Status    | Leverandørnavn | Leverandørcvr   | Budget  | ansvarlig | Godkender     | Bes  | krivelse | FakturaTotal | GodkendelsesStatus  |   |
|                  | 1    |         | 05-02-2014      | Åben      | TDC A/S        | 14773908        |         |           |               | test |          |              | Oprettet            |   |
|                  | 2    |         | 26-03-2014      | Åben      | TDC Mobil A/S  | 25837061        |         |           |               |      |          |              | Oprettet            |   |
|                  |      |         |                 |           |                |                 |         |           |               |      |          |              |                     |   |
|                  |      |         |                 |           |                |                 |         |           |               |      |          |              |                     |   |
|                  |      |         |                 |           |                |                 |         |           |               |      |          |              |                     |   |

Figur 27 Søgning i temaet Rekvisition

# 8.3 Godkendelse af en rekvisition

Når en rekvisition er oprettet, kan man vælge at sende den i flow og få den godkendt, inden den anvendes på en faktura. Det er ikke påkrævet og derfor er det er også muligt at godkende den efter den er blevet matchet med den tilhørende faktura.

Ønsker man alligevel at få den godkendt på forhånd, så gøres det ved at oprette en rekvisition og udfylde al den nødvendige information. Når det er gjort, så vælges funktionen Send til godkendelse.

| ø                |              |                    |           |                |        | IMS Faktu       | raFlow 2 | .5.1 - Maria R | ladmer ( | (MariaRa | admer@    | imstest.lo | ocal)                     |             |
|------------------|--------------|--------------------|-----------|----------------|--------|-----------------|----------|----------------|----------|----------|-----------|------------|---------------------------|-------------|
| Rekvisition «    | Gen          | n                  | Slet      |                | 1      | ły              | Lås      |                | Kopie    | er       | Tilføj Ko | ommentar   | Export                    | Oprettelse: |
| Opret og Rediger | Rekv. nr     |                    |           | Navn           |        |                 |          |                |          |          |           |            |                           | 20-05-2014  |
| Søgning          | 0            |                    |           | Til go         | odkend | else            |          |                |          |          |           |            |                           |             |
|                  | Rekvirent    |                    |           | Regn           | skab   |                 |          | Faktur         | atotal   |          |           |            | Anvend Konverteringstabel |             |
|                  |              |                    |           | ▼ Dem          |        |                 |          | *              |          |          |           |            |                           |             |
|                  | Leverandør   |                    |           |                | _      |                 |          | Beskrivelse    |          |          |           |            |                           |             |
|                  | Leverandør o | ovr                | Leverandø | r nr           | Levera | ndørnavn        |          |                |          |          |           |            |                           |             |
|                  | 25837061     | 5837061 P KRE00575 |           |                |        | Mobil A/S       |          |                |          |          |           |            |                           |             |
|                  |              |                    |           |                |        |                 |          |                |          |          |           |            |                           |             |
|                  |              |                    |           |                |        |                 |          |                |          |          |           |            |                           |             |
|                  |              |                    |           |                |        |                 |          |                |          |          |           |            |                           |             |
|                  |              |                    |           |                |        |                 |          |                |          |          |           |            |                           |             |
|                  | Flow         |                    | Rekvisiti | ons godkende   | lse    | Andet           |          |                |          |          |           |            |                           |             |
|                  | Budgetansva  | rliggodkender      | Status:   |                |        | Forventet lever |          |                |          |          |           |            |                           |             |
|                  |              | -                  | oprettet  |                |        | Select a date   | 15       |                |          |          |           |            |                           |             |
|                  | Indkøbsgodk  | ender              | lorben K  | yhl Sørensen   |        | Valuta:         |          |                |          |          |           |            |                           |             |
|                  |              | *                  | Send      | til godkendels | se     |                 | <u> </u> |                |          |          |           |            |                           |             |
|                  |              |                    |           | se historik    |        |                 |          |                |          |          |           |            |                           |             |
|                  |              |                    | L         |                |        |                 |          |                |          |          |           |            |                           |             |
|                  | Beløb        | Posteringstype     | Konto     | Momskode       | Tekst  | : Budgetansva   | rlig Ind | øbsgodkender   | Antal    | DIM1     | Pris      | Enhedsko   | de Kreditornr             |             |
|                  | kr. 5.000,00 | Finans             |           |                |        |                 |          |                |          |          |           |            |                           |             |
|                  |              |                    |           |                |        |                 |          |                |          |          |           |            |                           | Ĺ           |
|                  |              |                    |           |                |        |                 |          |                |          |          |           |            |                           |             |
|                  |              |                    |           |                |        |                 |          |                |          |          |           |            |                           |             |
|                  |              |                    |           |                |        |                 |          |                |          |          |           |            |                           |             |
|                  |              |                    |           |                |        |                 |          |                |          |          |           |            |                           |             |

Figur 28 Send til godkendelse

Når den ønskede godkender har åbnet rekvisitionen og godkendt den, vil rekvisitionen skifte status til Godkendt.

| Rekvisition «    | Søg          | ; nu           | Nulstil   | Fel            | tvælger         | Export  |           |               |          |                                        |     |            |                 |      |  |
|------------------|--------------|----------------|-----------|----------------|-----------------|---------|-----------|---------------|----------|----------------------------------------|-----|------------|-----------------|------|--|
| Opret og Rediger | Rekv. nr     |                | Navn      |                | Leverandørcvr   |         |           |               |          |                                        |     |            |                 |      |  |
| Søgning          |              |                |           |                |                 |         |           |               |          |                                        |     |            |                 |      |  |
|                  | Oprettet dat | to             |           |                | Leverandørnr    |         | Regnskab  |               | _        | Status                                 |     | Godkender  |                 |      |  |
|                  |              | •              | 26-03-201 | 4 15           |                 |         | Dem       |               | •        | Åben                                   |     |            | *               |      |  |
|                  | Oprettet af  |                | Rekvirent |                | Leverandør navn |         | Forventet | Leveringsdato |          |                                        |     | Godkendel  | es status:      |      |  |
|                  |              | •              |           | *              | tdd             |         |           |               | •        | 26-03-2014                             | 15  | Alle       | *               |      |  |
|                  | Rekv. nr     | Oprettelsesdat | o Status  | Leverandørnavn | Leverandørcvr   | Budgeta | insvarlig | Godkender     | Be       | skrivelse                              | Fal | cturaTotal | GodkendelsesSta | atus |  |
|                  | 1            | 05-02-2014     | Åben      | TDC A/S        | 14773908        |         |           |               | tes      | t                                      |     |            | Oprettet        |      |  |
|                  | 2            | 26-03-2014     | Åben      | TDC Mobil A/S  | 25837061        |         |           |               |          |                                        |     |            | Oprettet        |      |  |
|                  | 3            | 26-03-2014     | Åben      | TDC Mobil A/S  | 25837061        |         |           | Maria Radmer  |          |                                        |     |            | Godkendt        |      |  |
|                  | 4            | 26-03-2014     | Åben      | TDC            | 25767535        |         |           | Maria Radmer  | Ma<br>go | iria Radmer, 26-03-2014<br>dkend denne | ł   |            | Godkendt        |      |  |
|                  | L            | I              |           | L              | 1               |         |           |               |          |                                        | _   |            |                 |      |  |

Figur 29 Rekvisition med status Godkendt

# 8.4 Anvendelse af rekvisitioner i behandling (bogholderi)

Alle rekvisitioner kan anvendes for en faktura direkte i behandlingsbilledet. Se herunder, hvordan rekvisition og faktura matches og hvordan forkontering udnyttes i fakturabehandlingen.

## Anvend en rekvisition for en faktura

Når faktura er oprettet, kan du finde din rekvisition ud fra leverandørnavnet, der allerede står på faktuaraen.

Man kan vælge en rekvisition direkte ved feltet Rekvisition i Behandlingsbilledet. OK-Knappen bliver tilgængelig når der findes en åben rekvisition, der macther rekvisitionsnummer. Ordrenummer/rekv. Nr. læses også fra den elektroniske faktura og udfylder feltet automatisk i IMS FakturaFlow.

| FIK        | Bank          | Nemkonto | Interna    | tional |
|------------|---------------|----------|------------|--------|
| Kortart    | Betalingsid   |          | Fiknr.     |        |
| 71         | 00005546423   | 39312    | 82827137   | ·      |
| Betalingsk | reditornummer |          | Ordrenr/R  | ekv.nr |
|            |               |          | 40959      | ОК     |
| Rekvirent  |               |          | Kontostrer | ng     |
| Køge Har   | ndelsskole    |          |            |        |

For at se listen af Rekvisitioner, der matcher leverandør, åbn listen over rekvisitioner fra Rekvisitionfunktionen til højre. Vælg den korrekte rekvisition i vinduet og tryk Anvend.

| · ·              |                        |               |                         |        | 15 Taktura Tow    | 2.5.1      | Maria Naumer (Ma           | nanadineres          | inistestrocar)     |               |                 |             | (    |
|------------------|------------------------|---------------|-------------------------|--------|-------------------|------------|----------------------------|----------------------|--------------------|---------------|-----------------|-------------|------|
| Behandling «     | Luk<br>Indonesian Fort | Tilbage       | Frem 1/1                |        | Vis Stamdata      | niaodkond  | alca Slutandkandalca Vla   | til boafaring        | oficing Slatter    | Kontrol       |                 |             |      |
| Udsend           | Faktura                |               | joukendelse / buugetans | l<br>I |                   |            | elsey sidigouxendelsey kia | r til bogijslingy bo | Jogijøning Siettet | Kondor        |                 |             |      |
| Kontrol          | Løbe nr                | Bilagsnr      | Fakturadato             |        | KREDITING         | AIN        | Low                        | ring                 | E.                 | kturoring     |                 |             |      |
| Rekvisition      | 3016                   | I             | 25-06-2013 15           |        | Røbel             |            | Leve                       | anng                 | Fe                 | akturenng     |                 |             |      |
| Skabeloner       | Fakturanr              | Bilagstype    | Forfaldsdato            |        |                   |            |                            |                      |                    |               |                 |             |      |
| Slet             | 797320                 | Kreditnota    | 25-06-2013 15           |        | Rediger           | Til        | føj Fjern                  | Anv                  | vend Li            | uk Fel        | ltvælger Ex     | port        |      |
| Constant         | Oprettelsesdato        | Bogføres      | Faktura total           | E F    | ølgende Rekvisiti | oner er ti | lknyttet bilaget           |                      |                    |               |                 |             |      |
| Genstart         | 26-03-2014             | 25-06-2013 15 | 182,50                  |        | Oprettelsesdato   | Status     | GodkendelsesStatus         | FakturaTotal         | Leverandørnavn     | Leverandørcvr | Budgetansvarlig | Godkender   | Besk |
| Email            |                        |               |                         | J n    | 26-03-2014        | Åben       | Approved                   |                      | TDC                | 25767535      |                 | Maria Radme | Mari |
| Historik         | Leverandør             | Louerander e  | r Leverandaranya        |        |                   |            |                            |                      |                    |               |                 |             | godi |
| Eksporter        | 25767535               | P KRE01221    | TDC                     |        |                   |            |                            |                      |                    |               |                 |             |      |
| Kommentarer      |                        | , Internet    |                         | J      |                   |            |                            |                      |                    |               |                 |             |      |
| Tilføj 📃 Mind om | Betaling               |               |                         |        |                   |            |                            |                      |                    |               |                 |             |      |
|                  | FIK                    | Bank Nemkor   | ito International       |        |                   |            |                            |                      |                    |               |                 |             |      |
|                  | Kortart Beta           | alingsid      | Fiknr.                  |        |                   |            |                            |                      |                    |               |                 |             |      |
|                  |                        |               |                         |        |                   |            |                            |                      |                    |               |                 |             |      |

Figur 30 Vælg rekvisition

Data fra rekvisitionen vil nu udfylde felterne i din fakturabehandling, bl.a. konteringslinjen og felter for godkendere samt Budgetansvarlig og Indkøbsgodkender, som kan være udfyldt på forhånd i rekvistionen.

# Kapitel 9 – Temaet Skabelon

Temaet Skabelon er kun tilgængeligt, såfremt modulet Skabeloner er tilkøbt.

Temaet Skabelon er det tema, hvorfra alle skabeloner oprettes, benyttes og redigeres i IMS Faktura-Flow. Skabeloner giver godkendere og Bogholdere mulighed for at opbygge skabeloner til brug ved kontering og behandling af den enkelte faktura. Skabelonsmodulet er tidsbesparende og sikrer samtidig, at alle de nødvendige informationer er givet på forhånd.

Skabeloner bruges til forkontering af en faktura og anvendes direkte sammen med en faktura i behandlingen. Skabelonmodulet minder om Rekvisitionsmodulet i opbygning og anvendelse, dog kan en skabelon genbruges og er fleksibel i forhold til kunder og system.

Søgemulighederne for Skabeloner er de samme som for Rekvistioner og fakturaer generelt. Dog kan man kun, ligesom under temaet Rekvisitioner, søge efter Skabeloner under temaet Skabelon.

| Skabelon * | Skabelon m     | 1580             |                   | Neve                    | Ka                                      | mmentar                                |                |            |             |         |
|------------|----------------|------------------|-------------------|-------------------------|-----------------------------------------|----------------------------------------|----------------|------------|-------------|---------|
| Seg        | Opnettet data  | 09-12-2013 15-1  | 5.10 Op           | rettet af Fielle hersen |                                         |                                        |                |            |             |         |
|            | Reprokab       | Roskilde Teknisk |                   | Status Iben             |                                         |                                        |                |            |             |         |
| Kopiere    |                |                  |                   |                         |                                         |                                        |                |            |             |         |
|            | Leverandur     | 25637061 - 1DC   | Mobil TDC Betalin | gisennoe (CVR 2583706   | 10                                      | 1                                      |                |            |             |         |
| Luk        |                |                  |                   |                         |                                         |                                        |                |            |             |         |
| Gen        | Beløb Tekst Ar | ntal Enhedspris  | Posteringstype    | Budgetansvarlig         | Indkøbsensvarlig                        | Konto                                  | Momskode       | Enhedskode | Delregrokab | Formal  |
|            | kr. 0,00       |                  | Finans            | Peter Hvidgaard         | 1.0000000000000000000000000000000000000 | 10111 - Beviling - FL                  | 12 - Skatmorne |            | 0.00000000  | 1000 A. |
|            | kr. 0.00       |                  | Finans            | Peter Hvidgaard         |                                         | 11101 - Kab af uddipladser Jobcentre   | 12 - Skatmoma  |            | -           |         |
|            | kr. 0.00       |                  | Finants           | Tormod Wiren            |                                         | 11101 - Kab af udd pladser Jobcentre   | 12 - Skatmorms |            |             |         |
|            | kr. 0.00       |                  | Finans            | Pia Dahi Svendsen       |                                         | 11801 - Salg af varer: tj. og leje u/m | 12 - Skatmomi  |            |             |         |
|            | kr. 0.00       |                  | Finans            | Pia Dahl Svendsen       |                                         | 12111 - Internt handel mellem skoler   | Q - Skatmoms   |            |             |         |
|            | kr. 0,00       |                  | Finans            | Pia Dahl Svendsen       |                                         | \$1325 - Bygninger, anskaffelse        | 12 - Skatmoms  |            |             |         |
|            | kr. 0.00       |                  | Finans            | Pia Dahl Svendsen       |                                         | 51331 - Bygninger akk, nedskrivning    | 12 · Skatmoms  |            |             |         |
|            |                |                  | 1.1               | - 1100                  |                                         | The second rest of the second second   |                |            |             |         |

Figur 31 Temaet Skabelon

# 9.1 Opret skabelon

Funktionen bruges til at oprette nye skabeloner.

For at oprette en skabelon vælges Ny.

Skabelonens felter åbnes og man kan indtaste data.

For at få leverandørdata og kontoplan til rådighed skal man først vælge et regnskab. Herefter søges efter en leverandør og der vælges i de enkelte bogføringslinjer de informationer, der ønskes indhentet på en faktura.

# 9.2 Anvend skabelon

Funktionen bruges til at anvende eksisterende skabeloner.

En skabelon kan anvendes i behandlingen af en faktura. Ønskes en skabelon anvendt gøres dette ved at åbne en oprettet faktura i behandlingsbilledet og vælge Skabelon i venstre side. Skabelonen søges på baggrund af den valgte leverandør.

Der kommer en liste med skabeloner, man kan vælge i forhold til leverandøren. For at anvende en skabelon dobbeltklikkes på den valgte, og bogføringslinjerne udfyldes med skabeloninformationerne. Note: For at anvende Skabelon skal modulet være tilkøbt og de nødvendige rettigheder tildelt.

| Balanding *                              | 14 14 14 14 14 14 14 14 14 14 14 14 14 1                                                                                                    | 100 100                                                                                                    | 1 W W Danier                                                  |
|------------------------------------------|----------------------------------------------------------------------------------------------------|----------------------------------------------------------------------------------------------------|---------------------------------------------------------------|
|                                          | Folders<br>Lake w. Bager<br>19400<br>Telepan Bagetak<br>Sectorsation Bagters<br>Contrained Bagters                                                                                                    | Fulf-senders<br>11 (In-10) (In-<br>Furf-senders<br>11 (In-10) (In-<br>Typingen forfall<br>1.504, 40                                                                                                    | FAKTURA Bassionava Josepher Varrelasser, 220                  |
|                                          | Lanamaterican Lanamaterica<br>2042/061 Ja (2042/061                                                                                                    | TOC Andre TOC for                                                                                                    | Automat BL06.13<br>Mrejse 13.06.13<br>Reservations m. 6699007 |
| Reporter<br>Connectors<br>Table: Mini on | To Design and Design and Design a | o<br>Centre e                                                                                                    | Augustan<br>Anadas Sani e<br>Restan<br>Jakishar               |
|                                          | Relating to address store                                                                                                    |                                                                                                    |                                                               |
| Industria Re-                            | en<br>Rec                                                                                                    | Contractory of Contractory of Contra | Contrariel Consecutional Indiana Data C Ran University over   |

Figur 32 Find og anvend skabelon

# 9.3 Kontodefaults og posteringstekst

Der findes opsætningsmuligheder for flere af funktionerne i FakturaFlow. Herunder er beskrevet for kontodefaults og for posteringstekst.

### Konto defaults

Fra økonomisystemet er det muligt at arve moms og dimensioner til bogføring i IMS FakturaFlow. På sit kontostamkort i økonomisystemet kan man vælge moms og dimensionsværdier. Disse værdier vil blive læst med ud til IMS FakturaFlow og kan efter indlæsning benyttes til bogføring af en faktura. Når en konto i bogføringslinjen vælges, vil de værdier, der findes på kontoen, automatisk blive valgt sammen med kontoen. Alle værdier er forslag til kontering og kan fravælges eller ændres på hver enkelt linje.

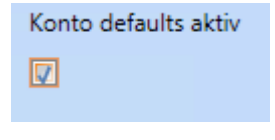

Figur 33 Konto defaults

#### Posteringstekst

Det er muligt at bestemme, hvilken tekst man ønsker skal være en del af posteringsteksten i bogføringslinjen. Som udgangspunkt er systemet født med autoudfyldelse af posteringteksten med leverandørnavn, så kan man tilvælge fakturanummer.

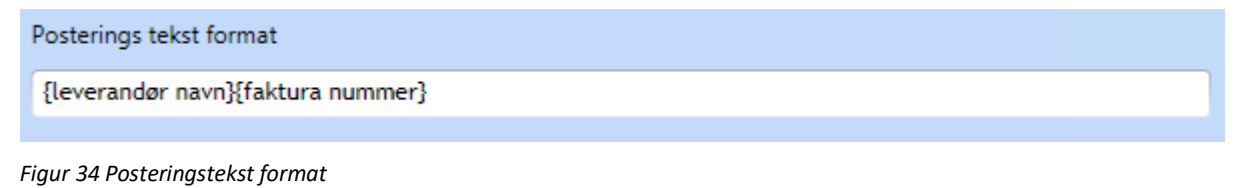

# **Kapitel 10 – Temaet Administration**

Temaet Administration indeholder funktioner til oprettelse og vedligehold af en række centrale funktioner i IMS FakturaFlow. Dette omfatter bl.a. generelle opsætninger for brugerrettigheder, systemets flowmuligheder, konteringsmuligheder samt opsætninger vedrørende regnskabet.

Ændringer til opsætninger vil være tilgængelige for alle brugere af IMS FakturaFlow. Efter ændringer kræver FakturaFlow-klienten genstart hos den enkelte bruger, før ændringerne træder i kraft. Dette gælder bl.a., hvis man har ændringer til kontoplaner eller brugerrettigheder, der påvirker den enkelte bruger.

Temaet er udelukkende tilgængeligt for brugere, der har administratorrettighederer - se afsnit 9.2 Rettighedsgrupper.

| Administration «      |
|-----------------------|
| Brugere og Grupper    |
| Brugere og Kontoplan  |
| Flow indstillinger    |
| Konteringsregler      |
| Bilagsmærker          |
| Import og Export      |
| Påmindelser           |
| Beløbsgrænser         |
| Regnskab              |
| OIOXML Skemaer        |
| LoggingDB forbindelse |

Figur 35 Funktioner under temaet Administration

# **10.1 Brugere og grupper**

Brugere og grupper opsættes i temaet Administration under Brugere og grupper.

Ved klik på Brugere og grupper åbner nedenstående vindue til opsætning af brugere og grupper samt rettigheder i IMS FakturaFlow.

Under temaet kan man som udgangspunkt se alle brugere, hvis man ønsker at se alle in-aktive brugere, skal man vælge et filter *Vis inaktive brugere*. Man kan eksportere alle brugere og tilhørende relationer i funktionen *Exporter brugere og grupper*.

| Administration «       |                                                                              |   | Demostyrelser  Adgangsgrupper Rettighedsgrupper Exporter brugere og grupper |   |
|------------------------|------------------------------------------------------------------------------|---|-----------------------------------------------------------------------------|---|
| Brugere og Grupper     |                                                                              |   |                                                                             |   |
| Brugere og Kontoplan   | Filtrer brugere                                                              | Q | Filtrer grupper                                                             | Q |
| Flow indstillinger     | Gem Tilføj bruger Slet bruger Hent fra Active Directory Vis inaktive brugere |   | Tilføj gruppe Slet gruppe Fjern bruger                                      |   |
| Konteringsregler       |                                                                              |   |                                                                             |   |
| Bilagsmærker           | administrator                                                                |   | Bogholdere                                                                  |   |
| Import og Export       | ×                                                                            |   |                                                                             | * |
| Påmindelser            | Amalie Vesten Andersen                                                       |   | Budgetansvarlige                                                            |   |
| Relabsaraposer         | *                                                                            |   |                                                                             | × |
| Pagetak                | Annual Helling Charlestown                                                   |   |                                                                             |   |
| Olovill Shamaa         | Asger Matter Christensen                                                     |   | Indkøbsgodkendere                                                           | × |
| OIO/ML Skemaer         | · · · · · · · · · · · · · · · · · · ·                                        |   |                                                                             | - |
| LoggingUB forbindelser | Christina Appel Skelgaard                                                    |   | Kontrollanter                                                               |   |
| AD opsætning           | *                                                                            |   |                                                                             | × |
|                        | Godkender1                                                                   |   | Slutkontrollanter                                                           |   |
|                        | *                                                                            |   |                                                                             | × |
|                        |                                                                              |   |                                                                             | _ |
|                        | Hanne Bieni Laursen                                                          |   | Administratorer                                                             |   |
|                        | ×                                                                            |   |                                                                             | ~ |
|                        | Henrik Poulsen                                                               |   | Rekvirenter                                                                 |   |
|                        | *                                                                            |   |                                                                             | * |
|                        | Janus Kristansan                                                             |   |                                                                             |   |
|                        | ×                                                                            |   |                                                                             |   |
|                        |                                                                              |   |                                                                             |   |
|                        | Lars Britz                                                                   |   |                                                                             |   |
|                        | *                                                                            |   |                                                                             |   |

Figur 36 Opsætning af Brugere og grupper i IMS FakturaFlow

Brugere og grupper oprettes direkte i FakturaFlow. De kan importeres fra Active Directory og arve brugernavn, password og e-mailinformationer der fra. Opsætning af rettigheder foregår direkte i IMS FakturaFlow.

FakturaFlow har to slags grupper: Adgangsgrupper og Rettighedsgrupper.

## Adgangsgrupper

Benyttes, når man man har brug for at afgrænse adgangen til et bilag i FakturaFlow, så kun medlemmer af en bestemt gruppe kan søge og se bilaget.

Fakturaemner i flow kan altid åbnes af den person, der har modtaget det i en af FakturaFlow-mapperne i Microsoft Outlook, uanset hvilken adgangsgruppe vedkommende er medlem af. Fakturaen kan dog ikke efterfølgende søges frem igen.

I forbindelse med forbehandlingen af en faktura kan man vælge én af de oprettede adgangsgrupper. Vælges der ingen adgangsgruppe, vil bilaget kunne søges og ses af alle med adgang til systemet. En valgt adgangsgruppe kan, med de rigtige rettigheder, altid ændres direkte på bilaget.

## Rettighedsgrupper

Rettighedsgrupper er rollefordelingen i FakturaFlow. Disse grupper har defaultrettigheder i systemet, som bliver tildelt en bruger ved medlemskabet af gruppen. F.eks. har Bogholdergruppen alle rettigheder til indlæsning, oprettelse og redigering af bilag mm. Budgetansvarliggruppen har færre rettigheder i systemet.

For nogle grupper gælder det, at man kan overtage hinandens rettigheder på et bilag. Dette er tilfældet for Bogholdere og Slutkontrollanter.

De enkelte gruppers rettigheder er nærmere beskrevet i næste afsnit.

# **10.2 Rettighedsgrupper**

Rettighedsgrupper giver brugerne rettigheder i systemet. Rettighederne tildeles ud fra tema, f.eks. Indlæsning, Økonomisystem og Søgning, og under hvert tema tildeles rettigheder til funktioner som Slet, Genstart, Godkend og Afvis. Det er muligt for en bruger at være medlem af flere rettighedsgrupper og dermed have flere temaer og funktioner til rådighed.

Rettighedsgrupper er systemrettighedsgrupper, som er automatisk generet af systemet og derfor ikke bør slettes. Ønsker man ikke at benytte sig af grupperne, undlades det blot at tilføje brugere dertil. Alle rettighedsgrupper kan være tomme, idet der ikke er obligatoriske rettighedsgrupper i IMS FakturaFlow.

For alle grupper gælder det, at alle brugere, der tilknyttes en gruppe, har ens rettigheder i forhold til den pågældende rettighedsgruppe.

Systemrettighedsgrupper:

- Administrator giver adgang til temaet Administration
- **Bogholdere** giver adgang til alle funktioner i temaerne Indlæsning, Behandling, Søgning og Økonomisystem
- **Budgetansvarlige** giver adgang til et begrænset antal funktioner i temaerne Behandling og Søgning
- Indkøbsgodkendere giver adgang til et begrænset antal funktioner i temaerne Behandling og Søgning
- Kontrollanter giver adgang til et begrænset antal funktioner i temaerne Behandling og Søgning
- **Slutkontrollanter** giver adgang til et begrænset antal funktioner i temaerne Behandling og Søgning. Som slutkontrollant efter Bogholderigodkendelse vil man ikke kunne redigere i bilag.

Brugere i FakturaFlow kan oprettes på flere måder. Man kan enten oprette sin bruger fra AD'et, hvor IMS FakturaFlow henter brugerinformationer, eller man kan tilføje en bruger direkte i FakturaFlow og selv definere navn, password og e-mail.

Det vil således være muligt at have brugere (godkendere), der ikke er en del af AD'et på netværket.

Alle brugere skal oprettes med brugernavn, password og e-mailadresse.

# **10.3 Tilføj bruger fra Active Directory**

## Søg efter bruger

Tast det navn, der skal søges efter i Søg efter Bruger og klik på luppen eller tryk Enter.

Vælg herefter bruger eller multiselect og vælg Tilføj valgte.

Navn og brugernavn (AD-brugernavn), opdateres automatisk, så brugeren kan logge ind via sit windowspassword.

Domæne overføres også fra AD, men kan også indtastes manuelt, så brugeren kan logge ind via sit windows-password.

E-mail bruges til, at brugeren kan få tilsendt e-mails via FakturaFlow. Tryk på Gem for at gemme din opsætning.

| Domain Co                            | ntroller                                                                |  |
|--------------------------------------|-------------------------------------------------------------------------|--|
|                                      | *                                                                       |  |
| Server                               |                                                                         |  |
| . ,                                  | (ort domme news)                                                        |  |
| Domæne (                             | con domæne navnj                                                        |  |
| Start søgni                          | ng fra denne container (distinguished name)                             |  |
| Start søgni                          | ng fra denne container (distinguished name)                             |  |
| Start søgni                          | ng fra denne container (distinguished name)<br>uppe                     |  |
| Start søgni<br>Søg efter gi<br>maria | ng fra denne container (distinguished name)<br>uppe<br>Email Brugernavn |  |

Figur 37 Tilføj bruger fra AD

## Tilføj bruger og vælg rettighedsgruppe manuelt

Først findes den ønskede bruger.

Vælg bruger og definer navn, password og e-mail for brugeren.

Navn og brugernavn (AD-brugernavn), skal indtastes manuelt, så brugeren kan logge ind via sit windowspassword.

| Administration «       |                                                         |         |
|------------------------|---------------------------------------------------------|---------|
| Brugere og Grupper     |                                                         |         |
| Brugere og Kontoplan   | Filtrer brugere                                         | Q       |
| Flow indstillinger     | Gem Tilføj bruger Slet bruger Hent fra Active Directory |         |
| Konteringsregler       |                                                         | <b></b> |
| Bilagsmærker           |                                                         |         |
| Import og Export       | Brugernavn                                              |         |
| Påmindelser            | Ny Bruger aqcqhks05w5                                   |         |
| Beløbsgrænser          | Domæne                                                  |         |
| Regnskab               | Password                                                |         |
| OIOXML Skemaer         |                                                         |         |
| LoggingDB forbindelser | Email                                                   |         |
| AD opsætning           | Inaktiv<br>Default regnskab                             |         |
|                        |                                                         |         |

Figur 38 Oprettelse af bruger

Domæne overføres også fra AD, men kan også indtastes manuelt, så brugeren kan logge ind via sit windows-password.

E-mail bruges til, at brugeren kan få tilsendt e-mails via FakturaFlow. Afslut med at trykke Gem for at gemme din opsætning

## Vælg en Rettighedsgruppe (Bogholdere, Budgetansvarlige osv.)

Klik på piletasten mellem de to kolonner for at flytte brugeren til gruppen.

Når bruger er gemt kan man se rettighedsgruppen i bunden af brugerprofilen.

Man kan multiselecte grupper til en bruger og gemme flere grupper på samme tid.

|                                                         |   |    | Væksthus Nor 🔻 Adgangsgrupper Rettighedsgrupper |     |
|---------------------------------------------------------|---|----|-------------------------------------------------|-----|
| Filtrer brugere                                         | Q |    | Filtrer grupper                                 | Q   |
| Gem Tilføj bruger Slet bruger Hent fra Active Directory |   |    | Tilføj gruppe Slet gruppe Fjern bruger          |     |
| Test                                                    |   | >> | Bogholdere                                      | Î   |
| Brugernavn<br>Ny Bruger aqcqhks05w5                     |   |    | Budgetansvarlige                                | 1   |
| Domæne                                                  |   |    | Ndkøbsgodkendere                                |     |
| Password                                                |   |    | × Kontrollanter                                 | ] ≡ |
| Email                                                   |   |    |                                                 |     |
| Inaktiv                                                 |   |    | Slutkontrollanter 🛛                             |     |
|                                                         |   |    | Administratorer                                 |     |
| Bogholdere                                              |   |    | Adgangsgruppe1                                  | 1   |

Figur 39 Vælg rettighedsgruppe

Tryk på Gem for at gemme din opsætning

# 10.4 Adgangsgrupper

Adgangsgrupper er grupper, der regulerer, hvilke bilag brugerne har adgang til i IMS FakturaFlow.

Det er muligt at arbejde med en model, hvor der ikke er sat begrænsninger op - altså ingen adgangsgrupper. Dette gør, at alle i systemet har adgang til at kunne se alle bilag.

Alternativt er det muligt at arbejde med adgangsbegrænsing for nogle bilag – altså med adgangsgrupper. Er der bilag kun en bestemt gruppe brugere skal have adgang til, sættes en adgangsgruppe op med de pågældende brugere og denne tilknyttes bilagene. Det er således kun de udvalgte brugere, der kan fremsøge og se de pågældende bilag.

Funktionerne, man har til rådighed i forbindelse med behandlingen af det enkelte bilag, afhænger af ens rettighedsgruppe.

Arbejder man med flere regnskaber kan man f.eks. adgangsregulere de enkelte regnskaber ved hjælp af adgangsgrupper.

OBS: Flere rengskaber er til tilbøbsmmodul til IMS FakturaFlow. Se mere i Man kan i systemet gøre en adgangsgruppe til default for det enkelte regnskab, se afsnit 9.13 Regnskab, og på den måde regulere adgangen til et bestemt regnskab, når man arbejder med flere regnskaber i samme system.

## Opret adgangsgruppe

Klik på Tilføj gruppe og definer et navn til gruppen.

Tilføj bruger til gruppe, vælg bruger og gruppe. Benyt pillene mellem kolonnerne til at flytte en bruger ind i gruppen

Tryk på Gem for at gemme din opsætning.

De gældende tilknytninger vil være synlige under både brugere og grupperne.

| Adgangsgrupper         | Rettighedsgrupper          |
|------------------------|----------------------------|
| Filtrer grupper        |                            |
| Tilføj gruppe          | Slet gruppe Fjern bruger . |
| Navn<br>Adgangsgruppe1 |                            |
| Navn                   |                            |

Figur 40 Opret adgangsgruppe

# 10.5 Brugere og kontoplan

Kontoplan indlæses fra virksomhedens økonomisystem under temaet Økonomisystem og vil derefter være tilgængelig i temaet Brugere og Kontoplan under menuen Konteringsregler samt i bogføringslinjerne ved behandling af en faktura i IMS fakturaFlow.

Det er muligt, at definere én kontoplan, der gælder for alle brugere, eller man kan definere en plan per bruger eller gruppe.

Det vil i mange tilfælde være hensigtsmæssigt at arbejde med brugerkontoplaner. Enten som en personlig kontoplan eller i en kontoplansgruppe. Nogle godkendere skal f.eks. udelukkende kunne kontere på specifikke konti, hvorfor det kan være relevant en specifik brugerkontoplan per bruger. Brugeren vil herefter kun få vist de pågældende konti i forbindelse med konteringen af fakturaer i behandlingen. OBS: Bogholdere sættes op på samme måde som en hver anden bruger og vil kun have det tilgængeligt, der er sat op på profilen, når Kontoplanen er aktiveret.

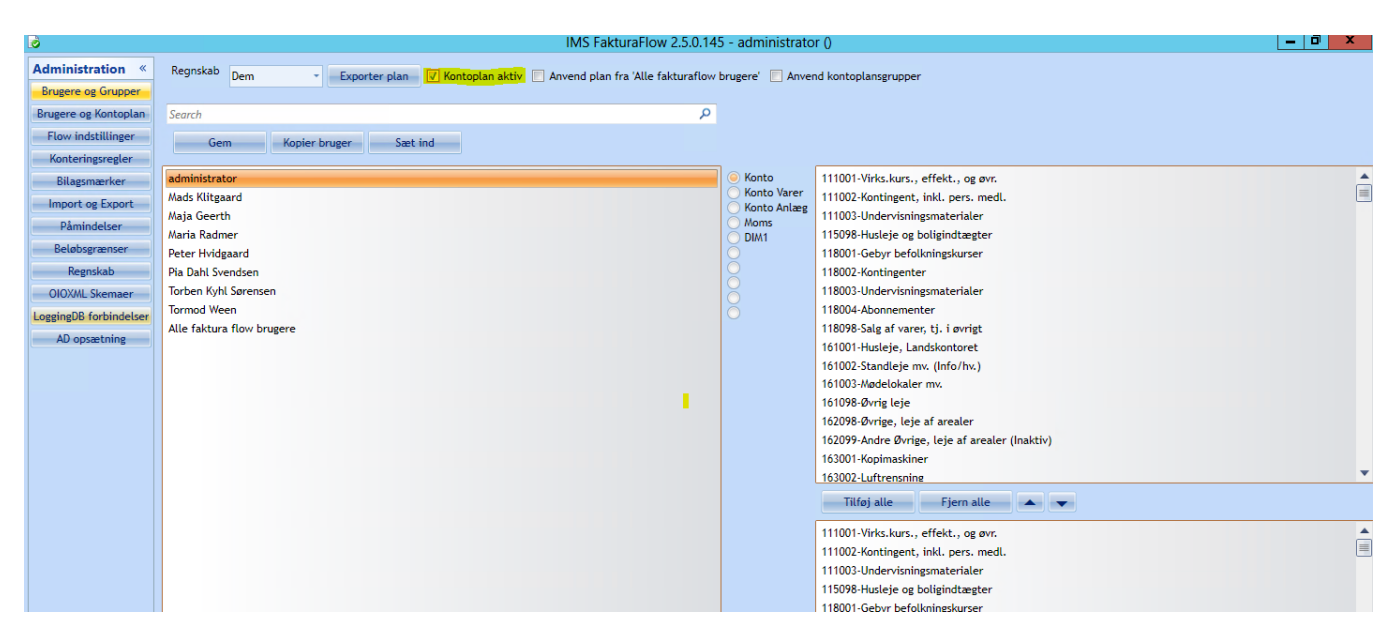

Figur 41 Opsætning af Kontoplan

# **10.6 Definer en kontoplan**

Vælg først en bruger og vælg derefter, hvilke konti kontoplanen skal omfatte. Brugeren vælges ved at markere med musen og konti vælges ved at vinge af i boksene ved siden af hver enkelt konto.

Det er ligeledes muligt at opsætte denne indstilling fælles for alle brugere af systemet. Dette gøres ved at markere brugeren *Alle FakturaFlow* i listen af brugere og foretage den opsætning, der skal gælde (valg af dimensioner og konti).

Ved Flere regnskaber vil en regnskabsliste desuden være tilgængelig. Her kan man tildele en bestemt kontoplan til et specifikt regnskab.

Hvis man ønsker, at flere brugere skal benytte den samme plan, er det muligt at kopiere en brugerplan til andre brugere.

## Definer kontoplan

Når en kontoplan skal defineres, er første skridt at vælge en bruger.

Definer derefter konto, moms og DIM for brugeren.

Kontoplanen aktiveres ved at vinge af i Kontoplan aktiv.

Når alt er udfyldt, tryk da Gem.

OBS: Er der ikke vinget af i Kontoplan aktiv, vises den fulde kontoplan for alle brugere af systemet.

| Regnskab Kold College 🔹 📝 Kontoplan aktiv |   |                                |
|-------------------------------------------|---|--------------------------------|
| al                                        | × |                                |
| Gem Kopier bruger Sæt ind                 |   |                                |
| Navn                                      |   | 🦲 Konto                        |
| administrator                             |   | 🔵 Konto Varer<br>🔵 Konto Anlæg |

Figur 42 Aktiver kontoplan

## Kopier brugerkontoplan

I stedet for at oprette en ny, kan det også lade sig gøre at kopiere en brugerkontoplan fra en anden bruger. Det gøres ved indledende at vælge den bruger, du vil kopiere fra.

Klik derefter Kopier

Vælg den bruger du vil kopiere kontoplanen til og klik Sæt ind

## Genstart af FF klient

For at ændringer i bruger og kontoplaner bliver tilgængelige skal FakturaFlow-klienten genstartes hos de brugere, der skal kunne se ændringen.

Brug shortcut Alt F4 til at afslutte FakturaFlow. Generelt gælder det, at alle ændringer foretaget i IMS FakturaFlow først træder i kraft, når klienten er blevet genstartet.

# 10.7 Opsætning af en kontoplansgruppe

Det er også muligt at opsætte en kontoplan for en gruppe, så alle medlemmer i gruppen har den samme kontoplan.

Det gøres ved at vælge Ny og skrive navnet på den nye gruppe.

Gruppen tilføres både brugere, konti og dimensioner.

OBS: Er der ikke vinget af i Kontoplan aktiv, vises den fulde kontoplan for alle brugere af systemet.

Tildel brugere ved trække brugere over i den ønskede gruppe og slippe.

| administrator<br>Anders Leth | test               |
|------------------------------|--------------------|
| Anders Mikkelsen             | *                  |
| budget                       | Maria Radmer       |
| Carola Kaaris                | Dennis Christensen |
| Christian Find Andersen      |                    |
| Dennis Christensen           | test?              |
| Emil Rasmussen               |                    |
| Extern                       | *                  |
| Fredrik Skeel Løkke          | Emil Rasmussen     |
| fsl                          |                    |

Figur 43 Tildel brugere til kontoplansgruppen

Tildel konti og dimensioner.

Vælg gruppen, og vælg dernæst konti og dimensioner for gruppen i højre side af vinduet Gem opsætning og genstart klienten. Brug Alt+F4 til at afslutte IMS FakturaFlow.

| test Maria Radmer Dennis Christensen  test2  Enil Rasmussen | Konto Varer     Konto Anlæg     Moms     Formål     Projekt     Delregnskab     DIM4     DIM5     DIM6 | 111001-Virks.kurs., effekt., og øvr.<br>111002-Ventingent, inkl. pers. medl.<br>111002-Undervinningsmaterialer<br>115098-Husleje og boligindtægter<br>118001-Gebyr befolkningskurser<br>118002-Kontingenter<br>118002-Autoingenter<br>118002-Standiegenter<br>118098-Salg af værer, tj. i øvrigt<br>161001-Husleje, Landskontoret<br>161002-Standieje mv. (Info/hv.)<br>161098-Øvrige, leje af arealer<br>11116gj alle Fjern alle T<br>161002-Standieje, Landskontoret<br>161002-Standieje mv. (Info/hv.)<br>161002-Standieje mv. (Info/hv.)<br>161002-Standieje mv. (Info/hv.)<br>161002-Standieje mv. (Info/hv.)<br>161002-Standieje mv. (Info/hv.)<br>161002-Standieje mv. (Info/hv.)<br>161003-Medelokaler mv. | • |
|-------------------------------------------------------------|----------------------------------------------------------------------------------------------------|----------------------------------------------------------------------------------------------------|---|
|-------------------------------------------------------------|----------------------------------------------------------------------------------------------------|----------------------------------------------------------------------------------------------------|---|

Figur 44 Vælg konti og dimensioner for gruppen

# **10.8 Konteringsregler**

Hver enkelt bruger har sin egen opsætning af konteringsmuligheder. De forskellige konteringsmuligheder kan opsættes til at være Valgfri, Påkrævet eller Ikke Tilladt i forbindelse med godkendelse.

Hvis et felt er eksempelvis Påkrævet medfører det, at brugeren ikke kan sende fakturaen videre, før konteringen er foretaget. Regler gælder personligt for brugeren i alle trin.

Under temaet Administration vælges menuen Konteringsregler og nedenstående vindue til opsætning af regler for pligt til kontering for den/de Budgetansvarlige ved godkendelse af faktura åbner.

| Regn: Konteringsregler aktive |                     |
|-------------------------------|---------------------|
| Search                        | ٩                   |
| Gem Kopier Sæt ind            |                     |
| Navn                          | Delregnskab         |
| administrator                 | 🔳 Valgfri 🔹         |
| Navn<br>abb                   | Valgfri<br>Påkrævet |
| Navn                          | Ikke Tilladt        |
| abj                           | Vargin              |
| Navn                          | Formål              |
| abl                           | Valgfri •           |
| Navn                          | Projekt             |
| ach                           | Valgfri -           |
| Navn                          | Konto               |
| ae                            | Valgfri •           |
| Navn                          | Moms                |
| ag                            | Valgfri             |
| Navn                          | Posteringstype      |
| ah1                           | Valgfri 🔹           |

Figur 45 Opsætning af konteringsregler

Opsæt konteringsregler

Vælg den bruger, som konteringsreglen skal gælde for.

Vælg en dimension og vælg en regel:

- Valgfri
- Påkrævet
- Ikke tilladt

Gem konteringsreglen.

Ving af i Konteringsregler aktive for alle brugere.

Gem konteringsreglen.

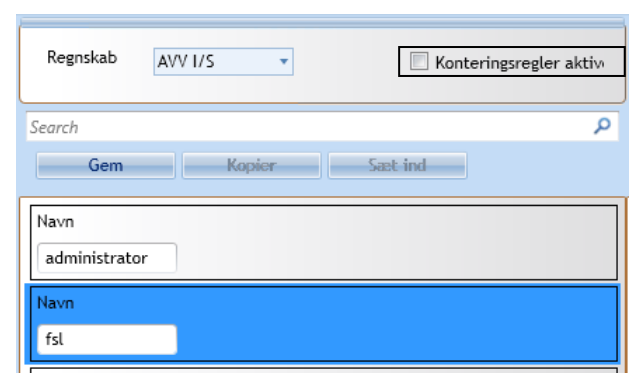

Figur 46 Aktiver konteringsregler

# **10.9 Flowinstillinger**

Flowet for en faktura til kontering, godkendelse, kontrol og bogføringen i IMS FakturaFlow er som vist i nedenstående Flowdiagram. De røde bokse repræsenterer de obligatorisk trin, mens de gule og blå bokse repræsenterer de valgfri trin.

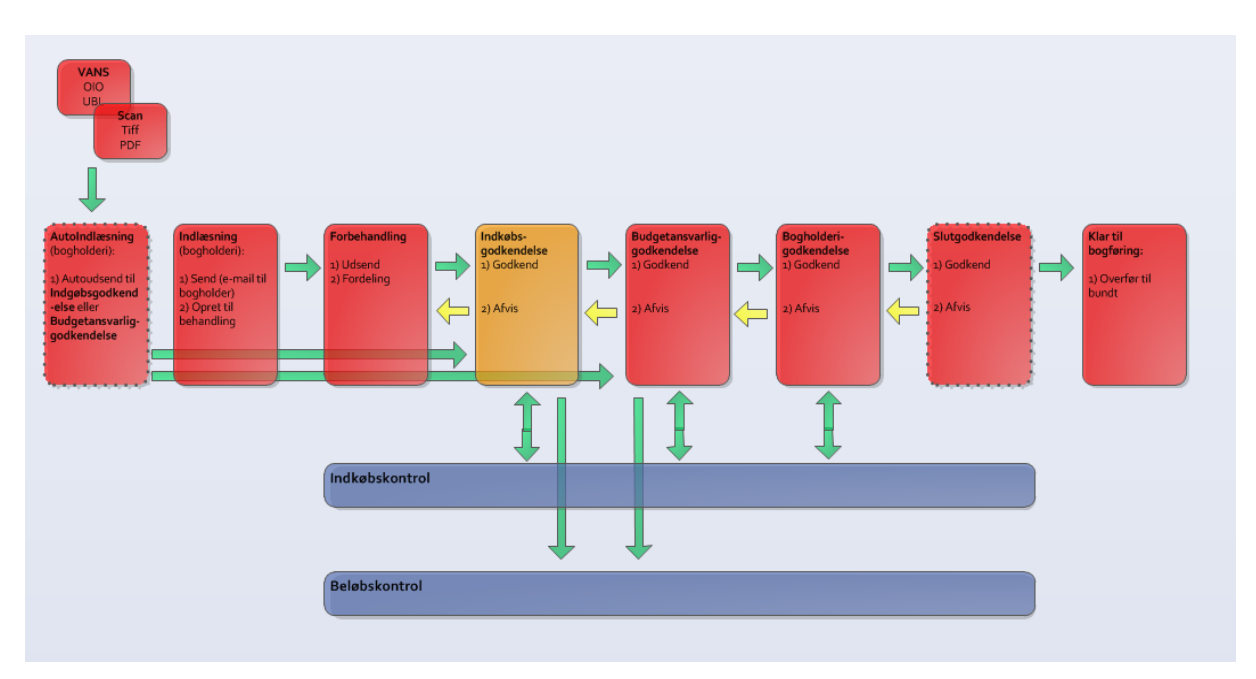

Figur 47 Eksempel på flow for en faktura

Herunder beskrives både de obligatoriske og de valgfri trin i systemet:

| Obligatorisk Trin                                                                                                    | Valgfri trin |
|----------------------------------------------------------------------------------------------------|--------------|
| Fakturaindlæsning                                                                                                    |              |
| <b>Forbehandling</b> – udfyldelse og kontrol af<br>f.eks. stamdata. Foretages altid af et med-<br>lem af gruppen Bogholderi – se Kapitel 4<br>Temaet Behandling.                                                                                                    |              |
| <b>Budgetansvarliggodkendelse</b> – foretages af<br>en eller flere udpegede Budgetansvarlige,<br>som vælges per faktura.                                                                                                    |              |
| Klar til bogføring – efter kontrol, men før<br>den endelige bogføring, gives fakturaen sta-<br>tussen Klar til bogføring i bogholderiet. På<br>et givent tidspunkt kan en person fra bog-<br>holderiet overføre alle fakturaer i dette trin<br>som et bundt til bogføring. |              |

| <b>Klar til Bogholderigodkendelse</b> – når en<br>faktura er godkendt, vender den retur til<br>bogholderiet for godkendelse, før den en-<br>deligt bogføres. |                                                                                                    |
|----------------------------------------------------------------------------------------------------|----------------------------------------------------------------------------------------------------|
| <b>Bogføring</b> - dette foregår i økonomisyste-<br>met og påbegyndes ved at hente det over-<br>førte bundt af fakturaer fra IMS Faktura-<br>Flow.           |                                                                                                    |
|                                                                                                    | Indkøbsgodkendelse - er valgfri. Her får en<br>godkender, uden budgetansvaret for den<br>aktuelle faktura, mulighed for at foretage<br>godkendelse af modtagelsen og eventuelt<br>konteringen, inden fakturaen videresendes<br>til den budgetansvarlige for godkendelse. |
|                                                                                                    | Kontrol – kan på alle trin vælges som et eks-<br>tra kontroltrin. Kontrol er uafhængigt af de<br>andre trin, og alle brugere kan benytte sig<br>af det, uden at det vil have indflydelse på<br>det videre flow.                                                          |
|                                                                                                    | Slutgodkendelse – valgfrit i opsætning, men<br>når det er valgt på systemniveau, er det ob-<br>ligatorisk. Her er det muligt for et antal bru-<br>gere i en Slutgodkendergruppe at foretage<br>en slutkontrol før overførsel til bogføring.                              |

Systemet kan opsættes, så alle brugere kan foretage kontering, kontrol, godkendelse m.m., eller disse funktioner kan begrænses ved hjælp af rettighedsgrupper med udvalgte brugere.

Ligeledes kan der opsættes pligt til kontering, før et bilag kan forlade trin 3 – Budgetansvarliggodkendelse – se afsnit 9.8 Konteringsregler.

Definer flows

Flows defineres under menuen Flow indstillinger. Valgfrie trin og funktioner, som skal være gældende for flowet, vinges af:

| Er aktiv | Trin                                                |
|----------|-----------------------------------------------------|
|          | 1. Indlæsning                                       |
|          | 2. Forbehandling                                    |
|          | 3. Indkøbsgodkendelse                               |
|          | 4. Budgetansvarliggodkendelse                       |
|          | 5. Bogholderigodkendelse                            |
| <b>V</b> | 6. Slutgodkendelse                                  |
|          | 7. Klar til bogføring                               |
|          | 8. Bogføring                                        |
| <b>V</b> | Indkøbskontrol                                      |
|          | Ret i bogførte faktura                              |
| <b>V</b> | Fordeling                                           |
| <b>V</b> | Godkend på vegne af budgetansvarlig                 |
|          | Ingen bogholderigodkendelse                         |
| V        | Benyt behandl knap til rekvisitioner                |
| <b>V</b> | Automatisk udsendelse til budgetansvarligodkendelse |
| <b>V</b> | Kontrollant kan redigere konteringslinjer           |
|          | Gem                                                 |
|          |                                                     |

Figur 48 Definer flow

- Slutgodkendelse
- Indkøbskontrol(Kontrol)
- Ret i Bogførte faktura
- Fordeling
- Godkend på vegne af (ved brug af Indkøbskontrol)
- Ingen Bogholderigodkendelse (springer Bogholderigodkendelse over og flytter valideringer til forbehandling)
- Benyt behandl knap til rekvisitioner (kun i tilknytning til Rekvisitionsmodulet)
- Automatisk udsendelse (Budgetansvarlig kan via sin e-mailadresse få en elektronisk faktura tilsendt direkte)
- Kontrollant kan redigere konteringslinjer

Når de ønskede funktioner er vinget af, tryk da Gem.

## 10.10 Bilagsmærker

Et bilagsmærke er et søgeord, som kan påføres det enkelte fakturabilag i forbindelse med behandlingen i workflowet. Bilagsmærket kan f.eks. være en kategorisering af en faktura, der kan gøre det nemmere at søge fakturaer med samme mærke.

Opret bilagsmærke

For at oprette et bilagsmærke klikkes på Tilføj, og navnet skrives i feltet.

OBS: Det er muligt at oprette et bilagsmærke, der kan gøres inaktivt, indtil det skal bruges.

| 📃 Inaktiv |
|-----------|
| 🔲 Inaktiv |
|           |

Figur 49 Aktiver bilagsmærke

Husk at gemme din opsætning.

# 10.11 Påmindelser

Påmindelser bruges til at huske brugere på, at de har fakturaer liggende, der mangler behandling. Typen af behandling er afgjort af, hvilken rolle man som bruger har, f.eks. Budgetansvarlig eller Indkøbsgodkender. Påmindelser kan være essentielle for at få fakturaer godkendt til tiden. Defor er det muligt at lave opsætninger i FakturaFlow, der automatisk udsender påmindelser til brugere på baggrund af nogle opsatte kriterier. Det kan f.eks. være en uge før forfaldsdato.

Der kan opsættes påmindelser for enkelte brugere samt for en hel gruppe af brugere (eks. Budgestansvarlig).

Det er muligt at opsætte flere påmindelser, der kan benyttes efter behov.

Se eksempler opsætning af påmindelser herunder:

Bogføres; 5 dage før fakturaen bogføres

DatoFelt: Bogføres

Skal være: Før

Dags dato: ja

Antal Dage: 5

Fakturadato; 3 dage efter fakturadato

DatoFelt: Fakturadato

Skal være: Før

Dags dato: ja

Antal Dage: -3

Forfaldsdato; 3 dage før forfaldsdato DatoFelt: Forfaldsdato Skal være: Før Dags dato: ja Antal Dage: 3

Oprettelsesdato; 5 dage efter oprettelsesdato DatoFelt: Oprettelsesdato Skal være: Før Dags dato: ja Antal Dage: -5

Udsendelsesdato; 3 dage efter udsendelsesdato DatoFelt: Udsendelsesdato Skal være: Før

Dags dato: ja

Antal Dage: -3

| Tilfai     | Navn 🔾 Aktiv Beskrivelse                                                                              |  |  |  |  |  |  |
|------------|----------------------------------------------------------------------------------------------------|--|--|--|--|--|--|
| Gem        |                                                                                                    |  |  |  |  |  |  |
| Slet       |                                                                                                    |  |  |  |  |  |  |
| Udsendelse |                                                                                                    |  |  |  |  |  |  |
| test       | Udsendes                                                                                              |  |  |  |  |  |  |
|            | Mandag Tirsdag Onsdag Torsdag Fredag Lørdag Søndag                                                    |  |  |  |  |  |  |
|            | Idsendes Mandag Tirsdag Onsdag Torsdag Fredag Lørdag Søndag Modtagere iruger  Kul Kul Kul Kul Kuterie |  |  |  |  |  |  |
|            | Bruger 👔                                                                                              |  |  |  |  |  |  |
|            | Rolle                                                                                                 |  |  |  |  |  |  |
|            | Kriterie                                                                                              |  |  |  |  |  |  |
|            | DatoFelt Skal være Dags dato Dato                                                                     |  |  |  |  |  |  |
|            | Fmail                                                                                                 |  |  |  |  |  |  |
|            | Enne Besked                                                                                           |  |  |  |  |  |  |
|            |                                                                                                    |  |  |  |  |  |  |
|            |                                                                                                    |  |  |  |  |  |  |

Figur 50 Opsætning af Påmindelser

Opsæt en påmindelse

Klik Tilføj og skriv navnet på den nye påmindelse

Vælg herefter dag til udsendelse og vælg hvilken bruger/rolle, som påmindelsen skal gælde for.

Vælg datokriterier. Her vælges, hvilken type dato (forfaldsdato, oprettelsesdato mm.) påmindelsen relaterer sig til og om påmindelsen skal falde før, efter eller på dagen.

Skal påmindelsen bruges med det samme, vinges af i Aktiver. Husk at gemme din opsætning.

| Tilfai     | Navn                                               | Aktiv    | Beskrivelse |
|------------|----------------------------------------------------|----------|-------------|
| Gem        | hver mandag                                        |          |             |
| Slet       |                                                    |          |             |
| hver manda |                                                    |          |             |
|            | Udsendes                                           |          |             |
|            | Mandag Tirsdag Onsdag Torsdag Fredag Lørdag Søndag | Kl<br>10 | •           |
|            | Madha ann                                          |          |             |
|            | Modtagere                                          |          |             |
|            | Bruger                                             |          |             |
|            | Rolle                                              |          |             |
|            | Budgetansvarl -                                    |          |             |
|            |                                                    |          |             |
|            | Kriterie                                           |          |             |
|            | DatoFelt Skal være Dags dato Dato                  |          |             |
|            | Forfaldsdato • Før • 28-06-20                      | 10       | 15          |
|            |                                                    |          |             |
|            | Email                                              |          |             |
|            | Emne                                               | Be       | esked       |
|            | påmindelse af faktura til godkendelse              |          |             |
|            |                                                    |          |             |

Figur 51 Opret og aktiver påmindelse

#### Test din påmindelse

Det er muligt at test din påmindelse, når den er sat op og gemt. Vælg påmindelsen og benyt test knappen, så vil systemet vise en liste over de fakturaer, der mathcer kriterierne.

| ø                    |              |             |           |                  | + - + +                                                  | 🙃 olail toffi | ow 2.9.0 - Maria Radmetéstsqi imstest.        | local)       | _          | 8 ×            |                             |                |              | - 0            |
|----------------------|--------------|-------------|-----------|------------------|----------------------------------------------------------|---------------|-----------------------------------------------|--------------|------------|----------------|-----------------------------|----------------|--------------|----------------|
| Administration       | «            | Tilfai      | Navn      |                  | · · · · · · · · · · · · · · · · · · ·                    | Aktiv B       | eskrivelse                                    |              |            | Tes            | t                           |                |              |                |
| Brugere og Gruppe    | er -         | Gem         | Bogholde  | er               |                                                          |               | Liste over de fakturaer der ikke er godkendte |              |            | Fak            | turaer der matcher kriterie | me             |              |                |
| Brugere og Kontopla  | 20           | Slet        |           |                  |                                                          |               |                                               |              |            | Vi             | s liste                     |                |              |                |
| brogere og nontopte  | tes          |             |           |                  |                                                          |               |                                               |              |            |                |                             |                |              |                |
| Flow indstillinger   | Real         | holder      | Udrende   | ĸ                |                                                          |               |                                               |              |            |                |                             |                |              |                |
| Konteringsregler     |              | notuer      | ouschuc   |                  | I REAL REAL REAL REAL                                    |               |                                               |              |            |                |                             |                |              |                |
| Bilagsmærker         | Fai          | curadate    | Mand      | lag Tirsdag Onsd | ag Torsdag Fredag Lørdag Søndag                          |               |                                               |              |            |                |                             |                |              |                |
| Income on French     | 00           | tøres or    |           |                  | 14                                                       |               |                                               |              |            |                |                             |                |              |                |
| import og export     | Bu           | dgetansv    |           |                  |                                                          |               |                                               |              |            |                |                             |                |              |                |
| Påmindelser          | Bu           | dgetansv    | Modtage   | re               |                                                          |               |                                               |              |            |                |                             |                |              |                |
| Beløbsgrænser        | Bu           | dgetansv    | Bruger    |                  |                                                          |               |                                               |              |            |                |                             |                |              |                |
| Regnskab             | Bu           | dgetansv    |           | *                |                                                          |               |                                               |              |            |                |                             |                |              |                |
| 0101010              | Bu           | dgetansv    | Rolle     |                  |                                                          |               |                                               |              |            |                |                             |                |              |                |
| OIOXML Skemaer       |              |             | Bogholde  | er 🔹             |                                                          |               |                                               |              |            |                |                             |                |              |                |
| LoggingDB forbindels | ser          |             |           |                  |                                                          |               |                                               |              |            |                |                             |                |              |                |
| AD opsætning         | -            |             | Kriterie  |                  |                                                          |               |                                               |              |            |                |                             |                |              |                |
| Fakturaer der mate   | cher kriteri | erne        |           |                  |                                                          |               |                                               |              |            |                |                             |                |              |                |
| Løbenr               | Leverandør   | mav Faktu   | iranr     | Beløb            | Seneste Kommentar                                        | Status        |                                               | Tekst        | Bilagstype | Bogholder      | Budgetansvarlig             | Oprettelsesdat | Forfaldsdato | Regnskab 5     |
| 1                    | TDC A/S      | 30601       | 3605-73   | 272,88           | Dato: 05-04-2019 Forfatter: Maria Radmer det er ikke min | KlarTilBogh   | olderigodkendelse                             | TDC, mobiler | Faktura    | Bogholder1     | Maria Radmer                | 22-02-2019     | 09-02-2019   | DEMO           |
| 3                    | TDC Erhver   | vsce 10207  | '04       | 1.672,00         |                                                          | KlarTillndke  | øbsgodkendelse,KlarTillndkøbsgodkendelse      |              | Faktura    | Christina Appe | L                           | 22-02-2019     | 24-03-2019   | DEMO           |
| 4                    | ATP          | 12227       | 647       | 00,00            |                                                          | KlarTilForbe  | ehandling                                     |              | Faktura    | Christina Appe | L                           | 22-02-2019     | 12-03-2019   | DEMO           |
| 5                    | Kastu Inten  | natic 62657 | ,         | 00,00            |                                                          | KlarTilForbe  | ehandling                                     |              | Faktura    | Christina Appe | 1                           | 22-02-2019     | 22-02-2019   | DEMO           |
| 1004                 | Lyreco Dani  | mari 22967  | 35233     | 67,20            |                                                          | KlarTilForbe  | ehandling                                     |              | Faktura    | Steffen Torben | 6                           | 25-02-2019     | 28-11-2011   | DEMO           |
| 1006                 | IMS          | 49758       | 3         | 469.927,50       | Dato: 09-05-2019 Forfatter: Maria Radmer test            | KlarTilBudg   | etansvarliggodkendelse                        |              | Faktura    | Maria Radmer   | Maria Radmer                | 25-02-2019     | 30-12-2011   | DemoEconomic:  |
| 2002                 |              | 10769       |           | 365,00           |                                                          | KlarTilForbe  | ehandling                                     |              | Faktura    | Steffen Torben | 6                           | 27-02-2019     | 09-12-2011   | DemoEconomic:  |
| 2003                 |              | 24833       | 80        | 2.395,50         |                                                          | KlarTilForbe  | ehandling                                     |              | Faktura    | Steffen lorben | 6                           | 27-02-2019     | 28-12-2011   | DemoEconomic:  |
| 2004                 |              | K270-       | 84173     | 92,88            |                                                          | KlarIilForbe  | ehandling                                     |              | Kreditnota | Steffen lorben |                             | 27-02-2019     | 29-11-2011   | DemoEconomic:  |
| 2005                 |              | 08010       | ,         | 1.547,50         | Dato: U4-U4-2019 Forfatter: Budgetansvarlig1 se her      | KlarTilEorb   | etansvarliggodkendelse<br>eksedling           |              | Faktura    | Steffen Torben | Budgetansvarlig1            | 27-02-2019     | 20.12.2011   | Demoticonomic: |
| 2000                 |              | E-294       | 004014-13 | 1 096 64         |                                                          | KlarTilForbe  | enanuting                                     |              | Faktura    | Rogholder1     |                             | 27-02-2019     | 23.12.2011   | DemoEconomic   |
| 2008                 |              | 65979       | 124       | 125 000 00       |                                                          | KlarTilForbe  | ehandling                                     |              | Faktura    | Steffen Torben |                             | 27-02-2019     | 14-12-2011   | DemoEconomic   |
| 2009                 |              | 60484       | 19        | 1,941,88         |                                                          | KlarTilForbe  | ehandling                                     |              | Faktura    | Steffen Torben |                             | 27-02-2019     | 10-12-2011   | DemoEconomic   |
| 0010                 |              | E 219       | 162578-14 | 11.878.93        |                                                          | KlarTilForbe  | ehandling                                     |              | Faktura    | Steffen Torben |                             | 27-02-2019     | 23-12-2011   | DemoEconomic   |

Fakturaer, der matcher kriterierne i påmindelsen

# 10.12 Beløbsgrænser

Beløbsgrænser er en begrænsning, der bevirker, at brugere kun kan godkende fakturaer op til et vist beløb.

Overskrides en fastsat beløbsgrænse, sendes fakturaen automatisk videre til den godkender, der er defineret til formålet.

| Beløbsgrænse                              |   |
|-------------------------------------------|---|
| Bruger                                    |   |
| Anders Mikkelsen                          | • |
| Beløb                                     |   |
| 100.000,00                                |   |
| Godkender når beløbsgrænse er overskredet |   |
| Anders Leth                               | - |
| Gem                                       |   |

Figur 52 Valg af beløbsgrænser for godkendelse

# 10.12.1 Opsæt beløbsgrænse

For opsætning af beløbsgrænser gå da først til brugerfeltet og vælg en bruger.

Indtast et beløb for den valgte bruger. Beløbsfeltet vil nu være aktivt og ved ændring skal det udfyldes med minimum kr 0,00 for at kunne gemme.

Gem din opsætning.

OBS: For at se hvilke beløb den enkelte bruger har, vælg da bruger, og få vist beløb og tilhørende godkender.

# 10.13 Regnskab

I menuen Regnskab finder man dimensionsoverskrifter og EAN nr. Det er muligt at ændre dimensionsoverskrifterne i konteringslinjen, og opsætningen kan tilpasses efter behov.

| Regnskab DEMO - Gem Ny | Aktiver synkronisering 6                  |                   |
|------------------------|-------------------------------------------|-------------------|
|                        |                                           |                   |
| Dimension              | Overskrift                                |                   |
| DIM1                   | Delregnskab                               |                   |
| DIM2                   | Ansvar                                    |                   |
| DIM3                   | DIM3                                      |                   |
| DIM4                   | Formål                                    |                   |
| DIM5                   | Prjoekt                                   |                   |
| DIM6                   | Område                                    |                   |
|                        | -                                         |                   |
| EAN/CVR nummer         | Momskode - beskrivelse                    | Moms i procent    |
|                        | FRITAGET - Ingen momspligt                | 0                 |
|                        | IFR6121 - Refusionsberet. købsmoms, drift | 25,000000000000   |
|                        | IFR6122 - Refusionsberet. købsmoms, anlæg | 25,000000000000 = |
|                        | KORTOLD - Korrektion af toldmoms          | 0                 |
|                        | KOR6121 - Korrektion af IFR 6121          | 0                 |
|                        | KOR6122 - Korrektion af IFR 6122          | 0 🗸               |

Figur 53 Regnskabsdimensioner

Tilpas dimensionsoverskrift

Dimensionsoverskrifter tilpasses ved at gå til Dimensionsoverskrifter og vælge den ønskede dimensionsoverskrift. Herefter tilpasses navnet til det, man ønsker.

| Dimension | Overskrift                            |
|-----------|---------------------------------------|
| DIM1      | Formål                                |
| DIM2      | Projekt                               |
| DIM3      | Delregnskab                           |
| DIM4      | DIM4                                  |
| DIM5      | DIM5                                  |
| •         | • • • • • • • • • • • • • • • • • • • |

Figur 54 Dimensionsoverskrifter

Husk at gemme din opsætning.

## Validering af betalingsfelter

I Regnskabsmenuen er det muligt f. eks. at fravælge validering på betalingsfelter samt lave opsætning af defaultsgruppe for hvert regnskab.

Ønskes det at fjerne valideringen i betalingsfelter, fjernes markeringen i boksen Ingen validering.

Udfyld EAN nr for hvert regnskab. Husk at gemme ændringerne.

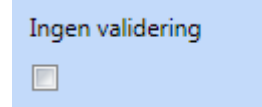

Figur 55 Aktiver/deaktiver validering

#### Defaults pr regnskab

Det er muligt at opsætte en række defaults pr. regnskab. Det er nyttigt, hvis man ønsker at arbejde med eks. adgangsgrupper på en stor del af sine bilag. Ved at benytte default adgangsgrupper er det ikke længere nødvendigt for Bogholder at skulle udfylde feltet hver gang. Defaults gælder kun for det regnskab, de er opsat i. Hvert regnskab har særskilte defaultværdier. Defaults pr. regnskab, Opsættes ved at vælge en værdi for for de forskellige muligheder for regnskabet. Gem de nye værdier for regnskabet.

|   | Aktiver synkronisering 6                                                                                                    |                                                                                                    |
|---|----------------------------------------------------------------------------------------------------|----------------------------------------------------------------------------------------------------|
|   | Overskrift<br>Delengriskab<br>Ansvar<br>DIM3<br>Formål<br>Prjoekt<br>Område<br>Momskode - beskrivelse<br>IRTIAGET - Ingen monspligt                                                                | Moms i procent<br>0                                                                                                    |
|   | IFR6121 - Refusionsberet. Købsmoms, drift<br>IFR6122 - Refusionsberet. Købsmoms, anlæg<br>KORTOLD - Korrektion af toldmoms<br>KOR6121 - Korrektion af IFR 6121<br>KOR6122 - Korrektion af IFR 6122 | 25,000000000000000000000000000000000000                                                                                                    |
|   | Ingen validering Konto defaults aktiv                                                                                                    |                                                                                                    |
|   |                                                                                                    |                                                                                                    |
| × | Faktura totalbeløb er uden moms Budgetansvar                                                                                                    | lig kan sætte adgangsgruppe                                                                                                    |
|   | Default budgetansvarlig                                                                                                    |                                                                                                    |
| * | ØkonomiSystem                                                                                                    |                                                                                                    |
|   | Navision                                                                                                    |                                                                                                    |
|   | Sti til import                                                                                                    |                                                                                                    |
|   | E:\IMsoft\Resources Fakturflow\NaviFakFlow\De                                                                                                    | em                                                                                                    |
|   | Default dimension                                                                                                    |                                                                                                    |
| * |                                                                                                    |                                                                                                    |
|   | Rekvisitons note:                                                                                                    |                                                                                                    |
|   |                                                                                                    |                                                                                                    |
|   | Posterings tekst format                                                                                                    |                                                                                                    |
|   |                                                                                                    |                                                                                                    |
|   |                                                                                                    | Aktiver synkronisering 6     Overskrift     Delegnstab     Arsvar     DiM3     Formål     Popott     Ormside     Mornskode - beskrivelse     FR17AGET - ingen mompigigt     FR17AGET - ingen mompigigt     FR17AGET - ingen mompigigt     FR17AGET - ingen mompigigt     FR17AGET - index mompinget     FR17AGET - index mompinget     FR17AGET |

## Alias

Alias funktionen i IMS FakturaFlow understøtter Alias opsætningen i Navision Stat. Denne funktion kræver samtidig opdatering af XML port til Navision Stat.

Alias funktionen giver en ny kolonne i konteringslinjen, her kan man nu vælge et Alias, i stedet for at vælge en kombination af DIMs værdier.

| Beløb  | Beløb uden moms | Enhedspris | Posteringstype | Konto                       | Alias                                     | DIM5         | Momskode            |
|--------|-----------------|------------|----------------|-----------------------------|-------------------------------------------|--------------|---------------------|
| 125,00 | 100,00          |            | Finans         | 100000 - Ny konto til Maria | 100010610 - REK Afdelingssag/Generelle fa | 109 - Sæby 🗸 | TOLDMOMS - Toldmoms |
|        |                 |            |                |                             |                                           |              |                     |
|        |                 |            |                |                             |                                           |              |                     |
|        |                 |            |                |                             |                                           |              |                     |

Alias aktiveres under Regnskab og sættes samtidig op i Navision Stat til import i IMS FakturaFlow, det er derfor en forudsætning at man i Navision har defineret sin liste med alias, på samme måde som de andre konteringsmuligheder til IMS FakturaFlow.

| Behandling     | Default dimension for rekvisitioner |
|----------------|-------------------------------------|
| Søgning        |                                     |
| Økonomisystem  |                                     |
| Rekvisition    |                                     |
| Administration | Alias                               |
| *              | Alias aktiveret                     |

Herefter kan man som administrator tildele Alias i kontoplanen i IMS FakturaFlow, til den enkelte medarbejder. Se afsnit 10.6 om kontoplaner. For opsætning og installation af xmlport til Alias, kontakt venligst <u>booking@ims.dk</u>.

#### Ordrenummer

Posteringstekst og muligheder for autmatisering er udvidet i denne version. Det er nu muligt også at vælge om ordrenummer skal benyttes til posteringsteksten.

Opsætning sker i Regnskabsmenuen, på samme vis, som leverandør navn og faktura nummer. Når ordrenummer er aktiveret, vil det automatisk vises i posteringsteksten i konteringslinjen.

|                                                                                                    | Rekvisitons note: |
|----------------------------------------------------------------------------------------------------|-------------------|
| *<br>*                                                                                                    |                   |
| Brug {leverandør navn} hvor der skal indsættes leverandørnavn<br>Brug {faktura nummer} hvor der skal indsættes faktura nummer<br>Brug {ordre_rekv nummer} hvor der skal indsættes ordre/rekvisitions n | gs tekst format   |

# **10.14 OIOXML Skemaer**

Stylesheets kan tilføjes i Menuen OIOXML Skemaer. Når et stylesheet er tilføjet, kan det bruges i IMS FakturaFlow til visning af OIO bilag.

| XML2HTMLEXT.XSL | Vælg stylesheet 🔽 Standard |
|-----------------|----------------------------|
|-----------------|----------------------------|

Figur 56 Valg af tilføjet stylesheet

Tilføj et stylesheet

Et stylesheet tilføjes ved at klikke på Tilføj Stylesheet og der oprettes en ny Stylesheetlinje.

I linjen skrives navnet på det nye stylesheet.

| X | ML2HT | MLE) | (T.XS |  |
|---|-------|------|-------|--|
|   |       |      |       |  |
|   |       |      |       |  |
|   |       |      |       |  |
|   | Til   | fai  |       |  |

Figur 57 Navngiv stylesheet

Klik derefter på Vælg stylesheet og et stifindervindue åbner, hvorfra man kan browse sig frem til det stylesheet, der ønskes anvendt.

| Forbrugskema | Vælg stylesheet | Standard |
|--------------|-----------------|----------|
|              |                 |          |

Figur 58 Browse stylesheets

# 10.15 Logging Database forbindelser - Navision Stat

Logging Databasen (Logging DB) i Navision kan modtage de elektroniske fakturaer. Nem Handel sikrer den korrekte profil til modtagelse af de rigtige formater og typer af fakturaer, kreditnotaer og Utility Specifications.

Benytter man Navision Stat som økonomisystem, er det I IMS FakturaFlow muligt at hente elektroniske fakturaer direkte fra Navision Stat, såfremt der er givet tilladelse og adgang hertil.

Ims tager sig af opsætningen og integrationen til Navision i forbindelse med adgang til Logging DB.

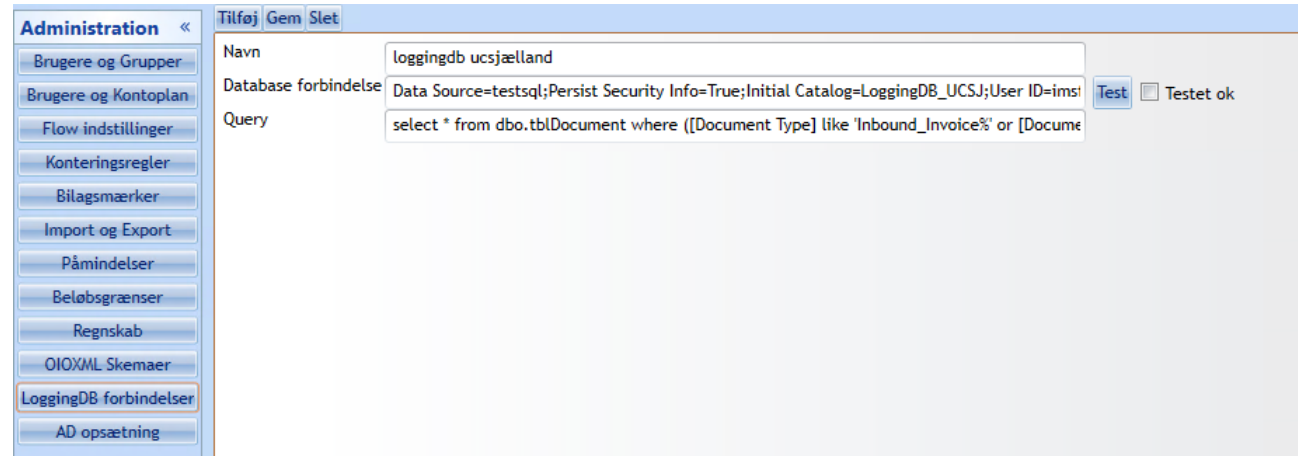

Figur 59 Logging Database

# 10.16 Active Directory (AD) opsætning

Brugeropsætning foregår som standard direkte i IMS FakturaFlow. Der er dog også mulighed for at administrere brugeropsætningen i AD'et og herefter synkronisere denne opsætning med IMS FakturaFlow. Opsætningen laves i samarbejde med Ims. Kontakt Ims for opsætningsmulighederne.

| Administration «       | Domain controller Ny Gem Slet                                                                                                    | Anvend gruppehåndtering                        |
|------------------------|----------------------------------------------------------------------------------------------------|------------------------------------------------|
| Brugere og Grupper     | Conver                                                                                                    | Damara (kat damara ayu)                        |
| Flow indstillinger     | Server                                                                                                    | Domaene (kon: domaene navn)                    |
| Konteringsregler       | Start segning fra denne container (distinguished name)                                                                                                    | Rrinemavn                                      |
| Bilagsmærker           |                                                                                                    |                                                |
| Import og Export       | Synkroniser alle brugere med denne gruppe                                                                                                    | Password                                       |
| Påmindelser            | 3.41                                                                                                    |                                                |
| Beløbsgrænser          |                                                                                                    |                                                |
| Regnskab               | Bogholdere                                                                                                    |                                                |
| OIOXML Skemaer         | Budgetansvarlige                                                                                                    |                                                |
| LoggingDB forbindelser | Indikationodkendere                                                                                                    |                                                |
| AD opsætning           | in the bag out of the test of the test of the test of the test of the test of the test of test of test |                                                |
|                        | Kontrollanter                                                                                                    |                                                |
|                        | Slutkontrollanter                                                                                                    |                                                |
|                        | Administratorer                                                                                                    |                                                |
|                        |                                                                                                    |                                                |
|                        | Rekvirenter                                                                                                    |                                                |
| Indlæsning             | Adgangsgruppe                                                                                                    |                                                |
| Behandling             |                                                                                                    |                                                |
| Søgning                |                                                                                                    |                                                |
| Økonomisystem          | Sunkranisar nu Dealist cuskranizacionatida unktor ki 👘 👘 Las kus vistiga beadala                                                                                                    | ar 🔲 Metivar daalia suskraainariaa             |
| Rekvisition            |                                                                                                    |                                                |
| Skabelon               | Hændelseslog                                                                                                    | Ryd log før Select a date 15 🛛 Vis undtagelser |
| Rapport                | Tidspunkt Hændelse Kategori                                                                                                    |                                                |
| Administration         |                                                                                                    |                                                |
|                        |                                                                                                    |                                                |

Figur 60 Opsætning af brugere

# Kapitel 11 – Opsætning af Outlookmapper

Det er muligt at lave en standardopsætning for Outlookmapper, der understøtter måden at arbejde på i IMS FakturaFlow.

Således kan man med fordel lave en opsætning, der sender alle mails fra IMS FakturaFlow til en bestemt mappe. Opsætningen foregår direkte i MS Outlook. Se herunder hvordan:

# 11.1 Opsæt mappe

## Email konti

Start Outlook og vælg fanebladet filer -> kontoindstillinger.

Vælg at få vist eksisterende konti.

Marker din Outlookkonto og tryk på rediger.

| E-mail-konti<br>Du kan tilføje eller fjern                                                                    | e en konto. Du kan vælge en konto og redigere indstillingerne.          |  |  |  |
|----------------------------------------------------------------------------------------------------|-------------------------------------------------------------------------|--|--|--|
| -mail Datafiler RSS-kilder                                                                                    | SharePoint Lister Internetkalendere Udgivne kalendere Adressekartoteker |  |  |  |
| 🚰 Ny 🕅 Reparer                                                                                                | 🚰 Rediger 📀 Benyt som standard 🗙 Fjern 🔹 🗸                              |  |  |  |
| Navn                                                                                                    | Туре                                                                    |  |  |  |
| bb@unv.local                                                                                                  | Exchange (send som standard fra denne konto)                            |  |  |  |
| De valgte e-mail-konti leverer nye e-mails til følgende placering:<br><b>Postkasse - B. Bandtsen\Indbakke</b> |                                                                         |  |  |  |
| e valgte e-mail-konti leverer<br>Postkasse                                                                    | nye e-mails til følgende placering:<br>:- B. Bandtsen\Indbakke          |  |  |  |

Figur 61 Rediger Outlookkonto

## Vælg herefter Flere indstillinger.

| 1 | Rediger konto                                                      |                                               |                     |
|---|--------------------------------------------------------------------|-----------------------------------------------|---------------------|
|   | Serverindstillinger<br>Angiv indstillingerne for Microsoft Exchang | e Server for din konto.                       | ×                   |
|   | Serverindstillinger                                                |                                               |                     |
|   | Server:                                                            | 7a9b750-e894-4801-a35e-9628cca7c39c@imsoft.dk |                     |
|   | Brugernavn:                                                        | mg@imsoft.dk                                  | Kontrollér navn     |
|   | Offlineindstillinger                                               |                                               |                     |
|   | 🗑 Brug Cachelagret Exchange-tilstand                               |                                               |                     |
|   | Mail, der skal bevares offline:                                    | · · · ·                                       | 12 måneder          |
|   |                                                                    |                                               |                     |
|   |                                                                    |                                               |                     |
|   |                                                                    |                                               |                     |
| 1 |                                                                    |                                               |                     |
|   |                                                                    |                                               | Flere indstillinger |
|   |                                                                    |                                               |                     |
|   |                                                                    | < Tilbage                                     | Næste > Annuller    |

Figur 62 Flere indstillinger

Vælg fanebladet Avanceret og klik på Tilføj.

| /licrosoft | Exchange      |               |                |           | ×   |
|------------|---------------|---------------|----------------|-----------|-----|
| Generelt   | Avanceret     | Sikkerhed     | Forbindelse    | Fjernpost |     |
| Postkas    | ser           |               |                |           |     |
| Åbn føl    | gende yderlig | ere postkas   | ser:           |           |     |
|            |               |               |                | Tilføj    |     |
|            |               |               |                | Fiero     |     |
|            |               |               |                |           |     |
|            |               |               |                |           |     |
| Indstilli  | nger for Cach | elagret Excl  | nange-tilstand |           |     |
| Brug       | g Cachelagret | Exchange-     | tilstand       |           |     |
|            | Hent delte ma | apper (udelu  | ikker postmapp | per)      |     |
|            |               |               |                |           |     |
|            |               |               |                |           |     |
| Postkas    | setilstand    |               |                |           |     |
| Outlook    | kører i Unico | de-tilstand i | mod Microsoft  | Exchange. |     |
|            |               |               |                |           |     |
|            |               |               |                |           |     |
|            |               |               |                |           |     |
|            |               | OK            | - Annul        | ler Anv   | and |
|            |               |               |                |           | and |

Figur 63 Fanebladet Avanceret

Vælg navn til postkasse, og skriv navnet på den fælles Bogholderkonto. Tryk ok.

|   | Tilføj postkasse 🛛 💽            |
|---|---------------------------------|
| 1 | Tilføj postkasse:<br>Bogholderi |
| 1 | OK Annuller                     |

Figur 64 Navngiv postkasse

# **Kapitel 12 - Genvejstaster**

Du kan se genvejstaster i nedenstående skema:

| Funktioner i de forskellige temaer                                                                                                    | Genvejstast                                                                                      |
|----------------------------------------------------------------------------------------------------|--------------------------------------------------------------------------------------------------|
| Temaet Indlæsning                                                                                                    |                                                                                                  |
| Opret faktura                                                                                                    | Alt+O                                                                                            |
| Send faktura                                                                                                    | Alt+S                                                                                            |
| Temaet Behandling                                                                                                    |                                                                                                  |
| Udsend                                                                                                    | Alt+U                                                                                            |
| Godkend                                                                                                    | Alt+G                                                                                            |
| Fordeling                                                                                                    | Alt+ F                                                                                           |
| Bogholder                                                                                                    | Ctrl+r                                                                                           |
| Vising af faktura                                                                                                    | Alt+r                                                                                            |
| Kopier værdi i konteringslinjen                                                                                                    | F8                                                                                               |
| Kopier værdi til alle linjer                                                                                                    | F9                                                                                               |
|                                                                                                    |                                                                                                  |
| Temaet Søgning                                                                                                    |                                                                                                  |
| Temaet Søgning<br>Søg                                                                                                    | Enter                                                                                            |
| Temaet Søgning<br>Søg<br>Generel navigering                                                                                                    | Enter                                                                                            |
| Temaet Søgning         Søg         Generel navigering         Hop mellem felter                                                                                                    | Enter<br>Frem =Tab /Tilbage=Tab + Shift                                                          |
| Temaet Søgning         Søg         Generel navigering         Hop mellem felter         Fakturadato                                                                                                  | Enter<br>Frem =Tab /Tilbage=Tab + Shift<br>Alt+a                                                 |
| Temaet SøgningSøgGenerel navigeringHop mellem felterFakturadatoBogføringslinjen                                                                                                    | Enter<br>Frem =Tab /Tilbage=Tab + Shift<br>Alt+a<br>Alt+b                                        |
| Temaet SøgningSøgGenerel navigeringHop mellem felterFakturadatoBogføringslinjenNy bogføringslinje (når man er i konteringsfeltet)                                                                    | Enter<br>Frem =Tab /Tilbage=Tab + Shift<br>Alt+a<br>Alt+b<br>Enter                               |
| Temaet SøgningSøgGenerel navigeringHop mellem felterFakturadatoBogføringslinjenNy bogføringslinje (når man er i konteringsfeltet)Fokus i bogføringslinjen                                            | Enter<br>Frem =Tab /Tilbage=Tab + Shift<br>Alt+a<br>Alt+b<br>Enter<br>F2                         |
| Temaet SøgningSøgGenerel navigeringHop mellem felterFakturadatoBogføringslinjenNy bogføringslinje (når man er i konteringsfeltet)Fokus i bogføringslinjenSlet bogføringslinje                        | Enter<br>Frem =Tab /Tilbage=Tab + Shift<br>Alt+a<br>Alt+b<br>Enter<br>F2<br>Esc+ Delete          |
| Temaet SøgningSøgGenerel navigeringHop mellem felterFakturadatoBogføringslinjenNy bogføringslinje (når man er i konteringsfeltet)Fokus i bogføringslinjenSlet bogføringslinjeLeverandørfelt          | Enter<br>Frem =Tab /Tilbage=Tab + Shift<br>Alt+a<br>Alt+b<br>Enter<br>F2<br>Esc+ Delete<br>Alt+e |
| Temaet SøgningSøgGenerel navigeringHop mellem felterFakturadatoBogføringslinjenNy bogføringslinje (når man er i konteringsfeltet)Fokus i bogføringslinjenSlet bogføringslinjeLeverandørfeltKommentar | Enter Frem =Tab /Tilbage=Tab + Shift Alt+a Alt+b Enter F2 Esc+ Delete Alt+e Alt+k                |

| Visning af faktura | Alt+r  |
|--------------------|--------|
| Bogholder          | Ctrl+r |
| Temaer             |        |
| Indlæsning         | Alt+1  |
| Behandling         | Alt+2  |
| Søgning            | Alt+3  |
| Økonomisystem      | Alt+4  |
| Administration     | Alt+5  |